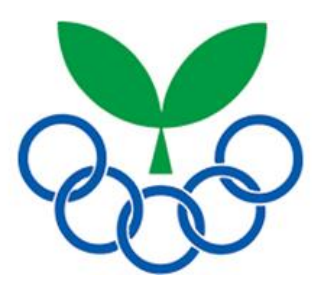

# 令和5年度 鹿児島市スポーツ少年団

# Web 登録手続きマニュアル

|鹿児島市スポーツ少年団 HP |よくあるご質問 一随時更新中!―

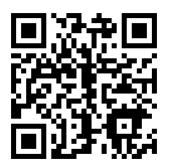

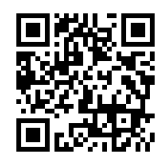

#### 令和5年度 鹿児島市スポーツ少年団登録事務について

- 1 Web 登録および登録料納入の締切日
  - (1) 締切日 … 令和5年7月31日(月)
  - (2) 「Web 登録」及び「登録料の納入」を上記期限までに完了すること。
  - (3) システムの都合上、登録締切り以降は一切受理できません。
- 2 登録料の納入
  - (1) 団 員 (1人) …登録料1, 200円 (市500円、県400円、日本300円)
  - (2) 指導者(1人)…登録料1,700円(市500円、県500円、日本700円)
  - (3) 支払方法 口座振込のみ
    - ① 現金・カード・コンビニ決済には対応しておりません。
    - ② 各単位団にて web 登録が完了し、事務局にて内容を確認し承認すると、単位団の 代表メールアドレス宛に「支払依頼(請求)メール」が届きます。メール文中に記 載されている市スポーツ少年団のゆうちょ銀行口座へお振込みをお願いします。 ※今年度より「払込取扱票」はありません。
    - ③ 振込手数料は、各単位団の負担となります。

※要確認 お振込みの際は個人名義ではなく必ず「単位団名」でお振込みください。

- 3 単位スポーツ少年団の登録手続きの方法(詳細は別紙マニュアルを参照)
- 4 書類提出は、令和5年度より不要

前年度まで「登録確認用紙(各団でスポーツ少年団登録システムから名簿を印刷)」を事 務局へご提出いただいておりましたが、今年度より不要です。

5 配布物(受取物)

以下5点の受取物があります。今年度より登録完了後に事務局より各単位団へメールに て「受取方法の確認」を行います。メール記載のフォームから、①<u>直接受取(事務局へ来</u> <u>所)、②郵送(着払い)、③ブロック別母集団研修会</u>の受取方法のご希望を回答いただきま す。回答いただいたご希望に合わせて、対応いたします。尚、受取期限は8月31日(木) です。

- (1) 団認定リボン (2) 団員証(ワッペン) (3) 指導者証(ワッペン)
- (4) 団認定証(新規登録団のみ) (5) 役員・スタッフ証
- 7 留意事項

| (1) $V$ | Web 登録、 | 登録料納入等の期日、 | 時間は確実に守ってください。 |  |
|---------|---------|------------|----------------|--|
|---------|---------|------------|----------------|--|

- (2) 人数と名簿、納入金が一致するように事前に再度確認してください。
- (3) 受領証やスポーツ安全保険(番号)の控えは重要ですので、保管をお願いします。

# 令和5年度鹿児島市スポーツ少年団登録事務の流れ(概略)

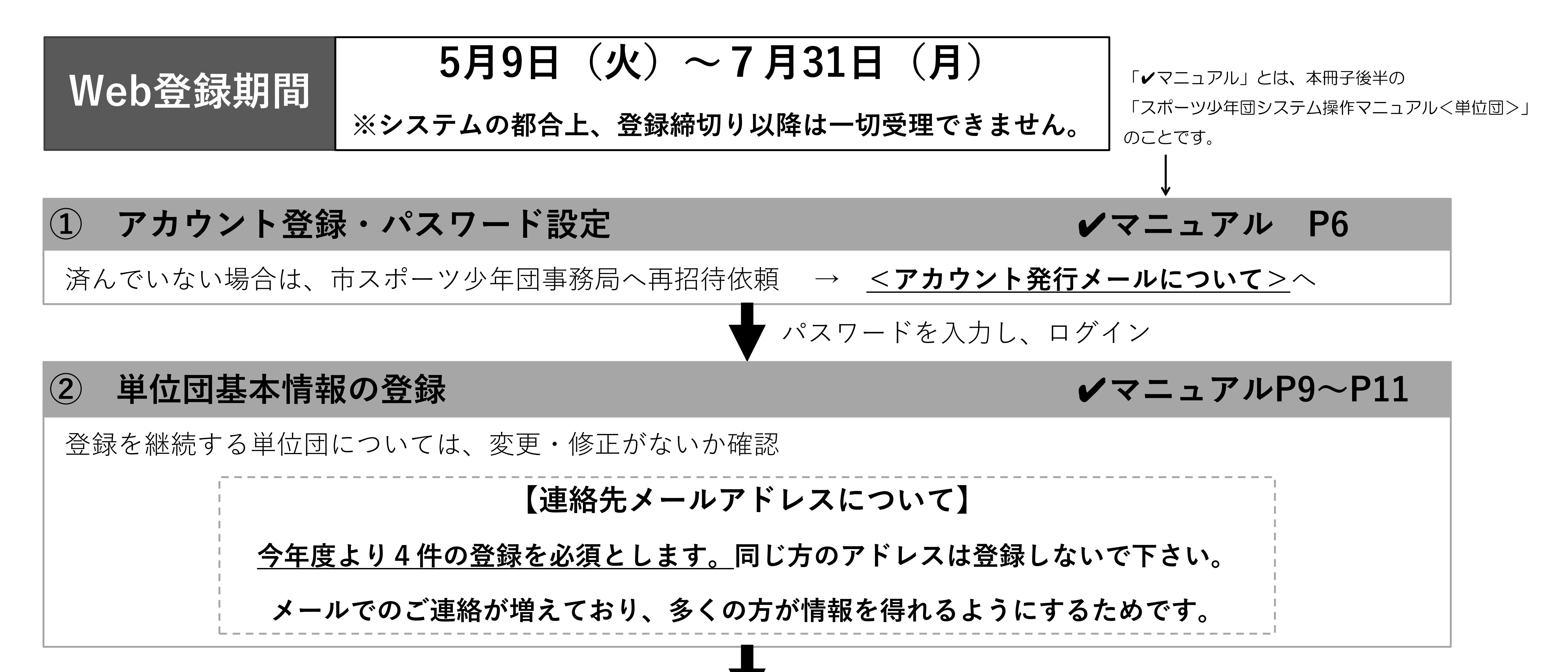

| 3        | メンバー登録(団員・指導者・役員スタッフ)           ✔マニュアルP12~P46        | ) |
|----------|------------------------------------------------------|---|
| • ‡      | 指導者については、前年度から更新して登録する場合でも、毎年、資格の確認していただく必要があります。    |   |
| <u>×</u> | <u>「更新」の方が「新規」で登録すると、別人とみなされシステム上で資格が引き継げなくなります。</u> |   |
| *        | 「個人ID」が必要な場合は、ご本人または保護者から市スポーツ少年団事務局までお問い合わせ下さい。     |   |
| ₩.       | 氏名や生年月日に間違いがないか、再度、ご確認ください。                          |   |
|          | また、連絡先については、連絡がつきやすい番号(携帯電話番号等)をご登録下さい。              |   |
|          |                                                      |   |
| 4        | 登録確定<br>✔マニュアルP47~P49                                | ) |
| • 7      | 登録要件を満たしてないと、原則、登録を認めておりません。ご相談は市スポーツ少年団事務局へ。        |   |
|          | <登録要件>                                               |   |
|          | ①団員10名以上の登録                                          |   |
|          | ②「スポーツ少年団の理念を学んだ指導者」2名以上の登録                          |   |
|          | ③18歳以上の指導者または役員、スタッフの中から代表者1名の登録                     |   |

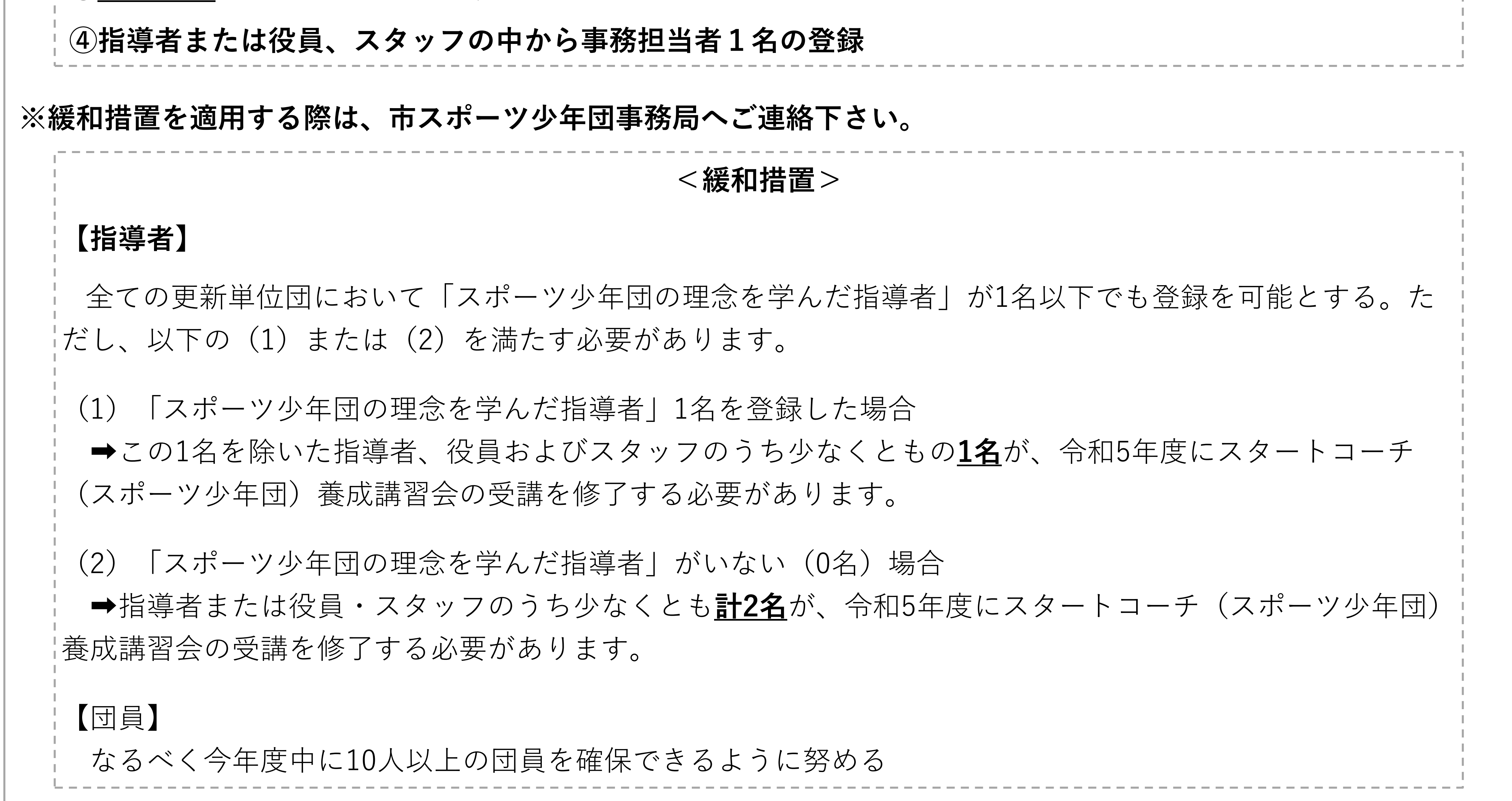

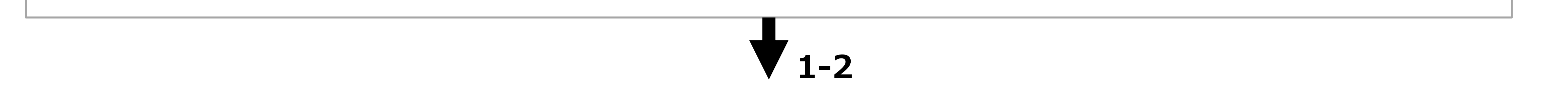

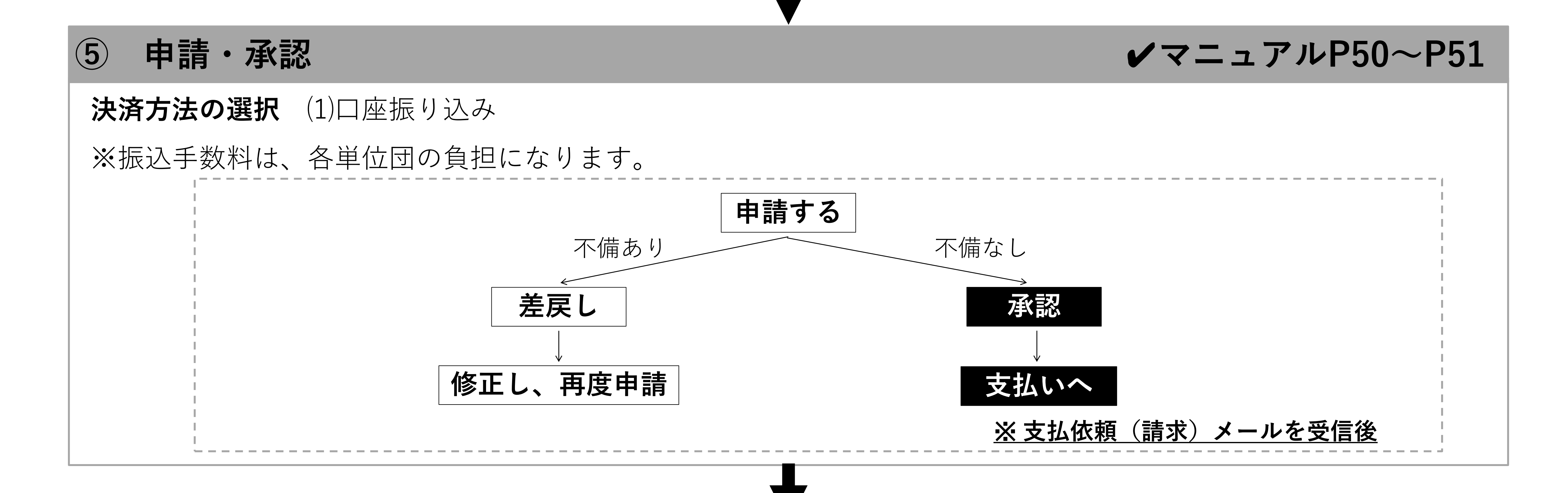

支払い 6 ✓マニュアルP57 ・市スポーツ少年団事務局にて登録内容を、「承認」し、<u>単位団の代表メールアドレス宛に支払依頼(請求)メール</u> **を送信します。**支払依頼メールに記載の指定口座へ登録料をお振込みください。

| ⑦ 登録完了・追加登録・修正                                                                                                    |
|----------------------------------------------------------------------------------------------------|
| 「単位団名簿のダウンロード(PDF)」・「追加登録(~7/31)」・「登録内容の修正」が可能になります。                                                                                                    |
|                                                                                                    |
| ⑧ 配布物(団員証等)の受取                                                                                                    |
| 以下5点の受取物があります。                                                                                                    |
| (1) 団認定リボン (2) 団員証(ワッペン) (3) 指導者証(ワッペン)                                                                                                    |
| (4) 団認定証(新規登録団のみ) (5) 役員・スタッフ証                                                                                                    |
| 今年度より登録完了後に事務局より各単位団へメールにて「受取方法の確認」を行います。メール記載のフォームか<br>ら、①直接受取(事務局へ来所)、②郵送(着払い)、③ブロック別母集団研修会の受取方法のご希望を回答いただ<br>きます。回答いただいたご希望に合わせて、対応いたします。尚、受取期限は8月31日(木)です。 |
| 【受取場所(直接受取の場合)】鹿児島市スポーツ少年団事務局(鹿児島市スポーツ振興協会内)                                                                                                    |

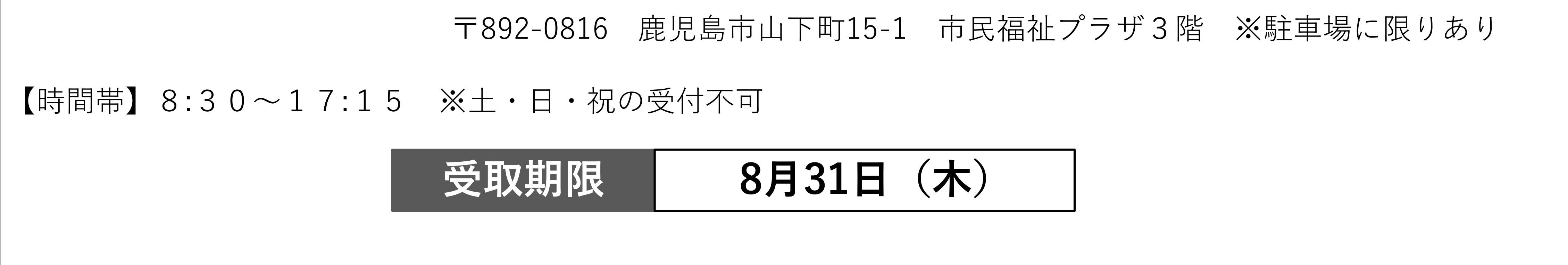

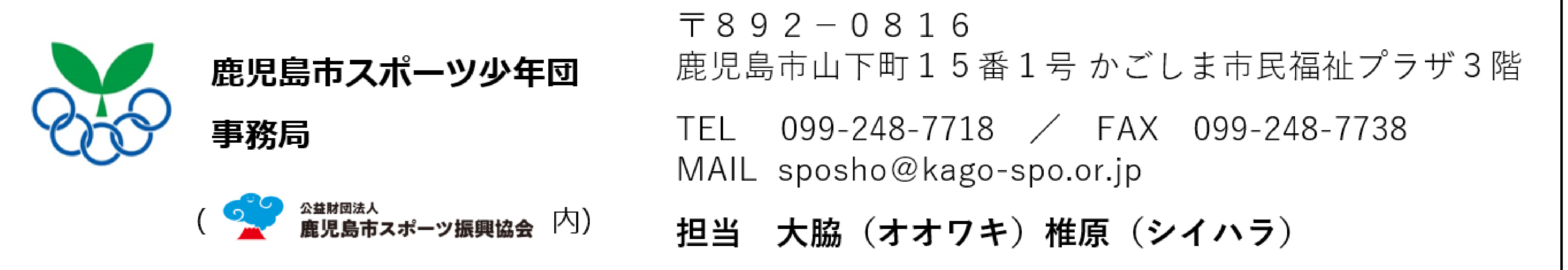

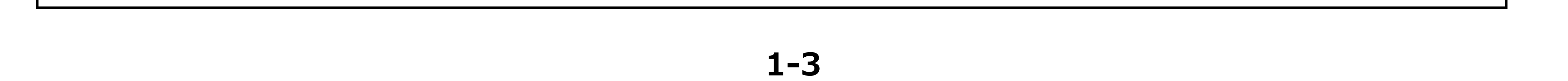

### <アカウント発行メールについて> ✔マニュアル P6

3月31日に、スポーツ少年団登録システム(<u>noreply@japan-sports.or.jp</u>)より登録されている代表メ ールアドレス宛に「アカウント発行メール」**件名:【スポーツ少年団登録システム】新規アカウント発行の** <u>**\*知らせ**</u>が送信されています。そのメール本文中の URL からパスワードの設定が必要です。 パスワードの設定後、登録システムにログインすることができます。昨年度、登録されていた単位団も 「アカウント発行メール」より再度、パスワードの登録が必要となります。 ※メール本文中のURLには期限があります。

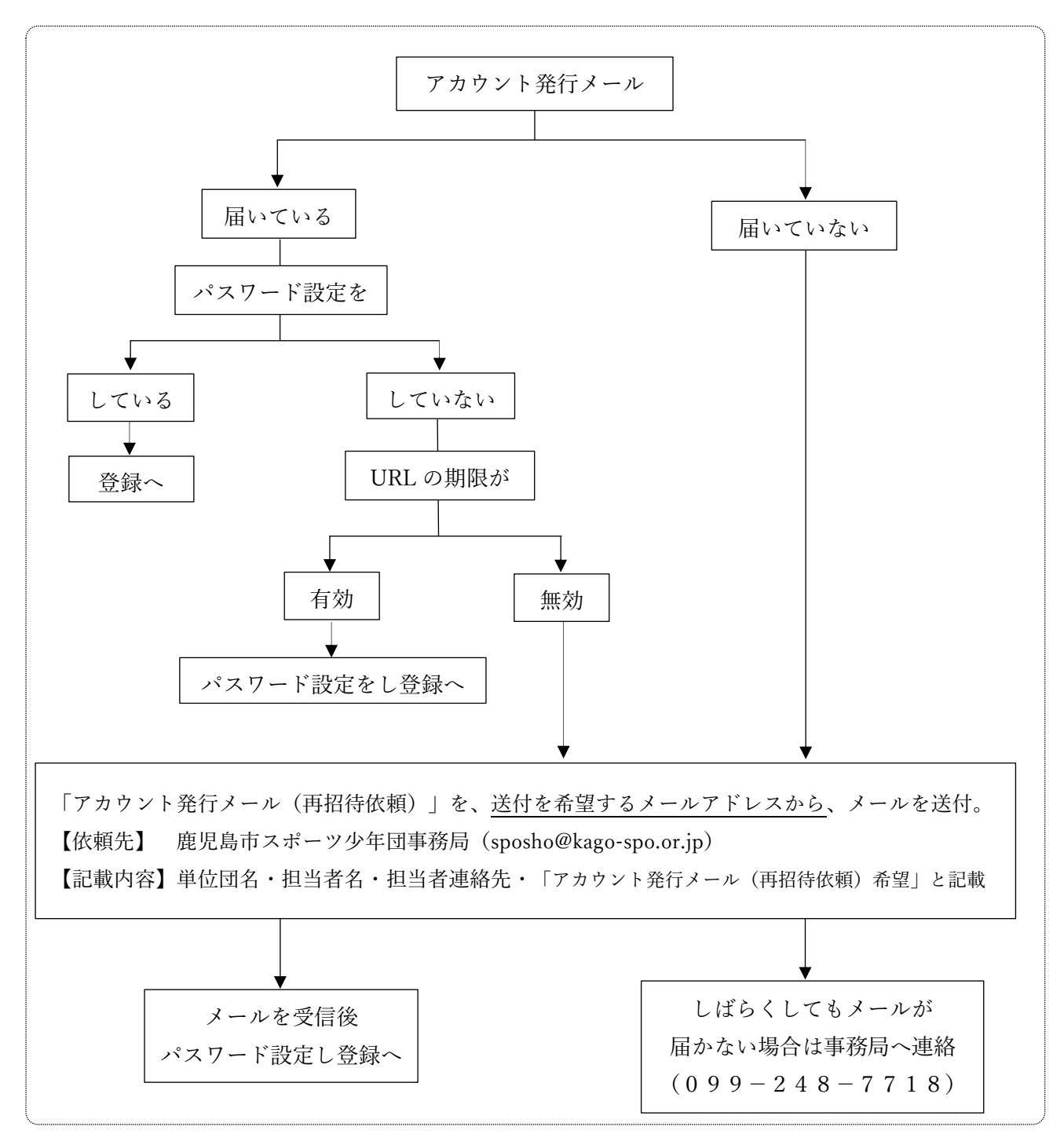

### Web 登録チェックリスト

| チェック項目                              | チェック欄 |
|-------------------------------------|-------|
| ●単位団名とフリガナが正しく登録されていますか。            |       |
| ●連絡先メールアドレスを、4件以上登録していますか。(同一人物×)   |       |
| ●活動日数は週2~3日以内(月12回以内)になっていますか。      |       |
| ●活動場所は使用する施設名を全て登録していますか。           |       |
| ●PR コメント欄に記入していますか。                 |       |
| ●今年度登録する人や人数に間違いはないですか。             |       |
| ●登録するメンバー全てに氏名が設定されていますか。           |       |
| ●登録するメンバー全てに生年月日が設定されていますか。         |       |
| ●団員を10名以上登録していますか。                  |       |
| ●スポーツ少年団の理念を学んでいる指導者を2名以上登録していますか。  |       |
| ●18 歳以上の指導者または役員・スタッフを2名以上登録していますか。 |       |
| ●指導者等の二重登録はありませんか。                  |       |
| ●指導者または役員・スタッフの中から代表者を登録していますか。     |       |
| ●指導者または役員・スタッフの中から事務担当者を登録していますか。   |       |
| ●登録人数と登録料を支払った人数は合っていますか。           |       |
| ※登録要件の緩和措置を受ける際は、事務局へ連絡しましたか。       |       |

<連絡先>

Г

|     | 鹿児島市スポーツ少年団                    | 〒892-0816<br>鹿児島市山下町15番1号 かごしま市民福祉プラザ3階                           |
|-----|--------------------------------|-------------------------------------------------------------------|
| SPO | 事務局                            | TEL 099-248-7718 / FAX 099-248-7738<br>MAIL sposho@kago-spo.or.jp |
|     | ( 🚅 👷 🚓 🖞 🏎 ( 🤹 ( 🏹 🕺 ( 1995)) | 担当 大脇(オオワキ)椎原(シイハラ)                                               |

# スポーツ少年団登録システム操作マニュアル 単位団

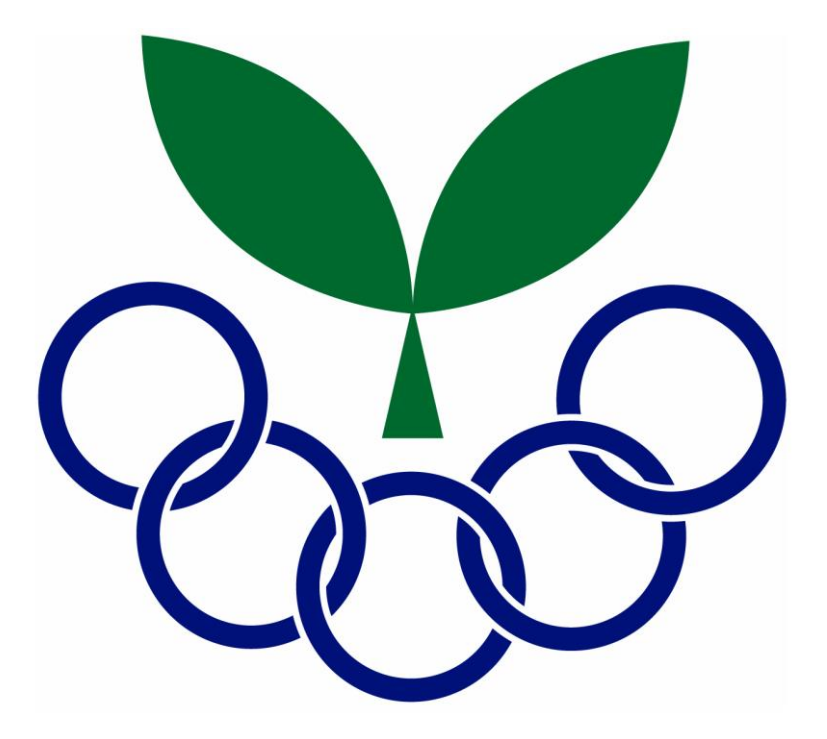

# Ver.1.0

### 2023年3月23日

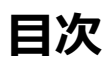

| •  | 単位団の登録の流れと本マニュアルの該当ページ        | • | • | ۰P | 2.2  |
|----|-------------------------------|---|---|----|------|
| •  | メール受信先一覧                      | • | • | ۰P | 9.3  |
| •  | 各端末の操作画面について                  | • | • | ۰P | 9.4  |
| •  | 「スポーツ少年団登録規程施行細則」に定める登録要件について | • | • | ۰P | 9.5  |
| 1. | はじめに                          |   |   |    |      |
|    | 1-1. <u>アカウント登録</u>           | • | • | ۰P | 9.6  |
| -  | 1-2. <u>パスワードの登録</u>          | • | • | ۰P | 9.6  |
| -  | 1-3. 利用規約、個人情報保護方針への同意        | • | • | ۰P | 9.7  |
| -  | 1-4. <u>ログイン</u>              | • | • | ۰P | 9.8  |
| -  | 1-5. 基本情報の登録について              | • | • | ۰P | 9.9  |
| 2. | メンバー登録                        |   |   |    |      |
|    | 2-1. メンバー登録の構造・流れについて         | • | • | •  | P.12 |
|    | 2-2. メンバー登録の『開始』と『更新しない』について  | • | • | •  | P.14 |
|    | 2-3. <u>団員の登録(新規)</u>         | • | • | •  | P.17 |
|    | 2-4. <u>団員の登録(更新)</u>         | • | • | •  | P.21 |
|    | 2-5. 指導者の登録(新規)               | • | • | •  | P.22 |
|    | 2-6. 指導者の登録(更新)               | • | • | •  | P.35 |
|    | 2-7. <u>役員スタッフの登録(新規)</u>     | • | • | •  | P.39 |
|    | 2-8. <u>役員・スタッフの登録(更新)</u>    | • | • | •  | P.46 |
| 3. | 登録確定                          |   |   |    |      |
|    | 3-1. 登録の確定(登録要件) について         | • | • | •  | P.47 |
| 4. | 申請・承認                         |   |   |    |      |
|    | 4-1. 市区町村スポーツ少年団への申請について      | • | • | •  | P.50 |
|    | 4-2. 申請・承認のステータス確認について        | • | • | •  | P.51 |
| 5. | 支払                            |   |   |    |      |
|    | 5-1. 登録料の支払について               | • | • | •  | P.52 |
| 6. | 登録完了                          |   |   |    |      |
|    | 6-1. <u>登録の完了について</u>         | • | • | •  | P.59 |
| 7. | 追加登録                          |   |   |    |      |
|    | 7-1. 追加登録について                 | • | • | •  | P.61 |
|    | 7-2. <u>決済完了前の追加登録</u>        | • | • | •  | P.62 |
| 8. | 各種内容の修正                       |   |   |    |      |
|    | 8-1. <u>パスワードの変更について</u>      | • | • | •  | P.65 |
|    | 8-2. <u>代表メールアドレスの変更について</u>  | • | • | •  | P.66 |
|    | 8-3. 「単位団基本情報」の修正             | • | • | •  | P.67 |
|    | 8-4. 登録者の情報の修正について            | • | • | •  | P.68 |
| 9. | その他                           |   |   |    |      |
|    | 9-1. 登録履歴                     | • | • | •  | P.69 |
|    | 9-2.登録されている指導者資格の確認方法         | • | • | •  | P.70 |

目次は基本的に登録手順と連動しておりますが、本ページではより分かりやすいように、作業されるパターンに応じた 本マニュアルの該当ページをお示ししています。

4月1日から7月31日までの流れ(※) ※市区町村スポーツ少年団によって登録期間が異なるため、ご注意ください。

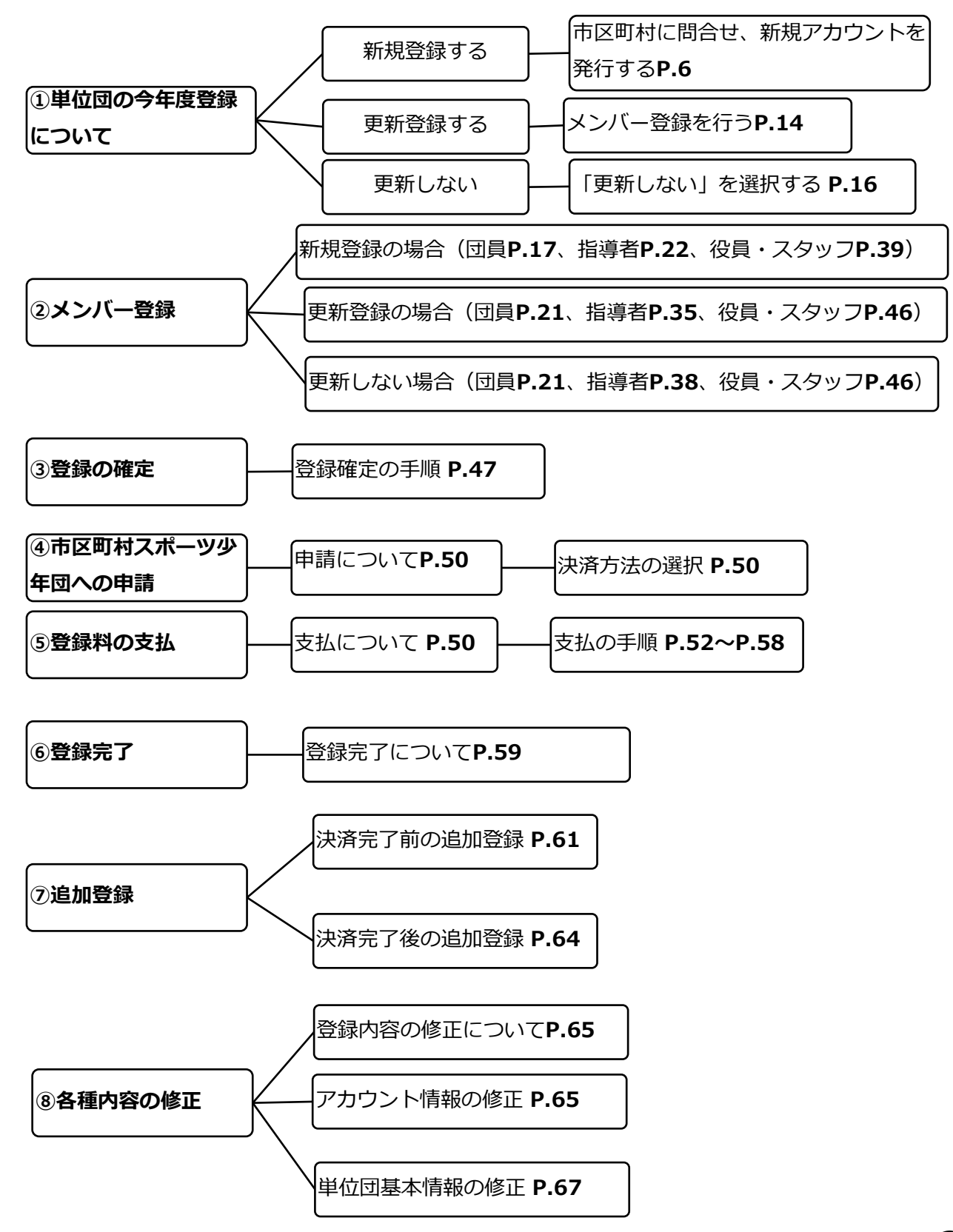

#### スポーツ少年団登録システムにて登録作業等を行っていただくにあたり、ご登録いただいたメールアドレス宛 に各種メールが送信されます。メールの内容と送信先のメールアドレスを下記にお示ししています。

| No. | 項目     | 内容                                                     | メールの件名                | 単位団<br>(代表メールアドレス) | 単位団<br>(連絡先メールアドレス)<br><複数> |
|-----|--------|--------------------------------------------------------|-----------------------|--------------------|-----------------------------|
| 1   | メンバー登録 | メンバー登録の申請をした時                                          | 申請完了のお知らせ             | ٠                  |                             |
| 2   | メンバー登録 | 市区町村からメンバー登録の承認がおりた時                                   | 支払依頼のお知らせ             | •                  |                             |
| 3   | メンバー登録 | 市区町村からメンバー登録の差し戻しがあった時                                 | 登録内容差し戻しのお知らせ         | •                  |                             |
| 4   | メンバー登録 | コンビニ決済を選択し、市区町村の承認後、支払依頼があった<br>時                      | 登録に関するコンビニ支払番号発行のお知らせ | •                  |                             |
| 5   | メンバー登録 | 支払後(窓口支払・口座振り込み・クレジットカード(クレ<br>ジットカードの場合はカード情報入力後)の場合) | 登録完了のお知らせ             | •                  |                             |
| 6   | メンバー登録 | 支払い後(コンビニ支払いの場合)                                       | 支払完了のお知らせ             | •                  |                             |
| 7   | アカウント  | 再招待メール                                                 | 再招待のお知らせ              | •                  |                             |
| 8   | アカウント  | 新規単位団を作成した時                                            | 新規アカウント発行のお知らせ        | •                  |                             |
| 9   | アカウント  | 代表メールアドレスを変更した時                                        | メールアドレス変更手続きのお知らせ     | •                  |                             |
| 10  | アカウント  | パスワードを変更した時                                            | パスワード変更のお知らせ          | •                  |                             |
| 11  | アカウント  | パスワードを再発行した時                                           | パスワード再発行のお知らせ         | •                  |                             |
| 12  | その他    | ーーーーーーーーーーーーーーーーーーーーーーーーーーーーーーーーーーーー                   |                       | •                  | •                           |

#### トップ画面(PC)

| > アカウント情報 | 😿 スポーツ少                | 年団登録システム(内部検証用)                 | <b>0520100002</b><br>マニュアル作成用 | <u>急売に戻る</u> |           |                    |
|-----------|------------------------|---------------------------------|-------------------------------|--------------|-----------|--------------------|
| - 単位回     |                        |                                 |                               |              |           |                    |
| 単位団基本情報   | 基本情報                   |                                 |                               |              |           |                    |
| メンバー登録する  |                        |                                 |                               |              |           |                    |
| 登録履歴      | 登録作業は、左メニューの「.         | メンバー登録する」をグリックして、登録明闇内に進めてください。 |                               |              |           |                    |
| よくある質問    |                        |                                 |                               | B            | 名簿のダウンロード |                    |
|           | 基本情報                   |                                 |                               |              |           | 画面左側にメニューが表示されます。  |
|           |                        |                                 |                               |              | 取録する      | 各メニュー項目から登録等を行います。 |
|           | 未登録です。 <u>ここ</u> から登録し | てください。                          |                               |              |           | lj                 |
|           | 名称                     | マニュアル作成用(マニュアルサクセイヨウ)           |                               |              |           |                    |
|           | 所屬                     | 秋田県 秋田市                         |                               |              |           |                    |
|           | 新規                     | 新規                              |                               |              |           |                    |
|           | ステータス                  | 今年度未登録                          |                               |              |           |                    |
|           | 結成年月日                  | 登録してください                        |                               |              |           |                    |
|           | 保険加入                   | 登録してください                        |                               |              |           |                    |
|           | 連絡先メールアドレス             |                                 |                               |              |           |                    |
|           | 連絡先                    |                                 |                               |              |           |                    |
|           |                        |                                 |                               |              | 編集する      |                    |
|           | 登録完了 (決済完了) 後に変        | 更する場合、ごちらから変更してください             |                               |              |           |                    |
|           | 活動内容                   |                                 |                               |              |           |                    |
|           |                        |                                 |                               |              | 登録する      |                    |
|           | 未登録です。 <u>ここ</u> から登録し | てください。                          |                               |              |           |                    |
|           | 同昌                     |                                 |                               |              |           |                    |

#### トップ画面(スマートフォン・タブレット・PCブラウザウィンドウが小さい場合)

| =                    | スポーツ少年団登録              | システム(内部検証用)           | <u> た に 戻 る </u> | <u> ■グアウト</u> |                                     |
|----------------------|------------------------|-----------------------|------------------|---------------|-------------------------------------|
| <b>05201</b><br>マニュア | <b>00002</b><br>ル作成用   |                       |                  | >             |                                     |
| appi                 | 绿作業は、左メニューの「メ          |                       |                  |               | スマートフォンやタブレット、PCでの                  |
|                      |                        |                       |                  | 名簿のダウンロード     | が非表示となります。                          |
| 基本                   | <b>运情報</b>             |                       |                  | 登録する          | 画面左上の「三」をクリックすることで、<br>メニューが表示されます。 |
| Ŧ                    | 登録です。 <u>ここ</u> から登録して | ください。                 |                  |               |                                     |
| 名称                   |                        | マニュアル作成用(マニュアルサクセイヨウ) |                  |               |                                     |
| 所屋                   | l                      | 秋田県 秋田市               |                  |               |                                     |
| 新規                   | l .                    | 新規                    |                  |               |                                     |
| ステ                   | ータス                    | 今年度未登録                |                  |               |                                     |
| 結成                   | 年月日                    | 登録してください              |                  |               |                                     |
| 保険                   | 加入                     | 登録してください              |                  |               |                                     |
| 連絡                   | 先メールアドレス               |                       |                  |               |                                     |
| 連約                   | 各先                     |                       |                  | 編集する          |                                     |
| 商                    | 録完了(決済完了)後に変更          | する場合、こちらから変更してください    |                  |               |                                     |
| 活動                   | 协内容                    |                       |                  |               |                                     |
|                      |                        |                       |                  | 登録する          |                                     |
| 未                    | 登録です。 <u>ここ</u> から登録して | ください。                 |                  |               |                                     |

# 「スポーツ少年団登録規定施行細則」に定める登録要件について

#### ・「スポーツ少年団登録規程施行細則」に定める

単位スポーツ少年団として構成・登録する際に必要となる最低人数について

|   |     | 指導    | 尊者    | 団員  |
|---|-----|-------|-------|-----|
|   |     | 理念O   | 理念×   |     |
|   |     | 18歳以上 | 18歳以上 |     |
| パ | А   | 2名    |       | 10名 |
| 9 | B※  | 1名    | 1名    | 10名 |
| シ | C:× | 0名    | 2名    | 10名 |

#### 理念〇【スポーツ少年団の理念を学んだ指導者】に該当する者

1. 令和元(2019)年度にスポーツ少年団認定育成員・認定員の資格を保有した者

- 2. JSPO公認スタートコーチ(スポーツ少年団)資格を保有している者
- 3. 令和元(2019)年度以前にシニア・リーダーとして資格を認定され、令和5(2023) 年度まで引き続き登録を行っている者
- 令和2(2020)年度以降にシニア・リーダーとして資格を認定され、引き続き登録
   を行っており、併せて他の指導者資格を保有している者

※パターンBおよびCは、新規登録単位スポーツ少年団のみ適用が可能です。

#### ・1-1. アカウント登録

日本スポーツ少年団(または市区町村スポーツ少年団、都道府県スポーツ少年団)から届く「アカウント発行メール」より アカウント登録を行います。

前年度、登録されていた単位団も「アカウント発行メール」より再度、パスワードの設定が必要となります。 <u>※新規で単位団を設立する場合は、市区町村スポーツ少年団にお問合せ下さい。</u>

#### 登録手順

① 3月下旬に、日本スポーツ少年団(または市区町村スポーツ少年団、都道府県スポーツ少年団)より

単位団の代表メールアドレス宛に、下記件名の「アカウント発行メール」が届いているかを確認します。

#### 件名: 【スポーツ少年団登録システム】新規アカウント発行のお知らせ

② 上記件名のメールを開き、メール本文中のURLをクリックします。

【スポーツ少年団登録システム】新規アカウント発行のお知らせ Meleva Gradia × Gradia ×

noreply@sports-it.jp sendgrid.net 経由

新規アカウント発行のお知らせ

メール本文中のURLをクリックします。

ē [2

22:06 (0 分前) 🟠 🔦

本メールは、「スポーツ少年団登録システム(staging)」の新規アカウント発行メールです。 下記のURLをクリックし、パスワードの登録をおこなうと、アカウントの登録が完了します。

https://staging-jisa-entry.japan-sports.or.jp/confirm?token=eyJ0eXAiOiJKV1QiLCJhbGciOiJIUz11NiJ9.eyJzdWliOiJ7XCJ1c2VybmFtZVwiOlwic2tzX2lzaGirYXdhXCJ9liwiZXhwljoxNTc2MDY5NTY3fQ.v4ob bEy2cFiRu-ItYfCmRZSOrCe2MReA\_FcNZG569FQ

※URL(アドレス)が長く、改行している場合は、URL全てをコピーしてブラウザの「アドレス」 または「場所」入力機に貼りつけて「Enter」を押してください。 その際、先時19年にスペースが入らないようご注意ください。

公益財団法人 日本スポーツ協会 ログイン: <u>https://staging.ijsa-entry.japan-sports.or.jp</u>

※本メールは送信専用アドレスからの自動配信メールとなります。直接返信いただいても、メールの受け取りはできません。

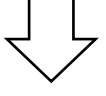

#### ・1-2. パスワードの登録

メール本文中のURLをクリックすると、「パスワードの登録」画面に遷移します。 ※パスワードの登録には条件がありますので、画面青枠内の注意事項をご確認ください。

#### 登録手順

- ① 「パスワード」にお好きなパスワードを入力します。
- ② 「パスワード(確認用)」に再度、①と同じパスワードを入力します。
- ③ 保存する をクリックし、登録は完了となります。

#### パスワードの登録

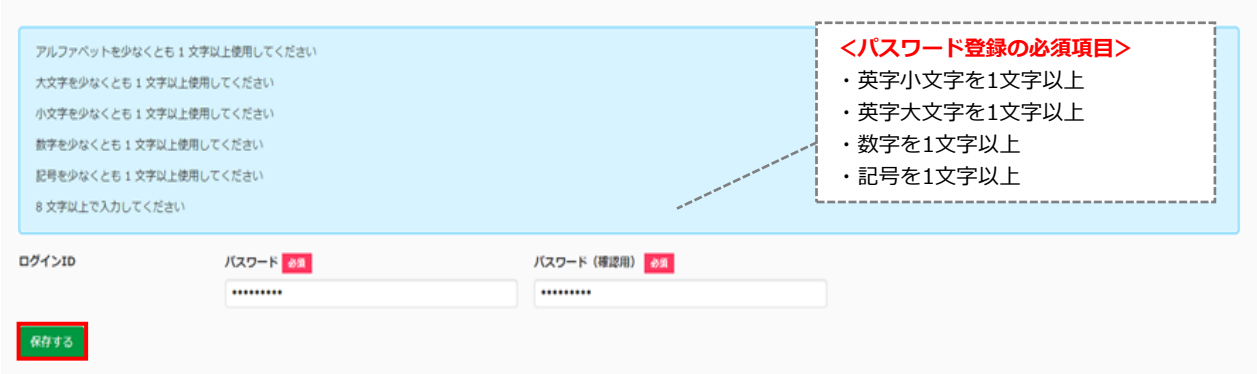

#### ・1-3. 利用規約、個人情報保護方針への同意

パスワードの登録が完了すると、利用規約・個人情報保護方針が表示されますので必ずご一読いただき、

「同意する」にチェックを入れ、次へ進むをクリックしてください。

※「同意する」にチェックを入れないと、「次へ進む」ボタンはクリックできません。

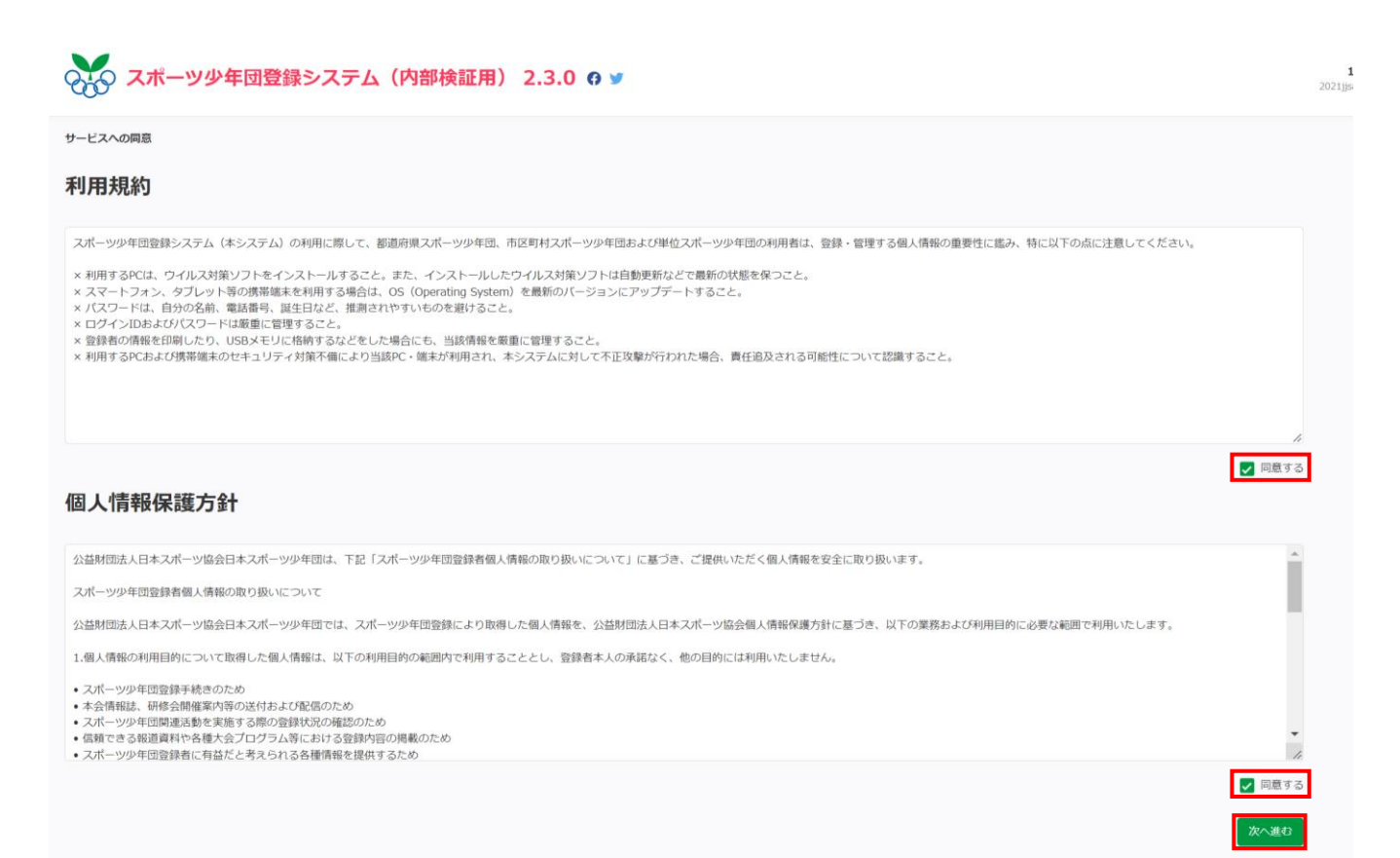

### ・1-4.ログイン

ログイン画面のURLをクリックします。<URL: <u>https://jjsa-entry.japan-sports.or.jp/login ></u> 『ログインID(数字10桁)』と『パスワード』を入力して、 ログイン をクリックします。 ※1-2に記載のパスワードの登録完了後は、ログイン画面(上記URL)からログインを行ってください。

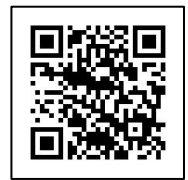

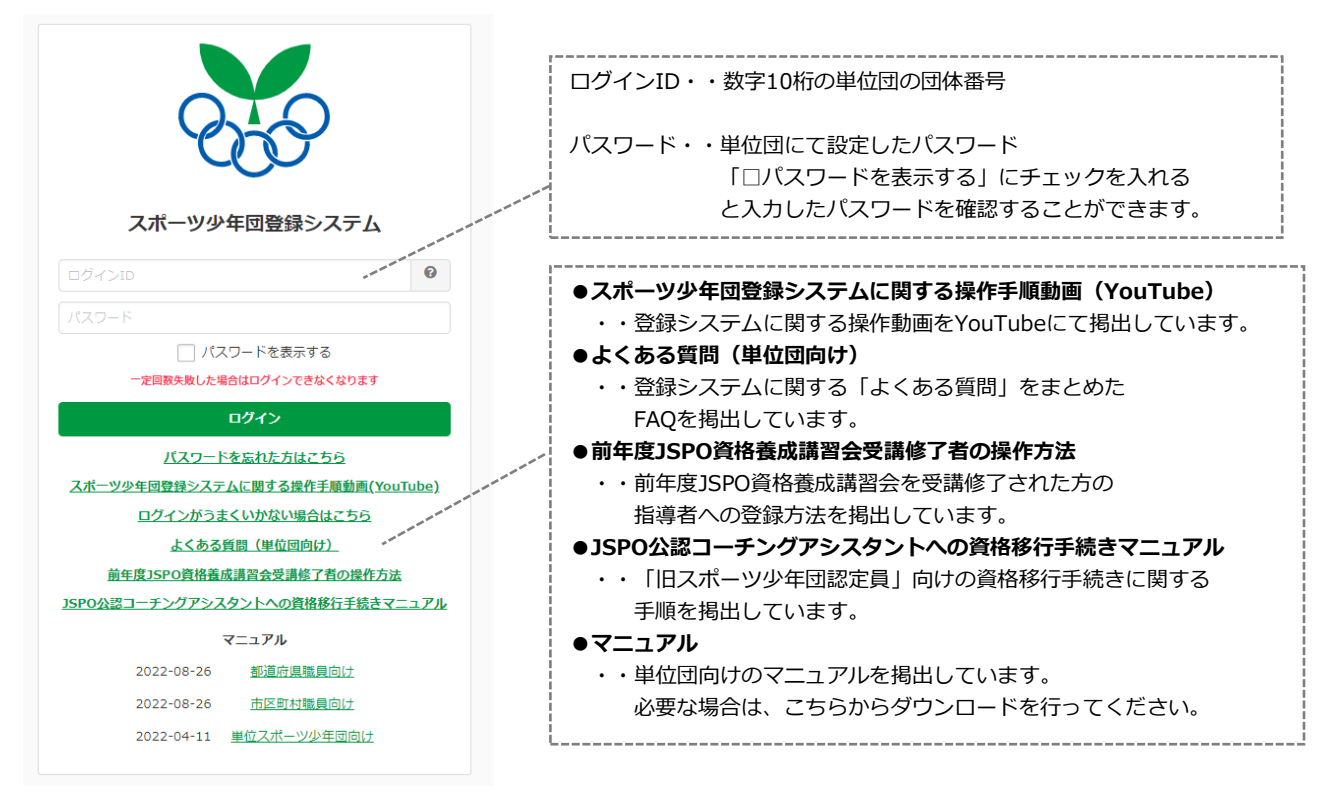

#### ▲ログインに失敗した場合、以下の可能性が想定されます。

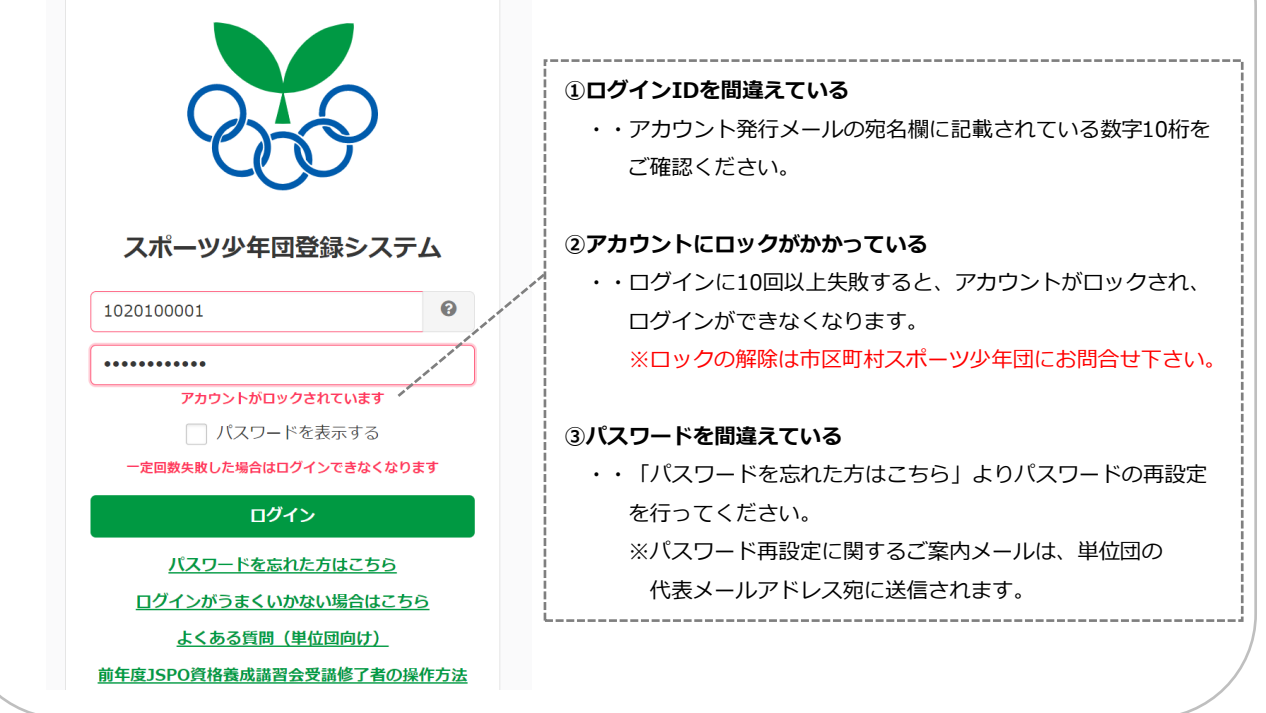

#### ・1-5. 基本情報の登録について

アカウントの発行、パスワードの登録が完了後、【単位団の基本情報】の登録が必要となります。 ログイン後、「基本情報」・「活動情報」の登録を行ってください。

・【基本情報】の登録

| > アカウント情報<br>- 単位回 | スポーツ少年団登録                                                                                                    | 录システム (内 | <b>]部検証用)</b>             | 3.2.0.SNAPS          | HOT 👩 y   | <b>1410000004</b><br>マニュアル単位団 | <u> ログアウト</u> |
|--------------------|----------------------------------------------------------------------------------------------------|----------|---------------------------|----------------------|-----------|-------------------------------|---------------|
| 単位団基本情報            | 基本情報 / 基本情報の登録                                                                                                    |          |                           |                      |           |                               |               |
| メンバー登録する           | 結成年月日(西暦) 必須                                                                                                    | 保険加入。必須  |                           |                      |           |                               |               |
| 登録履歴               | 2023-02-01                                                                                                    | 有 🗸      |                           |                      |           |                               |               |
| よくある質問             | 連絡先メールアドレス 😧                                                                                                    |          |                           |                      |           |                               |               |
| マニュアル              |                                                                                                    |          |                           |                      |           |                               |               |
|                    |                                                                                                    |          |                           |                      |           |                               |               |
|                    |                                                                                                    |          |                           |                      |           |                               |               |
|                    |                                                                                                    |          |                           |                      |           |                               |               |
|                    |                                                                                                    |          |                           |                      |           |                               |               |
|                    | 保存する                                                                                                    |          | 【基本情報                     | 】 ★入力必須項             |           |                               |               |
|                    | and the second second sec |          | ★ 結成年                     | 月日(西暦)               |           |                               |               |
|                    |                                                                                                    |          | ・・結成                      | した年月日を入;<br>•        | カしてください   |                               |               |
|                    |                                                                                                    |          | ★ <b>休陝加</b>              | <b>へ</b><br>加入の右無を入う | カレナイださい   |                               |               |
|                    |                                                                                                    |          | <ul> <li>● 連絡先</li> </ul> | 加入の有無を入。<br>メールアドレス  | (最大4件まで登録 | 可能)                           |               |
|                    |                                                                                                    |          | <ul> <li>・・市区</li> </ul>  | 町村スポーツ少              | 年団、都道府県スオ | ドーツ少年団お                       | よび            |
|                    |                                                                                                    |          | 日本                        | スポーツ少年団              | からお知らせメーノ | レが送信されま                       | す。            |
|                    |                                                                                                    |          | 必要                        | な場合は登録し              | てください。    |                               |               |
|                    |                                                                                                    |          | 入力後、                      | 保存する <sub>を</sub>    | クリックしてくださ | さい。                           |               |

#### ・1-5. 基本情報の登録について

アカウントの発行、パスワードの登録が完了後、【単位団の基本情報】の登録が必要となります。 ログイン後、「基本情報」・「活動情報」の登録を行ってください。

・【活動情報】の登録

| 国本信報        | 基本情報 / 活動情報の登録        |                   |                                                                                                    |                       |
|-------------|-----------------------|-------------------|----------------------------------------------------------------------------------------------------|-----------------------|
| (一登録する      |                       | 27 40 40 60 C     | 協会用力二寸レの達成                                                                                                |                       |
| 198         | 不定明 >                 | 11. V             | ■ ■ ■ ■ ■ ■ ■ ■ ■ ■ ■ ■ ■ ■ ■ ■ ■ ■ ■                                                                     |                       |
| au:<br>.天然明 | AC 0                  |                   |                                                                                                    |                       |
| . Child     |                       |                   |                                                                                                    |                       |
|             | 活動施設                  | URL(少年団オ          | - <u>h</u> ~->, \$N\$\$})                                                                                 |                       |
|             | 学校 Y 学校               |                   |                                                                                                    |                       |
|             |                       |                   |                                                                                                    |                       |
|             |                       |                   |                                                                                                    |                       |
|             | PRIX21                |                   |                                                                                                    |                       |
|             |                       |                   |                                                                                                    |                       |
|             |                       |                   | 4                                                                                                    |                       |
|             | 種目の第                  | - P/7==           | 「 アルペンフキー                                                                                                 | 7-4-11-               |
|             | ☐ 白へい.K++=つくい.        |                   |                                                                                                    |                       |
|             | □ 51515-515<br>□ 545# |                   |                                                                                                    |                       |
|             | □ ±+a                 | □ <u>5</u> /-555  |                                                                                                    | - 72<br>- 75. F. 71.7 |
|             |                       |                   | 000                                                                                                    | _ 5551.5205           |
|             | the the               | y = 1 (K - 3.5    |                                                                                                    | Se-55-077-5           |
|             |                       |                   | - 学师哲学派                                                                                                   | (73-11-) (77-11-)     |
|             |                       | wite              | □ <u></u> <u></u> <u></u> <u></u> <u></u> <u></u> <u></u> <u></u> <u></u> <u></u> <u></u> <u></u> <u></u> | - 74-574-5            |
|             |                       |                   |                                                                                                    |                       |
|             |                       | □ ソフトボール          | 二、古朝                                                                                                    |                       |
|             |                       | □ ティーボール          |                                                                                                    | 開込み                   |
|             |                       | □ トランポリン          | □ ドッチボール                                                                                                  |                       |
|             |                       | □ ノルディック          |                                                                                                    |                       |
|             | バウンドテニス               | 馬柄                | 「 バスケットボール                                                                                                | □ バトントワリング            |
|             | □ バドミントン              | □ バレーボール          | □ パワーリフティング                                                                                               | □ ビーチボール              |
|             | □ フィギュアスケート           | □フェンシング           |                                                                                                    | フリースタイル               |
|             | □ 武板太極拳               | ホッケー              | □ ボウリング                                                                                                   | □ ボクシング               |
|             | □ ボブスレー・リュージュ         | □ <del>#</del> −ト | □ ボートボール                                                                                                  | □ ミニバスケットボール          |
|             | □ ミニバレーボール            | 1 野外活動            | (硬式)                                                                                                    | () externs            |
|             |                       |                   |                                                                                                    |                       |

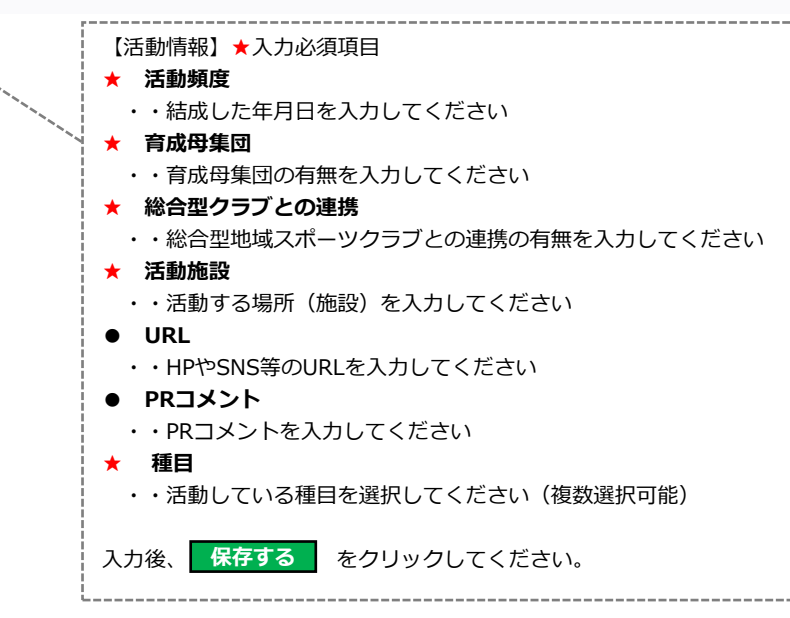

#### ・1-5. 基本情報の登録について

アカウントの発行、パスワードの登録が完了後、【単位団の基本情報】の登録が必要となります。 ログイン後、「基本情報」・「活動情報」の登録を行ってください。

#### ・【代表者】・【事務担当者】の変更

単位団の【代表者】および【事務担当者】は登録完了の「指導者」、「役員」または「スタッフ」から選択が可能です。

| 連絡先     |                      |               |
|---------|----------------------|---------------|
|         |                      | <b>▲</b> 編集する |
| 代表者     |                      |               |
| 氏名      | 役員 (ヤクイン イチ)         |               |
| 住所      | 150-0002 東京都 渋谷区渋谷 1 |               |
| 電話番号    | 031111111            |               |
| メールアドレス |                      |               |
| 事務担当者   |                      | クリックしてくたさい。   |
| 氏名      | スタッフ ー (スタッフ イチ)     |               |
| 住所      | 150-0002 東京都 渋谷区渋谷 1 |               |
| 電話番号    | 031111111            |               |
| メールアドレス |                      |               |

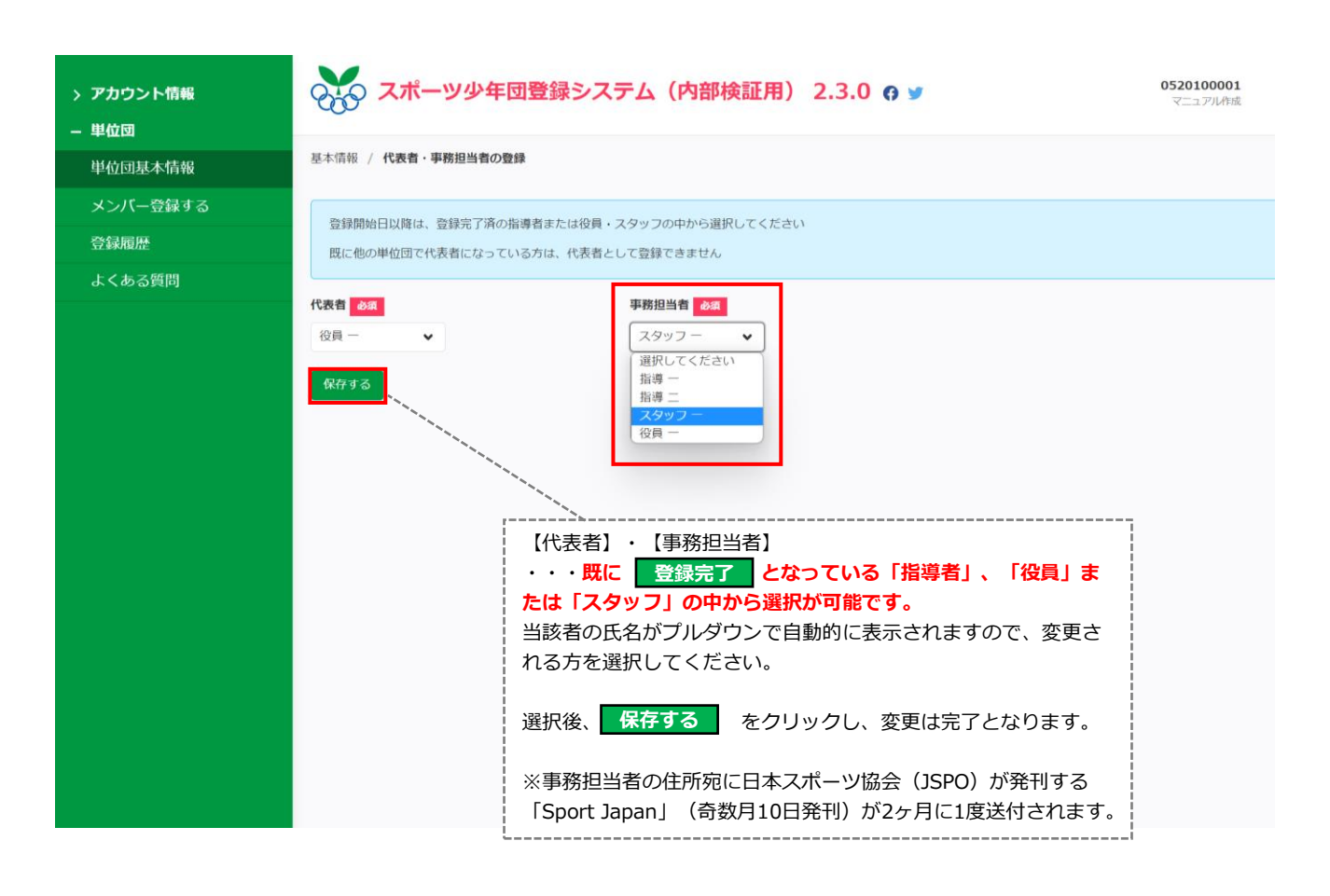

| <登録の流れ> メンバー登録 ● 登録確定 ● 申請 ● 支払 ● 元了                                                                                                    |
|----------------------------------------------------------------------------------------------------|
| 2-1.メンバー登録の構造・流れについて<br>左側メニューの『メンバー登録』から、今年度単位団に所属し、活動するメンバー(団員、指導者、役員・スタッフ)の登録を行います。<br>【団員】【指導者】【役員・スタッフ】の登録は同時に行うことができます。                               |
| 登録必須項目(※事前にご準備いただくもの)                                                                                                    |
| ・『団員』の登録:「氏名(カナ)」「生年月日」「性別」「個人ID(※1)」<br>・『指導者』の登録:「氏名(カナ)」「生年月日」「性別」「個人ID(※1)」「資格情報(※2)」「住所」「電話番号」<br>・『役員・スタッフ』の登録:「氏名(カナ)」「生年月日」「性別」「個人ID(※1)」「住所」「電話番号」 |
| ※留意事項※                                                                                                    |
| ※1:「個人ID」とは個人を識別するためのIDを指します。 (次ページ参照)<br>個人IDがご不明な場合は、所属する単位団または前年度所属単位団の代表者もしくは市区町村スポーツ少年団に<br>お問合せください。 (ただし、今年度『新規登録』をされる方は、個人IDは不要です。)                 |
| ※2:「資格情報」とは、各資格の種別や資格番号を指します。<br>指導者として登録するにあたって、保有している資格情報(資格の種別と資格番号)が必要となります。                                                                            |

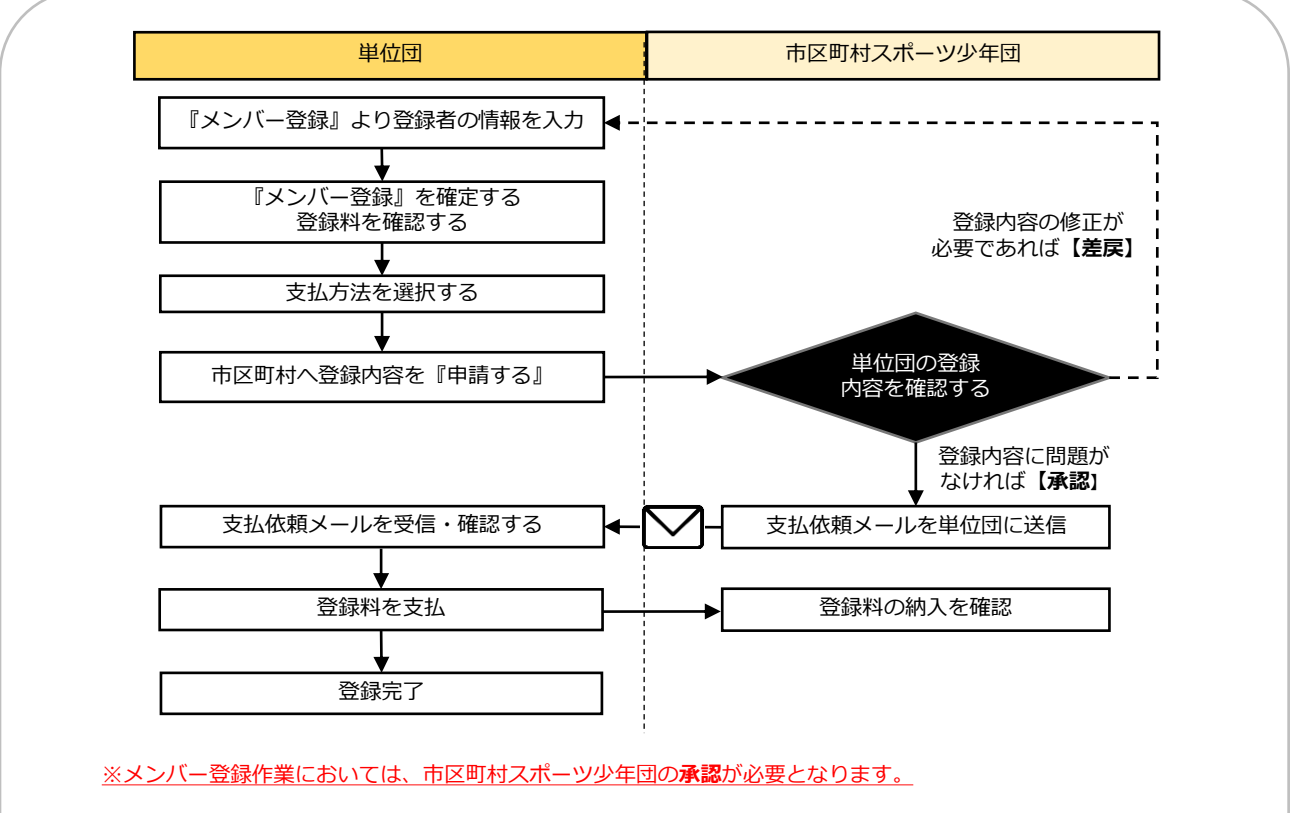

承認の場合:市区町村スポーツ少年団からの支払依頼メールに従って登録料の支払いに進みます。
 差戻の場合:市区町村スポーツ少年団からの指摘事項に沿って「メンバー登録」の入力画面から修正を行い、
 再度、市区町村スポーツ少年団へ申請を行います。

#### ※単位団が個人IDを確認する方法

| > アカウント情報                               | 📈 スポーツ少生       | 年団登録システム             | (内部検証用) 👩 🍸             |            | o520100003<br>メールテスト団 1                                                                  | F順                                        |                                                      |
|-----------------------------------------|----------------|----------------------|-------------------------|------------|------------------------------------------------------------------------------------------|-------------------------------------------|------------------------------------------------------|
| - 単位団                                   |                |                      |                         |            | 左側メ                                                                                      | ミニューより 『                                  | 単位団基本情                                               |
| 単位団基本情報                                 | 基本情報           |                      |                         |            | 報』を                                                                                      | クリックしま                                    | す。                                                   |
| メンバー登録する<br>登録履歴                        | 登録作業は、左メニューの「メ | ペンパー登録する」をクリックし      | て、登録期間内に進めてください。        |            | L                                                                                        |                                           |                                                      |
| よくある質問                                  | 基本情報           |                      |                         |            |                                                                                          |                                           |                                                      |
|                                         |                |                      |                         | 12 世位      | 立団名簿のダウンロード ● 編集する                                                                       |                                           |                                                      |
|                                         | 名称             | メールテスト団1 (>          | (ールテスト)                 |            |                                                                                          |                                           |                                                      |
|                                         | 所属             | 秋田県 秋田市              |                         |            |                                                                                          |                                           |                                                      |
|                                         | 新規             | 新規                   |                         |            |                                                                                          |                                           |                                                      |
|                                         | ステータス 結成年月日    | 9年度未登録<br>2021-03-06 |                         |            |                                                                                          |                                           |                                                      |
|                                         | 保険加入           | 有                    |                         |            |                                                                                          |                                           |                                                      |
|                                         | 連絡先メールアドレス     |                      |                         |            |                                                                                          |                                           |                                                      |
|                                         |                |                      | $\overline{\mathbf{V}}$ |            | <ul> <li>単位回季本情報』</li> <li>クッフ一覧において、</li> <li>いる英数字が当該者の</li> <li>※個人IDは半角英数</li> </ul> | 画面の団員、指<br>「個人ID」の<br>の「個人ID」。<br>字8桁を付与し | 4号石、仅貝・ノ<br>の欄に記載され <sup>-</sup><br>となります。<br>ております。 |
| 屓                                       |                |                      | •                       |            | ※個人IDの初め2文字<br>おります。                                                                     | 『の「SS」は紹                                  | たして付与して                                              |
| <b>並び順</b> 生年月日(時間)                     | ) 🗸            |                      |                         |            | ※今年度「新規登録」<br>録完了」後に個人ID                                                                 | をされる方に<br>が付与されます                         | こついては、「登<br>す。                                       |
| 登録完了 1                                  |                |                      |                         |            |                                                                                          |                                           |                                                      |
| 名                                       |                |                      | 個人ID                    | 生年月日       | 学年                                                                                       | 性別                                        | 更新区分                                                 |
| 晴 ー (ダンイン イチ)                           |                |                      | SS3JANJC                | 2014-01-01 | 小学2年                                                                                     | 男                                         | 更新                                                   |
| 今年度未登録 5                                |                |                      |                         |            |                                                                                          |                                           |                                                      |
| 名                                       |                |                      | 個人ID                    | 生年月日       | 学年                                                                                       | 性別                                        | 更新区分                                                 |
| <u>員 三(ダンイン サン)</u>                     |                |                      | SS3JANJE                | 2014-01-01 | 小学2年                                                                                     | 男                                         | 新規                                                   |
| 員二 (ダンイン二)                              |                |                      | SS3JANJD                | 2013-01-15 | 小学3年                                                                                     | 男                                         | 新規                                                   |
| 圓 花子(ダンイン ハナコ)                          | <u> </u>       |                      | SS3JANJH                | 2008-11-01 | 中学1年                                                                                     | 女                                         | 新規                                                   |
| <u> </u>                                | <u> </u>       |                      | SS3JANJG                | 2008-01-01 | 中学2年                                                                                     | 男                                         | 新規                                                   |
| 員五 (ダンインゴ)                              |                |                      | SS3JANK9                | 2000-01-01 | 大学生以上                                                                                    | 男                                         | 新規                                                   |
| 未登録 🔼                                   |                |                      |                         |            |                                                                                          |                                           |                                                      |
| 名                                       |                |                      | 個人ID                    | 生年月日       | 学年                                                                                       | 性別                                        | 更新区分                                                 |
| 導者                                      |                |                      |                         |            |                                                                                          |                                           |                                                      |
| <b>並び願</b> 生年月日(昇順)                     |                |                      |                         |            |                                                                                          |                                           |                                                      |
| 2保完了 0                                  |                |                      |                         |            |                                                                                          |                                           |                                                      |
| 8                                       |                |                      | 個人ID                    | 生年月日       | 性別                                                                                       | 更新区分                                      | 理念                                                   |
| 9年度未登録 2                                |                |                      |                         |            |                                                                                          |                                           |                                                      |
| 名                                       |                |                      | 個人ID                    | 生年月日       | 性別                                                                                       | 更新区分                                      | 理念                                                   |
|                                         |                |                      | SS3JANJF                | 2000-01-01 | 男                                                                                        | 新規                                        | 0                                                    |
| <u> 溥 一(シドウ イチ)</u>                     |                |                      |                         | 2000.01.01 |                                                                                          |                                           |                                                      |
| 薄 <u>ー (シドウィチ)</u><br>薄ニ (シドウニ)         |                |                      | SS3JANK2                | 2000-01-01 | 男                                                                                        | 新規                                        |                                                      |
| 鴻一 (シドウイチ)<br>鴻二 (シドウニ)<br>★登録 <b>○</b> |                |                      | SS3JANK2                | 2000-01-01 | 男                                                                                        | 新規                                        |                                                      |

#### ※個人IDについて

<u>個人IDがご不明な場合は、所属する単位団または前年度所属単位団の代表者もしくは市区町村スポーツ少年団に お問合せください。(ただし、今年度『新規登録』をされる方は、個人IDは不要です。)</u>

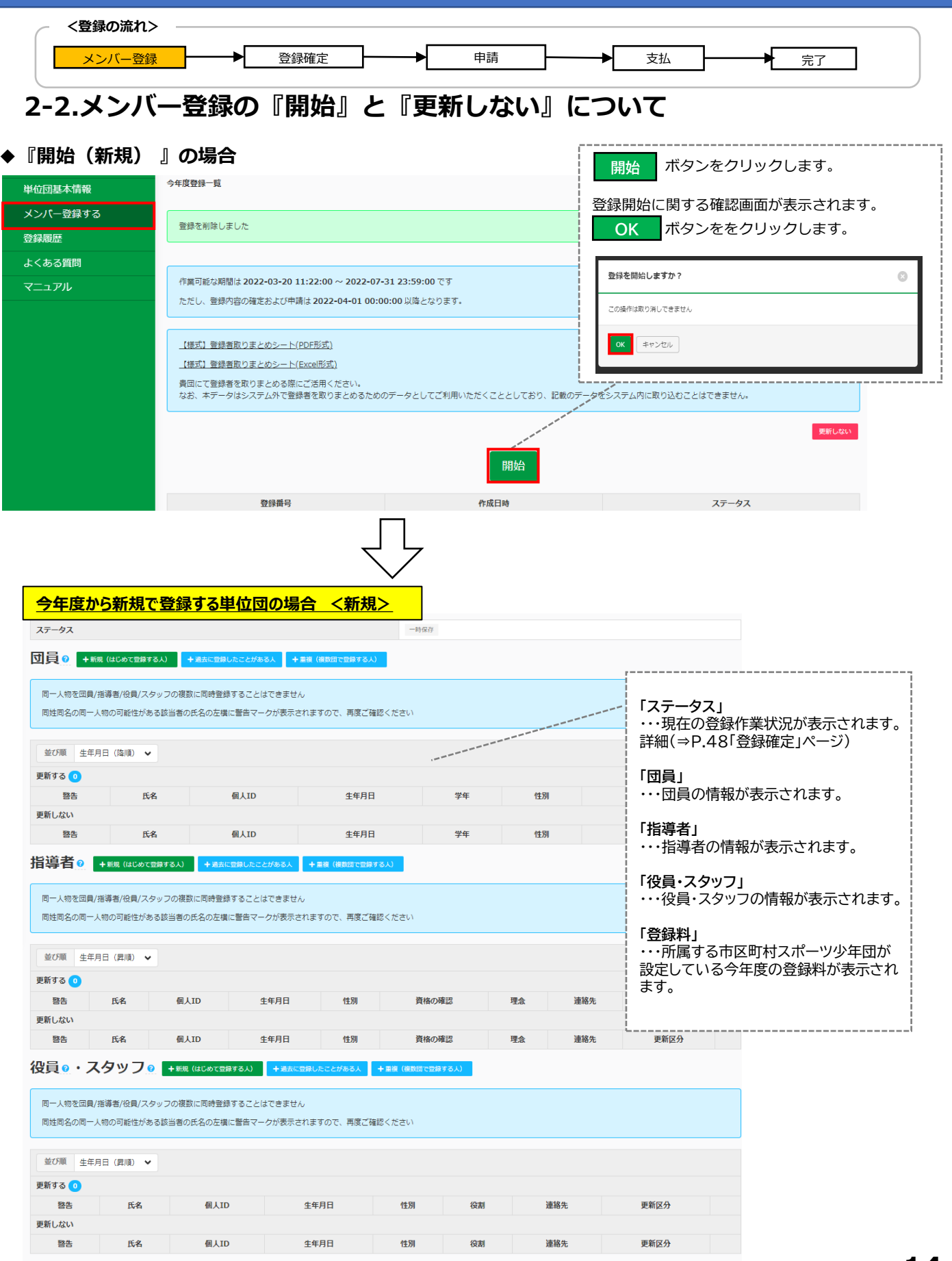

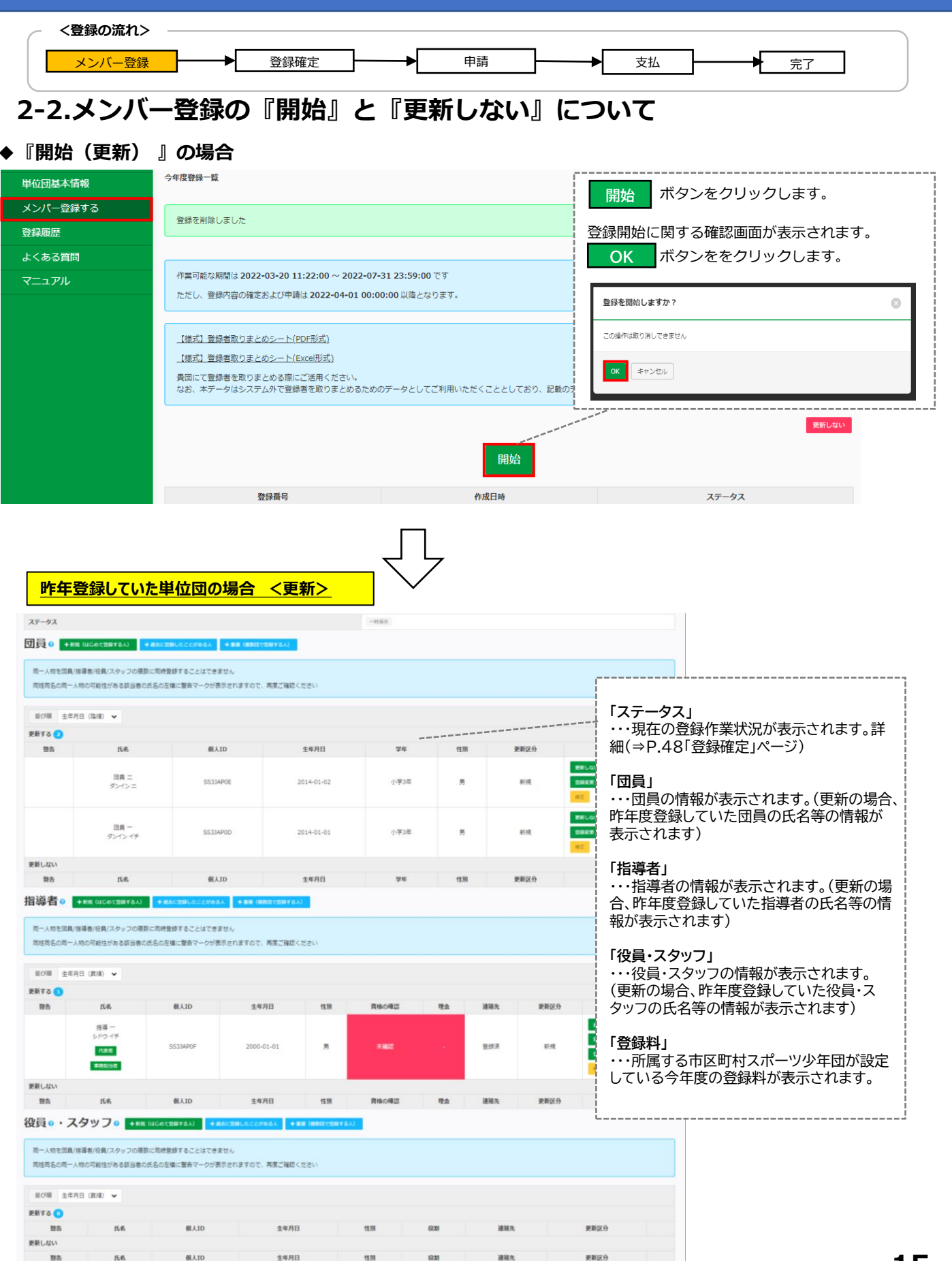

| <登録の流れ>                 |                                                  |
|-------------------------|--------------------------------------------------|
| メンバー登録                  |                                                  |
|                         |                                                  |
| 2-2.メンバー                | -登録の『開始』と『更新しない』について                             |
| ◆『更新しない』                | 場合                                               |
| — 単位団                   |                                                  |
| 単位団基本情報                 | 今年度登録一覧                                          |
| メンバー登録する                | 更新しないをクリックします。                                   |
| 登録履歴                    | 確認画面が表示されるので<br>します。                             |
| よくある質問                  | ▲会在市の画新を行いませんか2<br>●                             |
| マニュアル                   | 作集可能な期間は2022-03-20 11:22:00 ~ 2022-07-31 23:59:1 |
|                         | この操作は取り消しできません     回員・近場者・役員・スタッフの今年度登録ができなくなります |
|                         | 更新しない<br>マートーーーーーーーーーーーーーーーーーーーーーーーーーーーーーーーーーーー  |
|                         |                                                  |
|                         | $\overline{\Box}$                                |
| 今年度登録一覧                 | 「更新しない」に設定が完了しました。                               |
| 「更新しない」に設定しました          |                                                  |
|                         |                                                  |
| 作業可能な期間は 2022-03-20 11: | :22:00 ~ 2022-08-01 00:00:00 ರಕ                  |
| ただし、登録内容の確定および申請に       | ま 2022-04-01 00:00:00 以降となります。                   |

#### ◆『開始』をクリックし、登録作業を開始した後『更新しない』に変更したい場合

| 今年度登録一覧 / 今年度登録詳細                                                                                                    |                                           |                                                                        |                                                            |
|----------------------------------------------------------------------------------------------------|-------------------------------------------|------------------------------------------------------------------------|------------------------------------------------------------|
| 2     登録者の入力・支払方法の選択     申請     登録者の情報を入力し、登録内容を確定してください。確     単位     定後、ご希望の支払方法を選択し、申請を行ってくださ     い。     作業を     い。 | 5<br>辺の申請が完了し、市区町村スポーツ少年団にて確認<br>2行っています。 | 3<br>登録料の請求・支払<br>市区町村スポーツ少年回から送信される支払依頼メールに<br>基づき登録料のお支払手続きを行ってください。 | 4<br>登録完了<br>市区町村スポーツ少年団にて登録料の納入を確認し、登録<br>が完了しました。        |
| 登録を開始しました                                                                                                    |                                           | メンバー登録画面の上段<br>することで、登録作業の履歴<br>確認画面が表示されるので<br>クします。                  | 除 をクリック     が削除されます。     ・・・・・・・・・・・・・・・・・・・・・・・・・・・・・・・・・ |
| 登録内容の「削除」が完了                                                                                                    | 次第、                                       | ▲ 削除しますか? <ul> <li>● 登録途中の内容が削除されます</li> </ul>                         | 0                                                          |
| 更新しない をクリッ<br>「更新しない」に設定が完                                                                                            | クすると、<br><b>アします</b> 。                    | <ul> <li>この操作は取り消しできません</li> <li>OK キャンセル</li> </ul>                   |                                                            |

性別 必須 選択してください 🖌

生年月日 必須

年

西暦

B

月

| - 人登録の                                  | 流わり             |                         |                       |                |                                                                                                    |                   |      |
|-----------------------------------------|-----------------|-------------------------|-----------------------|----------------|----------------------------------------------------------------------------------------------------|-------------------|------|
|                                         |                 | ▶ 否録確定                  |                       |                | → 支払                                                                                                    |                   |      |
|                                         |                 |                         | 1 103                 |                |                                                                                                    | - 元]              |      |
| -3.団員                                   | 員の登録(兼          | 所規)                     |                       |                |                                                                                                    |                   |      |
| 員の新規登録                                  | まには3つの登録/       |                         | それぞれの登録手順に            | 沿って、登録         | 录を行ってください                                                                                                    | , <b>\</b> _      |      |
| +新規(はじ                                  | めて登録する人)        | +過去に登録                  | 录したことがある人             | +重複            | (複数団で登録する                                                                                                    | 5人)               |      |
| +新規(はじ                                  | ,めて登録する人)       | ・・・・スポーツ少               | ♥年団登録システムにネ           | 初めて登録す         | る方 ⇒ <b>「個人ID」</b>                                                                                                    | はまだ付されて           | いません |
| 工過去に登                                   | 録したことがある        | ┛<br>↓ ↓ · · · · 令和2(2( | 120) 年度以降にスポ          | — ツ小在団啓        | 録システムに登録                                                                                                    | まされた <i>こと</i> がお | 5ろ方  |
|                                         |                 | → 既に「(                  | <b>固人ID」が付与されて</b>    | <u>います(※</u> 詞 | 新之外之后立或<br><mark>¥細下記)</mark>                                                                                                |                   |      |
| +重複(複数                                  | (団で登録する人)       |                         | 〔 位 可 や 市 区 町 村 ・ 都 i | 首府県スポー         | ツ少年団に登録さ                                                                                                    | わている方             |      |
|                                         |                 | → 既に「(                  | <b>固人ID」が付与されて</b>    | <u>います(※</u>   | 「<br>「<br>「<br>新<br>に<br>「<br>」<br>「<br>」」<br>「<br>」」<br>「<br>」」<br>「<br>」」」<br>「<br>」」」<br>「<br>」」」<br>「<br>」」」<br>「<br>」」」 |                   |      |
|                                         |                 |                         |                       |                |                                                                                                    |                   |      |
| 錄必須項目                                   | (※事前にご準備        | أいただくもの)                |                       |                |                                                                                                    |                   |      |
| 「氏名(カナ                                  | )」「生年月日」        | 「性別」「個人ID               | (※1) 」                |                |                                                                                                    |                   |      |
| 〔1:「個人                                  | ID」とは個人を讀       | 識別するためのIDを指             | 旨します。                 |                |                                                                                                    |                   |      |
| +過去に登                                   | 登録したことがあ        | る人 または +                | 重複(複数団で登録する           | 人) から登         | 録される方は個人                                                                                                    | 、IDを使用しますの        | Dで、  |
| 録前に必ず                                   | 「個人ID」<br>をご    | <u> 確認ください。</u>         |                       |                |                                                                                                    |                   |      |
| 固人ID<br>が<br>ご<br>不<br>、<br>い<br>く<br>ボ | 明な場合は、所属        | 属する単位団または前              | 「年度所属していた単位<br>       | 団の代表者も         | ちしくは市区町村                                                                                                    | スポーツ少年団に          |      |
| 1 <b>員 2</b> + 新規<br>同一人物を団員/推          | (はじめて登録する人)     | + 過去に登録したことがある人         | + 重線(複数団で登録する人)       |                | 登録手順                                                                                                    |                   |      |
| 同姓同名の同一人                                | 物の可能性がある該当者の    | の氏名の左横に警告マークが表示         | されますので、再度ご確認くだる       | 7              |                                                                                                    |                   |      |
| 並び順 出在日                                 |                 |                         |                       |                | + 新税(はしめ)                                                                                                    | _豆球9る人) 衣         | Ē    |
|                                         |                 |                         |                       |                |                                                                                                    |                   | İ    |
| 警告                                      | 氏名              | 個人ID                    | 生年月日                  | 学年             | 性別                                                                                                    | 更新区分              |      |
| 新しない                                    |                 |                         |                       |                |                                                                                                    |                   |      |
|                                         |                 |                         |                       |                |                                                                                                    |                   |      |
| 年度登録一覧 / 今年!                            | 度登録詳細 / 団員の新規登録 | (入力)                    |                       |                |                                                                                                    |                   |      |
|                                         |                 |                         |                       |                |                                                                                                    |                   |      |
| ミドルネームがある場<br>例:                        | 拾、「氏(カナ)」欄にスペー. | スを空けずに続けて入力してください。      |                       |                |                                                                                                    |                   |      |
| 氏(カナ)ヤマ?<br>名(カナ)タロ!                    | ダマイケル<br>う      |                         |                       | 登録             | 手順                                                                                                    |                   | -,   |
| 必須                                      |                 | 名》须                     |                       | 【基:            | <b>本情報】</b> を入力し                                                                                                    | ます。               |      |
|                                         |                 |                         |                       | *              | 必須入力項目                                                                                                    |                   |      |
| 6(カナ) 必須                                |                 | 名(力ナ) 必須                |                       | * [            | 氏(カナ)」<br>を(カナ)」                                                                                                    |                   |      |
|                                         |                 |                         |                       | * [            | 性別」                                                                                                    |                   |      |
| 胡敬氣                                     |                 |                         |                       | * [            | 生年月日」                                                                                                    |                   |      |

入力後、次へをクリックします。

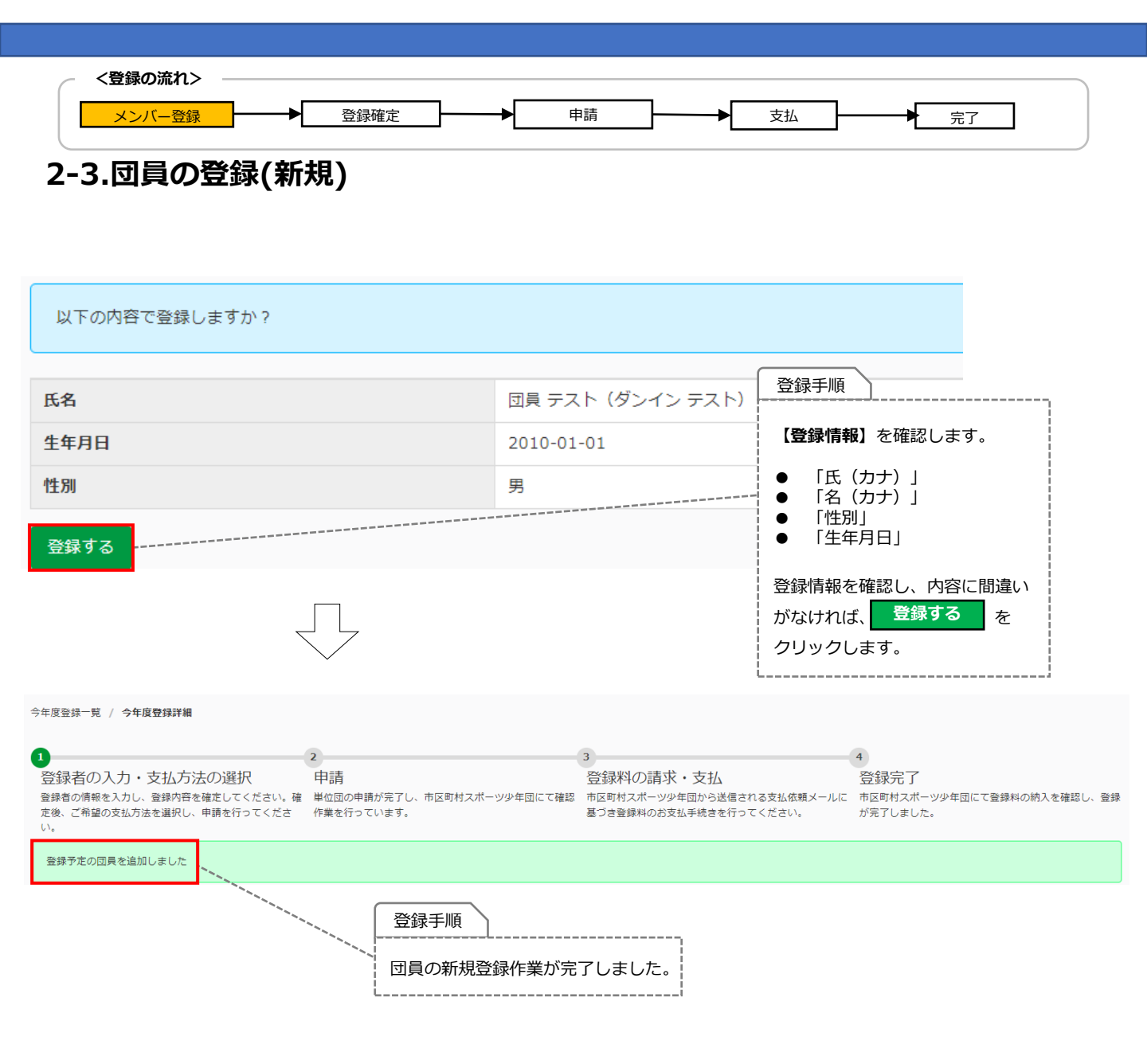

| <br><br><br< th=""><th>→ 支払 完了</th></br<> | → 支払 完了                                                      |
|----------------------------------------------------------------------------------------------------|--------------------------------------------------------------|
| 2-3.団員の登録(新規)                                                                                                    | )                                                            |
| ・団員【+過去に登録したことがある人】を登録する場合                                                                                                    |                                                              |
| <ul> <li>         ・新規(はじめて登録する人)         ・ 過去に登録したことがある人         ・ 単構(機数間で登録する人)         ・ 単構(機数間で登録する人)         ・ ・ ・ ・ ・ ・ ・ ・ ・ ・ ・ ・ ・ ・ ・</li></ul>                                                                                                    | 登録手順                                                         |
| 同一人物を団員/指導者/役員/スタッフの複数に同時登録することはできません<br>同姓同名の同一人物の可能性がある該当者の氏名の左横に警告マークが表示されますので、再度ご確認ください                                                                                                    | + 過去に登録したことがある人<br>をクリックします。                                 |
| 並び順 生年月日(降順) ✔                                                                                                    |                                                              |
| 更新する 💿                                                                                                    |                                                              |
| 警告         氏名         個人ID         生年月日         学年                                                                                                    | 性別 更新区分                                                      |
|                                                                                                    |                                                              |
| ミドルネームがある場合、「氏(カナ)」欄にスペースを空けずに続けて入力してください。<br>例:                                                                                                    |                                                              |
| 氏 (カナ) ヤマダマイクル<br>名 (カナ) タロウ                                                                                                    |                                                              |
| £     (b)       Ø     4       Ø     0                                                                                                    | 【基本順報】 を入力します。<br>★ <u>必須入力項目</u><br>★ 「氏(カナ)                |
| 生年月日 34       西暦     年     月     日                                                                                                    | <ul> <li>★「名(カナ)」</li> <li>★「性別」</li> <li>★「生年月日」</li> </ul> |
| <b>住別 25</b><br>選択してください ▼                                                                                                    | ★ 「個人ID」<br>※個人IDがご不明な場合は、前年度所属し<br>ていた単位団の代表者または市区町村ス       |
| 必ず正しい個人IDを含む情報(「氏名(カナ)」・「生年月日」等)を入力してくなさい。<br>個人IDが分からない場合は、ご所属の市区町村スポーツ少年回にお時合むください                                                                                                    | ポーツ少年団にお問い合わせください。                                           |
| 俱人ID ② 参属                                                                                                    | 入力後、「スペ」をクリックします。                                            |
| <i>α</i> ∧                                                                                                    | <b>登得</b> 于顺                                                 |
|                                                                                                    | <u>・<br/>「</u> 登録情報」を確認します。                                  |
| 今年度登録一覧 / 今年度登録詳細 / 団員の登録(追加対象の検索) / <b>団員の登録(確認)</b>                                                                                                    | ●「氏(カナ)」<br>●「名(カナ)」                                         |
| 氏名 回見 - (タン・イン・イン・                                                                                                    | ●「性別」<br>●「生年月日」                                             |
| 生年月日     2020-02-22                                                                                                    | ● 「既に登録元了している所属団体」<br>                                       |
| 12初<br>既に登録完了している所屋回体                                                                                                    | 登録情報を確認し、内容に間違いがなければ、     登録する をクリックにます                      |
| 登録する                                                                                                    |                                                              |
| $\overline{\Box}$                                                                                                    |                                                              |
| > アカウント情報<br>→ アカウント情報<br>→ 単位回                                                                                                    | 登録手順                                                         |
| 単位団基本情報         今年度登録一覧 / 今年度登録詳細                                                                                                    | - 【+過去に登録したことがある人】<br>の団員の登録作業が完了しました                        |
| メンパー登録する 登録予定の回員を追加しました                                                                                                    |                                                              |
|                                                                                                    | 19                                                           |

| <登録の涙<br>メンバー                                                                                              | れ> ――<br>- <u>登録</u> ――             | ▶ 登録確定                             | ]▶                                     | 申請            | ▶支払                                                                                             | - 完了                                                        |                   |
|----------------------------------------------------------------------------------------------------|-------------------------------------|------------------------------------|----------------------------------------|---------------|-------------------------------------------------------------------------------------------------|-------------------------------------------------------------|-------------------|
| 2-3.団員<br>· 団員【+]                                                                                          | の登録<br>重複(複数                        | (新規)<br>約団で登録する                    | う人)】を登録                                | する場合          |                                                                                                 |                                                             |                   |
| <ul> <li>         ・新規(はじ         ・</li> <li>         同一人物を団員/指導者/         同姓同名の同一人物の可         ・</li> </ul> | めて登録する人)<br>/役員/スタッフの様<br>J能性がある該当者 | + 過去に登録したことがある人                    | + 事種(總数団で登録する人)<br>だん<br>示されますので、再度ご確認 |               | 登録手順       +重複(複数)       をクリックしま                                                                | 団で登録する人)<br>す。                                              |                   |
| 並び順 生年月日(路                                                                                                 | 御道) 🗸                               |                                    |                                        |               |                                                                                                 |                                                             |                   |
| 更新する 🧿                                                                                                    |                                     |                                    |                                        |               |                                                                                                 |                                                             |                   |
| 警告                                                                                                    | 氏名                                  | 個人ID                               | 生年月日                                   | 学年            | 性別                                                                                              | 更新区分                                                        |                   |
| ミドルネームがある場合、「日<br>例:<br>氏(カナ) ヤマダマイク、<br>名(カナ) タロウ<br>氏(カナ) 8個<br>生年月日 8個                                  | £ (カナ)」欄にスペーン<br>ル                  | スを空けずに続けて入力してください。<br>名 (カナ) の周    |                                        |               | 登録手順<br>【基本情報】な<br>★必須入力」<br>★「氏(カナ<br>★「名(カナ<br>★「名(カナ                                         | と<br>を入力します。<br><b> 種目</b><br>) 」<br>・                      |                   |
| 住別 255<br>選択してください ↓<br>必ず正しい個人IDを含む情報<br>個人IDが分からない場合は、こ<br>個人ID ② 201<br>次へ                              | (「氏名 (カナ)」・「9<br>ご所属の市区町村スポーン       | 生年月日」等)を入力してください。<br>ツ少年回にお問答せください | *****                                  |               | <ul> <li>★「個人ID」</li> <li>※個人IDがご:</li> <li>いた単位団のf</li> <li>少年団にお問い</li> <li>入力後、次/</li> </ul> | 」<br>不明な場合は、前年度所属<br>代表者または市区町村スポ<br>い合わせください。<br>をクリックします。 | <b>ਫして</b><br>└─ツ |
|                                                                                                    |                                     | 7                                  |                                        |               | 登録手順<br>                                                                                        | .)                                                          |                   |
| 今年度登録一覧 / 今年度登録<br>氏名                                                                                      | 登録詳細 / 団員の                          | 登録(追加対象の検索) / 団員                   | の登録 (確認)                               | 四員 ー(ダンイン イチ) | 【 <b>登録情報】</b> を研<br>●「氏(カナ)」<br>●「名(カナ)」<br>●「性別」                                              | 崔認します。                                                      |                   |
| 生年月日                                                                                                    |                                     |                                    | 2                                      | 020-02-22     | ●「エークロ」                                                                                         | している所属団体」                                                   |                   |
| 性別                                                                                                    | 司体                                  |                                    | 9                                      |               | 」<br>登録情報を確認し                                                                                   | 、内容に間違いがなけれ                                                 | .ば、               |
|                                                                                                    | 5017                                |                                    |                                        |               |                                                                                                 | をクリックします。                                                   |                   |
| <ul> <li>登録する</li> <li>アカウント情報</li> <li>単位団</li> </ul>                                                     | Q                                   | スポーツ少年団                            | 1000000000000000000000000000000000000  | 『検証用)         | 登録手順                                                                                            | <u></u>                                                     |                   |
| 単位団基本情報                                                                                                    | 今年月                                 | 度登録一覧 / 今年度登録詳細                    |                                        |               | 【+重複(複数                                                                                         | (団で登録する人) 】                                                 |                   |
| メンバー登録する                                                                                                   |                                     | 緑予定の団員を追加しました。                     |                                        |               | の団員の登録化                                                                                         | 「業が完了しました。                                                  |                   |
| 登録履歴                                                                                                    |                                     |                                    |                                        |               | i                                                                                               | i                                                           | 2                 |

0

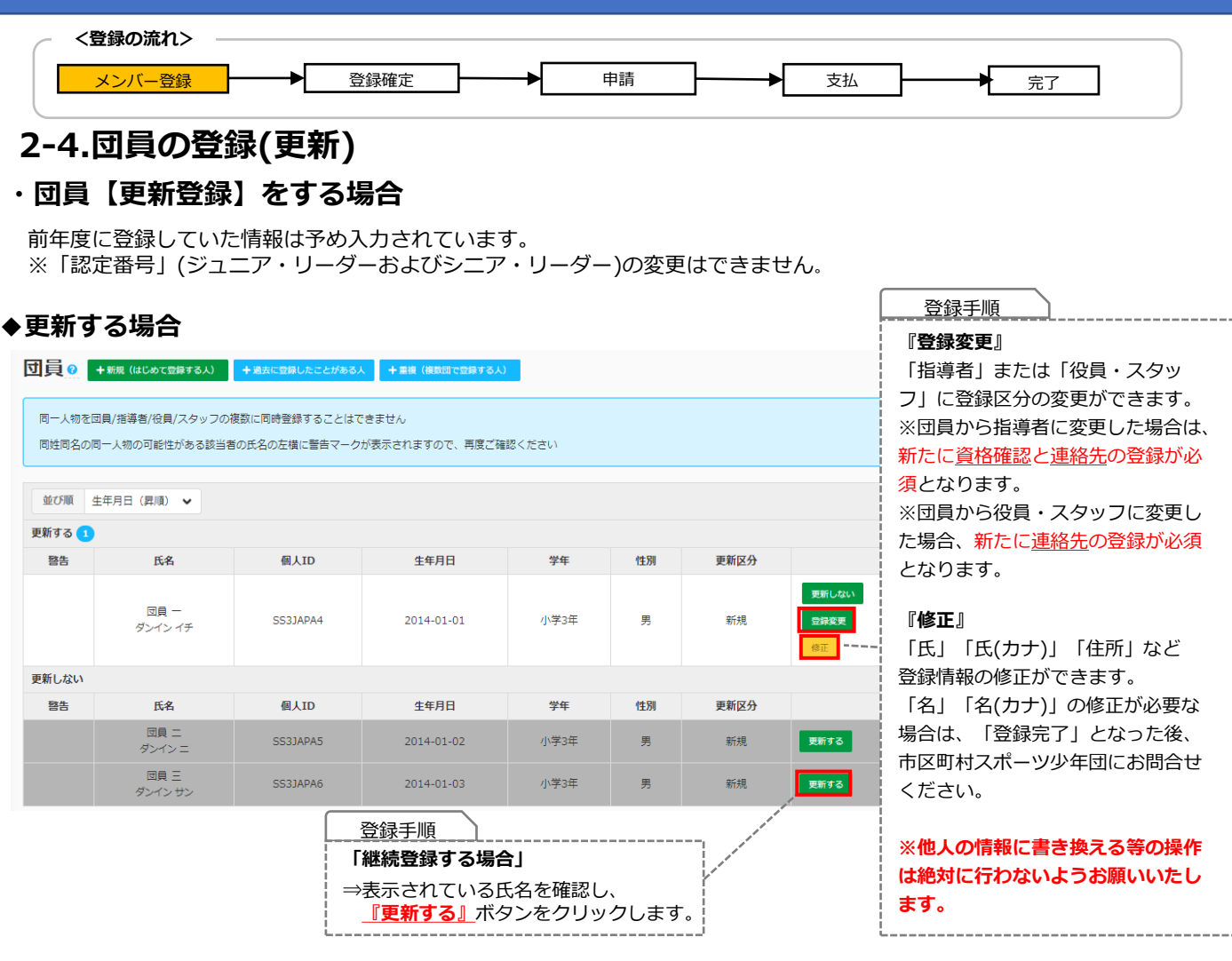

#### ◆更新しない場合

| 可員   +新規(はじめて登録する人)   +過去に登録したことがある人   + 重複(複数団で登録する人)                                      |                 |          |                                                                            |         |    |         |                            |
|---------------------------------------------------------------------------------------------|-----------------|----------|----------------------------------------------------------------------------|---------|----|---------|----------------------------|
| 同一人物を団員/指導者/役員/スタッフの複数に同時登録することはできません<br>同姓同名の同一人物の可能性がある該当者の氏名の左横に警告マークが表示されますので、再度ご確認ください |                 |          |                                                                            |         |    |         |                            |
| 並び順                                                                                         | 生年月日(昇順) 🖌      |          |                                                                            |         |    |         |                            |
| 更新する 1                                                                                      |                 |          |                                                                            |         |    |         |                            |
| 警告                                                                                          | 氏名              | 個人ID     | 生年月日                                                                       | 学年      | 性別 | 更新区分    |                            |
|                                                                                             | 団員 一<br>ダンイン イチ | SS3JAPA4 | 2014-01-01                                                                 | 小学3年    | 男  | 新規      | <b>更新しない</b><br>登録変更<br>修正 |
| 更新しない                                                                                       |                 | ſ        |                                                                            |         |    | /       |                            |
| 啓告                                                                                          | 氏名              | 個人ID     |                                                                            | 学年      |    | 更新区分    |                            |
|                                                                                             | 団員 二<br>ダンイン 二  | SS3JAPA5 | 「更新しない場合」<br>⇒表示されているB                                                     | 氏名を確認し、 |    | ,<br>成現 | 更新する                       |
|                                                                                             | 回員 三<br>ダンインサン  | SS3JAPA6 | 『更新しない』ボタンをクリックします。<br>『更新しない』を選択された場合、<br>氏名等の情報がグレーに網掛けされ、<br>下段に表示されます。 |         |    |         |                            |

| < < 登録の流れ>                                                                                           |
|----------------------------------------------------------------------------------------------------|
| 2-5.指導者の登録(新規)                                                                                       |
|                                                                                                    |
| 149日の利税豆酸には3つの豆酸パターンがあります。それそれの豆酸子順につって、豆酸を11つてくたさい。<br>+新規(はじめて登録する人) +過去に登録したことがある人 +重複(複数団で登録する人) |
| +新規(はじめて登録する人) ・・・・スポーツ少年団登録システムに初めて登録する方 ⇒ <u>「個人ID」はまだ付されていません</u>                                 |
| +過去に登録したことがある人 ····令和2(2020)年度以降にスポーツ少年団登録システムに登録をされたことがある方                                          |
|                                                                                                    |
|                                                                                                    |
| <u>→ 既に「個人ID」か付与されています(※詳細下記)</u>                                                                    |
|                                                                                                    |
| 登録必須項日(※事前にこ準備いたたくもの)<br>                                                                            |
| <u>「氏名(カナ)」「生年月日」「性別」「個人ID(※1)」</u>                                                                  |
| ※1:「個人ID」とは個人を識別するためのIDを指します。<br>+過去に登録したことがある人 または +重複(複数団で登録する人) から登録される方は個人IDを使用しますので、            |
| 登録前に必ず「個人ID」をご確認ください。                                                                                |
| 個人IDがご不明な場合は、所属する単位団または前年度所属していた単位団の代表者もしくは市区町村スポーツ少年団に                                              |
| <mark>お問合せください。</mark> ※今年度『新規登録』をされる方は、メンバー登録の時点では個人IDはありません。                                       |

| 指導者。   | + 新規(はじょ              | oて登録する人) <mark>,</mark> | ▶ 過去に登録したことがある人 | + 重複(複数団で | で登録する人)    |         |         |      |  |
|--------|-----------------------|-------------------------|-----------------|-----------|------------|---------|---------|------|--|
|        |                       |                         |                 |           |            |         |         |      |  |
| 同一人物を団 | 1目/指道考/沿目/            | マタッフの複数に同               | 「時登録することけできませ」  |           | 豆動         | 承于順 ]   |         | 1    |  |
|        | 1947 1949 (D) (X,947) |                         |                 |           |            |         | て改得ナストン |      |  |
| 同姓同名の同 | ]一人物の可能性が             | がある該当者の氏名               | の左横に警告マークが表示さ   | れますので、再周  | 夏ご確認ください + | 和税(はしめ) | (豆球9る人) |      |  |
|        |                       |                         |                 |           |            |         | -       |      |  |
|        |                       |                         |                 |           | をク         | ワックしょう  | 0       |      |  |
| 並び順生   | 年月日(昇順)               | ~                       |                 |           |            |         |         | !    |  |
| 更新する 💿 |                       |                         |                 |           |            |         |         |      |  |
| 啓告     | 氏名                    | 個人ID                    | 生年月日            | 性別        | 資格の確認      | 理念      | 連絡先     | 更新区分 |  |
| 更新しない  |                       |                         |                 |           |            |         |         |      |  |
| 警告     | 氏名                    | 個人ID                    | 生年月日            | 性別        | 資格の確認      | 理念      | 連絡先     | 更新区分 |  |

 $\overline{\Box}$ 

| <登録の流れ>                                      |                                             |
|----------------------------------------------|---------------------------------------------|
| メンバー登録 ● ● ● ● ● ● ● ● ● ● ● ● ● ● ● ● ● ● ● | 支払 完了                                       |
|                                              |                                             |
| 2-5.指導者の登録(新規)                               |                                             |
|                                              |                                             |
| 今年度登録一覧 / 今年度登録詳細 / 指導者の新規登録(基本情報の入力)        |                                             |
| ///88                                        |                                             |
| (Q%) ○ 代表者                                   |                                             |
| - 事務担当者<br>回の代表者をとは事務明治者を務める方のみチェックしてください    |                                             |
|                                              |                                             |
| ミドルネームがある場合、「氏(カナ)」欄にスペースを空けずに続けて入力してください。   |                                             |
| 例:                                           |                                             |
| 名 (カナ) タロウ                                   |                                             |
| E Ag 2 Ag                                    |                                             |
|                                              |                                             |
|                                              | 登録手順                                        |
| 氏(カナ) 8編 名(カナ) 8編                            |                                             |
|                                              | 【基本情報】を入力します。                               |
|                                              |                                             |
| 性別 <del>あ</del> れ                            | ●「役職」                                       |
| 選択してください ♥                                   | の場合は、選択してください。                              |
| 生年月日 参演                                      | ★ 「氏名」                                      |
| 西暦 年 月 日                                     | <ul> <li>▼「氏名())」</li> <li>★「性別」</li> </ul> |
| 半角数字で入力してください                                | ★ 「生年月日」                                    |
| 郵便番号 必須                                      | ★ 「                                         |
| 郵便区番号(3桁) - 町域番号(4桁)                         | ★ 「電話番号」                                    |
| 都道府县 必须 市区町村 必須                              |                                             |
| 北海道 ~                                        | 入力後、 次へ をクリックします。                           |
| 市区町村のみ入力し、番地と建物名は次項に入力してください                 |                                             |
| 番地・建物 あ の                                    |                                             |
| 三座 1780 クラル 7 五 1 マノゲル・、                     |                                             |
| 間地に使きるのかくしていたとい                              |                                             |
|                                              |                                             |
| 半角数字で入力してください                                |                                             |
| メールアドレス                                      |                                             |
|                                              |                                             |
|                                              |                                             |
| 牛角で入力してくたさい                                  |                                             |
| <u> </u>                                     |                                             |

| <登録の流れ> メンバー登録 ● 登録確定 ● 申請 ● 支払 ● 完了          |
|-----------------------------------------------|
| 2-5.指導者の登録(新規)                                |
| スポーツ少年団の理念を学んだ指導者(理念あり)について                   |
| 以下に該当する方は、「スポーツ少年団の理念を学んだ指導者(理念○)」として登録が可能です。 |
| 1. 令和元(2019)年度スポーツ少年団登録において「認定育成員資格」保有者であった者  |

- 2. 令和元(2019)年度スポーツ少年団登録において「認定員資格」保有者であった者
- 3. 令和元(2019)年度以前にシニア・リーダー資格を認定され、現在も保有している者(※令和5登録までの移行措置) または、令和2(2020)年度以降にシニア・リーダー資格を認定され現在も保有し、併せて他の指導者資格も保有している者
- 4. JSPO公認スタートコーチ(スポーツ少年団)資格を保有している者(前年度同資格養成講習会受講修了を含む)

#### スポーツ少年団の理念を学んでいない指導者(理念なし)について

【表面】

上記1~4のいずれにも該当しない者

以下のすべての指導者資格の保有状況について、「はい」または「いいえ」で回答いただきますので、 <mark>保有されている指導者資格の登録番号を予めご確認ください。</mark>

#### ● JSPO公認スポーツ指導者資格を保有している者

確認方法 お持ちの指導者カードの裏面に記載の <u>半角数字7桁</u>をご確認ください

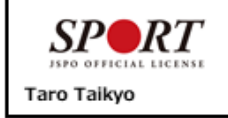

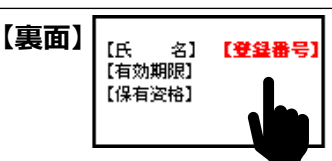

● 前年度のJSPO公認スポーツ指導者資格(スタートコーチ(スポーツ少年団)含む)養成講習会を 受講し、修了した者

確認方法 指導者マイページにログインの上、 トップページの「講習会申込履歴」に 記載の<u>受講番号</u>をご確認ください

| 🔹 + y 7 4 - 9 | SP RT                                                                              | 後 <b>協大部</b> 接 0.2                                                                     |                                                                                       |             |  |
|---------------|------------------------------------------------------------------------------------|----------------------------------------------------------------------------------------|---------------------------------------------------------------------------------------|-------------|--|
| 1 雨赤市府        | 【保有科目情報<br>共通科目スタート<br>公認スタートコーチ (スポーツ<br>クネ(注) 発成活音☆_JSPO<br>【常序】 取作日: 2021/06/30 | スタートコーチ (スポーツ<br>少年間) 専門科画<br>会語スタートコーチ (スポーツ<br>少年回 島に成計会_JSPO<br>東田町 00月日:2021/06/39 | 講習会中込度歴<br>公認スタートコーチ (スポーマ少年間) 東京<br>1500年ネース<br>マスホモリ 2755(1255<br>スタートコーチ (スポーマタ年間) | 表型 <u>众</u> |  |

● 日本サッカー協会(JFA)公認指導者資格(C級以上)を保有している

確認方法 公益財団日本サッカー協会の運営する「JFA ID」またはお持ちの指導者ライセンス証を ご確認ください

- 日本バスケットボール協会(JBA)公認指導者資格(C級以上)を保有している者
- 確認方法 公益財団法人日本バスケットボール協会の運営する「TeamJBA(会員登録管理システム)」 またはお持ちの登録証(カード)をご確認ください
- JSPO公認スポーツリーダーまたは失効した認定員資格を保有している者

確認方法 <u>お持ちの認定証</u>をご確認ください

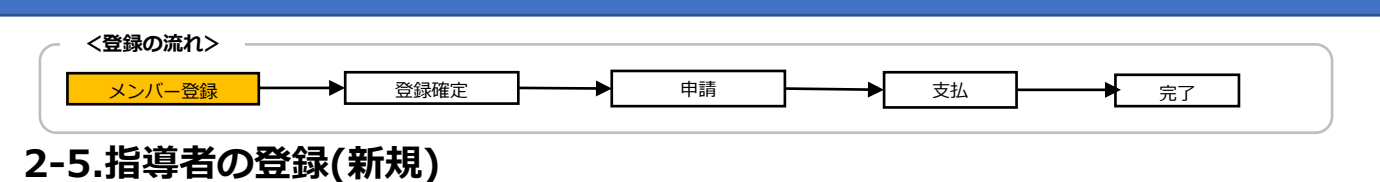

#### 以下のすべての指導者資格の保有状況について、「はい」または「いいえ」を選択してください。 また、保有されている指導者資格に「はい」を選択のうえ、資格の各種登録番号を入力してください。

#### 小 指導者登録には必ずいずれかの資格で「はい」を選択のうえ、登録番号を入力する必要があります。

#### ▲ 各種資格が「有効状態」であるかを確認しております。

「エラー」が表示された場合は、お持ちの資格の有効状態や登録番号を再度ご確認ください。

| 氏名                                                                                                    | テスト 指導者(テスト シドウシャ)                                                     |                       |                                                    |   |  |
|----------------------------------------------------------------------------------------------------|------------------------------------------------------------------------|-----------------------|----------------------------------------------------|---|--|
| 生年月日                                                                                                    | 1999-12-11                                                             |                       |                                                    |   |  |
| 性別                                                                                                    | 男                                                                      |                       |                                                    |   |  |
| 代表者                                                                                                    |                                                                        |                       |                                                    |   |  |
| 事務担当者                                                                                                    |                                                                        |                       |                                                    |   |  |
| 住所                                                                                                    | 168-0082 東京都 杉並区 3-32-11                                               |                       |                                                    |   |  |
| 電話番号                                                                                                    | 09083218301                                                            |                       |                                                    |   |  |
| メールアドレス                                                                                                    |                                                                        |                       |                                                    |   |  |
| ■スポーツ少年回の理念を学んだ指導者(理念あり)<br>1. 令和元(2019)年度スポーツ少年団登録において「認定育成員資格」保<br>2. 令和元(2019)年度スポーツ少年団登録において「認定員得格」保有者<br>3. 令和元(2019)年度以前にシニア・リーダー資格を認定され、現在も保<br>4. JSPO公認スタートコーチ(スポーツ少年団)資格を保有している者(前年<br>■スポーツ少年回の理念を学んでいない指導者(理念なし)<br>上記1~400いずれにも該当しない者 | 有者であった者<br>であった者<br>有している者(※令和5(2023)年度スポーツ少年団登録<br>手度同資格養成講習会受講修了を含む) | までの時行指置)              | )                                                  |   |  |
| JSPO公認スポーツ指導者資格を持っていますか?<br>・<br>はい 〇 いいえ                                                                                                    |                                                                        | 保有されている指              | <br> 導者資格の項目に                                      |   |  |
| 1120000                                                                                                    |                                                                        | 「はい」を選択の              | つうえ、                                               |   |  |
| 前年度のJSPO公認スポーツ指導者資格 (スタートコーチ (スポーツ少年団) 含む<br>○ はい ⑧ いいえ                                                                                                    | 3) 養成講習会を受講し、修了しましたか?                                                  | <br>資格の各種登録番          | <u> 号を入力してください。</u>                                |   |  |
|                                                                                                    |                                                                        | ※保有されていた              | い北道老咨格には                                           |   |  |
| 日本サッカー協会 (JFA) 公認指導者資格 (C級以上) を持っていますか?                                                                                                    |                                                                        | <u>必ずすべてに「い</u>       | いまます。<br>いえ」を選択してください。                             |   |  |
|                                                                                                    | an an an an an an an an an an an an an a                               | 1                     |                                                    |   |  |
| <b>日本バスケットボール協会(JBA)公認指導者資格(C級以上)を持っていますか</b><br>○ はい ● いいえ                                                                                                    | 1?                                                                     | すべての項目の選<br>確認する<br>を | 選択が完了次第、<br>とクリックしてください。                           |   |  |
| 数子9fgのメンバーIDを入力してくたさい                                                                                                    |                                                                        |                       |                                                    |   |  |
| JSPO公認スポーツリーダーまたは失効した認定員番号を持っていますか?<br>○ はい ● いいえ                                                                                                    |                                                                        | 赤字で「エラー」<br>資格の有効状態や  | が表示された場合は、 <u>お持ちの</u><br>9 <b>登録番号を再度ご確認ください。</b> |   |  |
| 登録曲号を入力してください                                                                                                    |                                                                        | <br> <br> <br>        |                                                    | J |  |
| 確認する                                                                                                    |                                                                        |                       |                                                    |   |  |
|                                                                                                    |                                                                        |                       |                                                    |   |  |

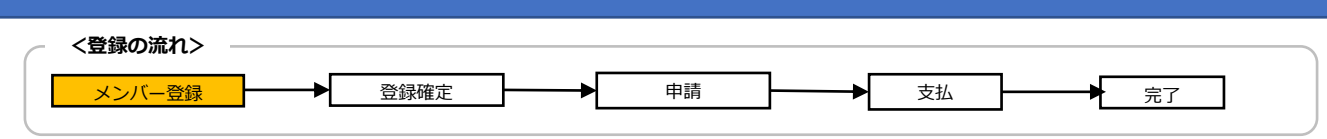

### 2-5.指導者の登録(新規)

| 以下の内容で登録しますか?                                                                                                  |                                         |
|----------------------------------------------------------------------------------------------------|-----------------------------------------|
|                                                                                                    |                                         |
| 氏名                                                                                                    | 指導者 テスト (シドウシャ テスト)                     |
| 生年月日                                                                                                    | 1996-12-11                              |
| 1生 80                                                                                                    | 男                                       |
| 代表者                                                                                                    |                                         |
| 事務担当者                                                                                                    |                                         |
| 住所                                                                                                    | 168-0082 東京都 杉並区久我山 3-32-11             |
| 電話番号                                                                                                    | 090-1111-1111                           |
| メールアドレス                                                                                                    |                                         |
| JSPO公認指導者資格                                                                                                    | 1120000                                 |
| 受講番号                                                                                                    | 登録手順                                    |
| 申請番号                                                                                                    |                                         |
| 日本サッカー協会(JFA)公認指導者資格(C級以上)                                                                                     |                                         |
| 日本バスケットボール協会(JBA)公認指導者資格(C級以上)                                                                                 |                                         |
| JSPO公認スポーツリーダーまたは失効した認定員番号                                                                                     | 豆球9るをクリックしてくたさい。                        |
| <b>改得学习</b>                                                                                                    |                                         |
| · 登録する                                                                                                    |                                         |
|                                                                                                    | <u>登録手順</u><br>指導者の新規登録が完了しました。         |
| 2<br>登録者の入力・支払方法の選択<br>登録者の情報を入力し、登録内容を確定してください。確<br>体位置<br>定後、ご希望の支払方法を選択し、申請を行ってくださ<br>い。<br>登録予定の指導者を追加しました | 3 3 2 3 2 3 3 3 3 3 3 3 3 3 3 3 3 3 3 3 |

| - <登録                        | の流れ> ―            |             |                |                                     |                                                        |                                                                                                    | <b>1</b>                                                      |                                                     |
|------------------------------|-------------------|-------------|----------------|-------------------------------------|--------------------------------------------------------|----------------------------------------------------------------------------------------------------|---------------------------------------------------------------|-----------------------------------------------------|
| メン                           | <mark>バー登録</mark> | <b>→</b>    | 登録確定           | <b>→</b>                            | 申請                                                     | ₹                                                                                                    | 払                                                             | 完了                                                  |
| ·5.指                         | 導者の強              | 登録(新        | 規)             |                                     |                                                        |                                                                                                    |                                                               |                                                     |
| <b>鴲導者</b>                   | 【+過去              | に登録し        | たことがあ          | る人】                                 | を登録する均                                                 | 易合                                                                                                    |                                                               |                                                     |
| 導者。                          | + 新規(はじめて)        | 登録する人) +3   | ■去に登録したことがある人  | +重複(複数団で                            | で登録する人)                                                |                                                                                                    |                                                               |                                                     |
| 同一人物を国                       | 四員/指導者/役員/スタ      | タッフの複数に同時   | 登録することはできませ    | 6                                   |                                                        | 豆棘于順<br>+ 過去に登                                                                                                    | 録したこと                                                         | がある人                                                |
| 同姓同名の同                       | 同一人物の可能性があ        | 5る該当者の氏名の   | 左横に警告マークが表示さ   | れますので、再度                            | 度ご確認ください                                               | をクリック                                                                                                    | します。                                                          |                                                     |
| 並び順名                         | ▶ 年月日(昇順) 🗸       |             |                |                                     |                                                        |                                                                                                    |                                                               |                                                     |
| 巨新する 이                       |                   |             |                |                                     |                                                        |                                                                                                    |                                                               |                                                     |
| 警告                           | 氏名                | 個人ID        | 生年月日           | 性別                                  | 資格の確認                                                  | 理念                                                                                                    | 連絡先                                                           | 更新区分                                                |
| 更新しない                        |                   |             |                |                                     |                                                        |                                                                                                    |                                                               |                                                     |
| 警告                           | 氏名                | 個人ID        | 生年月日           | 性別                                  | 資格の確認                                                  | 理念                                                                                                    | 連絡先                                                           | 更新区分                                                |
|                              |                   |             | $\Box$         |                                     | ſ                                                      | ~~~~~~~~~~~~~~~~~~~~~~~~~~~~~~~~~~~~~~                                                                                                    |                                                               |                                                     |
|                              |                   |             | $\sim$         |                                     |                                                        | 豆球于順                                                                                                    |                                                               |                                                     |
| ドルネームがあ                      | る場合、「氏(カナ)        | 」欄にスペースを空い  | けずに続けて入力してください | ۵.                                  |                                                        | 【基本情報】<br>★必須入                                                                                                    | 】を入力しま<br><b>力項目</b>                                          | す。                                                  |
| :<br>氏(カナ) †                 | マダマイケル            |             |                |                                     |                                                        | <u>ــــــــــــــــــــــــــــــــــــ</u>                                                                                                    | +)                                                            |                                                     |
| 名(カナ) タ                      | לםי               |             |                |                                     |                                                        | ★「名(カ                                                                                                    | ノ)」<br>ナ)」                                                    |                                                     |
| ナ) 必須                        |                   | 名           | (カナ)           |                                     |                                                        | ★「性別」 ★「牛年月                                                                                                    | AI                                                            |                                                     |
|                              |                   |             |                |                                     | ·***                                                   | ★「個人ID                                                                                                    | ]                                                             |                                                     |
| 1日 必須                        |                   |             |                | 一一"性別 必須                            |                                                        | ※個人IDが                                                                                                    | ご不明な場合                                                        | 合は、所属する単位団ま                                         |
| Hiron .                      | 年                 |             |                | 日 選択して                              | <ださい 🗸                                                 | たは前年度                                                                                                    | 所属していた                                                        | 単位団の代表者もしく                                          |
| 個人IDは登録者                     | 個人を識別するための        | IDを指します。必ずi | Eしい個人IDを含む情報(「 | 氏名(力ナ)」・                            | 「生年月日」等)を入力してく                                         | (&) [1] [1] [1]                                                                                                    | ~~~)94                                                        |                                                     |
|                              |                   |             |                |                                     |                                                        | 入力後、                                                                                                    | 次へ をク                                                         | リックします。                                             |
| D 必須                         |                   |             |                |                                     |                                                        |                                                                                                    |                                                               |                                                     |
| <b>-</b>                     | ~                 |             |                |                                     |                                                        |                                                                                                    |                                                               |                                                     |
|                              |                   |             |                |                                     |                                                        |                                                                                                    |                                                               |                                                     |
|                              |                   |             |                |                                     |                                                        |                                                                                                    |                                                               |                                                     |
|                              |                   |             |                |                                     |                                                        |                                                                                                    |                                                               |                                                     |
|                              |                   |             | イケ             |                                     |                                                        |                                                                                                    |                                                               |                                                     |
|                              |                   |             |                |                                     | ſ                                                      | <br>登録手順                                                                                                    | $\mathbf{Y}$                                                  |                                                     |
|                              |                   |             |                | 指導                                  | - (シドウ ハナマキ)                                           | 登録手順                                                                                                    | <u>}</u>                                                      |                                                     |
| 18                           |                   |             |                | 指導<br>2000                          | - (シドウハナマキ)<br>)-10-10                                 | 登録手順<br>【 <b>登録情報</b>                                                                                                    | 】を確認しま                                                        | : <b>न</b> .                                        |
| 38                           |                   |             |                | 指導<br>2000<br>男                     | ー (シドウ ハナマキ)<br>コ-10-10                                | <ul> <li>登録手順</li> <li>【登録情報</li> <li>● [氏 (力)</li> </ul>                                                                                            | 】<br>を確認しま<br>ナ)」                                             | ःव 。                                                |
| 38                           |                   |             | <u> </u>       | 指導<br>2000<br>男<br>020-             | ー(シドウ ハナマキ)<br>)-10-10<br>8570 岩手県 盛岡市内丸 1             | 登録手順<br>【 <b>登録情報</b><br>●「氏(カ <sup>-</sup><br>●「名(カ <sup>-</sup><br>●「名(カ-                                                                          | 】<br>を確認しま<br>ナ)」<br>ナ)」                                      | : <b>ग</b> .                                        |
| 目日番号レアドレス                    |                   |             |                | 指導<br>2000<br>男<br>020-<br>0196     | ー (シドウ ハナマキ)<br>D-10-10<br>                            | <ul> <li>登録手順</li> <li>【登録情報</li> <li>●「氏(力)</li> <li>●「名(力)</li> <li>●「40」</li> <li>●「40」</li> <li>●「400」</li> </ul>                                | 】を確認しま<br>ナ)」<br>ナ)」<br>日」 ● [住                               | :す。<br>:所」                                          |
| 月日<br>番号<br>ルアドレス<br>登録完了してい | る所庭団体             |             |                | 指導<br>2000<br>男<br>020-<br>0190     | ー (シドウハナマキ)<br>0-10-10<br>8570 岩手県 盛岡市内丸 1<br>5513111  | 登録手順<br>【 <b>登録情報</b><br>●「氏(力 <sup>-</sup><br>●「名(力 <sup>-</sup><br>●「名(力 <sup>-</sup> )<br>●「生用」<br>●「生年月<br>●「電話番<br>●「既に登                        | 】を確認しま<br>ナ)」<br>ナ)」<br>日」 ●「住<br>号」 ●「メ<br>録完了してい            | です。<br>「所」<br>- ールアドレス」<br>ふる所属団体」                  |
| 月日<br>番号<br>ルアドレス<br>登録完了してい | る所展団体             |             |                | 指導<br>2000<br>男<br>020-<br>0194     | ー(シドウ //ナマキ)<br>0-10-10<br>                            | 登録手順<br>【登録情報<br>●「氏(カ)<br>●「名(カ)<br>●「名(カ)<br>●「生年月」<br>●「生年月<br>●「生年月<br>●「電話番<br>●「既に登<br>●「役職」                                                   | 】を確認しま<br>ナ)」<br>ナ)」<br>日」 ●「住<br>号」 ●「メ<br>録完了してい            | す。<br>所」<br>ールアドレス」<br><u>いる所属団体」</u>               |
|                              | る所展団体             |             |                | 指導<br>2000<br>男<br>020-<br>0190     | ー (シドウハナマキ)<br>D-10-10<br>-8570 岩手県 盛岡市内丸 1<br>5513111 | <ul> <li>登録手順</li> <li>【登録情報</li> <li>●「氏(力)</li> <li>●「名(力)</li> <li>●「性別」</li> <li>●「生年月</li> <li>●「電話番</li> <li>●「祝職」</li> </ul>                  | 】 を確認しま<br>ナ)」<br>ナ)」<br>日」 ●「住<br>号」 ●「メ<br>録完了してい           | す。<br>所」<br>ールアドレス」<br>2 <u>る所属団体」</u>              |
|                              | る所展団体             |             |                | 指導<br>2000<br>第<br>020-<br>0190<br> | ー(シドウ ハナマキ)<br>D-10-10<br>8570 岩手県 盛岡市内丸 1<br>5513111  | <ul> <li>登録手順</li> <li>【登録情報</li> <li>●「氏(カ)</li> <li>●「名(カ)</li> <li>●「名(カ)</li> <li>●「生用]</li> <li>●「電記に登</li> <li>●「役職」</li> <li>登録情報を</li> </ul> | 】 を確認しま<br>ナ)」<br>ナ)」<br>日」 ●「住<br>号」 ●「メ<br>録完了してい<br>確認し、内容 | す。<br>「所」<br>ルアドレス」<br><u>*る所属団体」</u><br>に間違いがなければ、 |

| <登録の流れ>                                                                                                 |
|----------------------------------------------------------------------------------------------------|
| メンバー登録     ●     申請     ●     支払     ●     完了                                                           |
| 2-5.指導者の登録(新規)                                                                                          |
| ・指導者【+過去に登録したことがある人】を登録する場合                                                                             |
| スポーツ少年団の理念を学んだ指導者(理念あり)について                                                                             |
| 以下に該当する方は、「スポーツ少年団の理念を学んだ指導者(理念○)」として登録が可能です。                                                           |
| 1. 令和元(2019)年度スポーツ少年団登録において「認定育成員資格」保有者であった者                                                            |
| 2. 令和元(2019)年度スポーツ少年団登録において「認定員資格」保有者であった者                                                              |
| 3. 令和元(2019)年度以前にシニア・リーダー資格を認定され、現在も保有している者(※令和5登録までの移行措置)                                              |
| または、令和2(2020)年度以降にシニア・リーダー資格を認定され現在も保有し、併せて他の指導者資格も保有している者                                              |
| 4. JSPO公認スタートコーチ(スポーツ少年団)資格を保有している者(前年度同資格養成講習会受講修了を含む)                                                 |
| スポーツ少年団の理念を学んでいない指導者(理念なし)について                                                                          |
| 上記1~4のいずれにも該当しない者                                                                                       |
| 以下のすべての指導者資格の保有状況について、「はい」または「いいえ」で回答いただきますので、                                                          |
| 保有されている指導者資格の登録番号を予めご確認ください。                                                                            |
| ● 令和元(2019)年度「認定育成員」・「認定員」・「シニア・リーダー」のいずれかの資格を保有し<br>ていた者                                               |
| 確認方法 <u>お持ちの認定証</u> または登録システムの「単位団基本情報」より該当者の氏名をクリックのうえ、<br>ご確認ください                                     |
| ● JSPO公認スポーツ指導者資格を保有している者                                                                               |
| 確認方法 お持ちの指導者カードの <u>裏面に記載</u> の 【表面】<br><u> 半角数字7桁</u> をご確認ください<br>Taro Taikyo<br>「スター 「高効期限】<br>「保有資格」 |
| ● 前年度のJSPO公認スポーツ指導者資格(スタートコーチ(スポーツ少年団)含む)養成講習会を<br>受講し、修了した者                                            |
|                                                                                                    |

確認方法 指導者マイページにロクインの上、 トップページの「講習会申込履歴」に 記載の<mark>受講番号</mark>をご確認ください

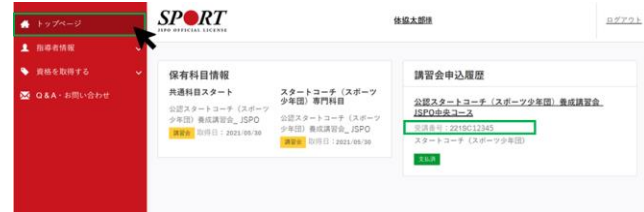

- 日本サッカー協会(JFA)公認指導者資格(C級以上)を保有している
- 確認方法 公益財団日本サッカー協会の運営する「JFA ID」またはお持ちの指導者ライセンス証を ご確認ください
- 日本バスケットボール協会(JBA)公認指導者資格(C級以上)を保有している者
- 確認方法 公益財団法人日本バスケットボール協会の運営する「TeamJBA(会員登録管理システム)」 または<mark>お持ちの登録証(カード)</mark>をご確認ください
- JSPO公認スポーツリーダーまたは失効した認定員資格を保有している者

確認方法 お持ちの認定証をご確認ください
| メンバー登録 登録確定                                                                                                    | ▶ 申請 支払 完了                                             |
|----------------------------------------------------------------------------------------------------|--------------------------------------------------------|
| 2-5.指導者の登録(新規)                                                                                                    |                                                        |
| ・指導者【+過去に登録したことがある                                                                                                    | 人】を登録する場合                                              |
| 以下のすべての指導者資格の保有状況について                                                                                                    | て、「はい」または「いいえ」を選択してください。                               |
| また、保有されている指導者資格に <u>1はい」</u>                                                                                                    | を選択のうえ、資格の各種登録番号を入力してください。                             |
| 」指導者登録には必ずいずれかの資格で「                                                                                                    | はい」を選択のうえ、登録番号を入力する必要があります。                            |
| A 各種資格が「有効状態」であるかを確認                                                                                                    | しております。                                                |
| 「エラー」が表示された場合は、 <b>お持ちの</b>                                                                                                    | D資格の有効状態や登録番号を再度ご確認ください。                               |
|                                                                                                    |                                                        |
| ■スポーツ少年回の理会を学んだ指導者(理会あり)                                                                                                    |                                                        |
| 1. 今和元 (2019) 午度スポーツ少年団登録において「認定育成員資格」保有者であった者<br>2. 今和元 (2019) 牛度スポーツ少年団登録において「認定員資格」保有者であった者                                          |                                                        |
| <ol> <li>3、令和元 (2019) 年度以前にシニア・リーダー資格を認定され、現在も保有している者 (※令和5 (2</li> <li>4、JSPO公認スタートコーチ (スポーツ少年団) 資格を保有している者 (前年度回興格養成講習会受講)</li> </ol> | 023)年度スポーツ少年団党録までの移行措置)<br>多了を含む)                      |
| ■スポーツ少年団の理念を学んでいない指導者(理念なし)<br>トモレッタのいずわにた該当しない考                                                                                        |                                                        |
|                                                                                                    |                                                        |
| 令和元 (2019)年度に「認定育成員」・「認定員」・「シニア・リーダー」のいずれかの資格を持っている<br>※令和元 (2019)年度に「認定育成員」・「認定員」・「シニア・リーダー」資格のいずれかを保有されていた方の員格番号は、                    | <b>じしたか?</b><br>間に登録システムに登録されているため、改めてご入力いただく必要はありません。 |
| ◎ はい ○ いいえ                                                                                                    |                                                        |
| JSPO公認スポーツ指導者資格を持っていますか?<br>● はい ○ いいえ                                                                                                  |                                                        |
| 1120000                                                                                                    |                                                        |
| 前年度のJSPO公認スポーツ指導者資格(スタートコーチ(スポーツ少年団)含む)養成講習会を受講し、他                                                                                      | すしましたか?                                                |
| ● はい ● いいて<br>● 読問号を入力してください                                                                                                    | 登録手順                                                   |
| 日本サッカー協会(JFA)公認指導者資格(C級以上)を持っていますか?                                                                                                    | 保有されている指導者資格に「はい」を選択のうえ、                               |
| Cから始まる登録番号を入力してください                                                                                                    | <br>資格の各種登録番号を入力してください。                                |
| 日本バスケットボール協会(JBA)公認指導者資格(C級以上)を持っていますか?                                                                                                 | ※既に資格の登録番号が入力されている場合は、ご確認ください。                         |
|                                                                                                    |                                                        |
| 数子9hpのメンバーIDを入力してくたさい                                                                                                    | 保有されていない指導者資格には、                                       |
| JSPO公認スポーツリーダーまたは失効した認定員番号を持つていまずが? <sup>55</sup><br>○ はい ● いいえ                                                                         | <u>すべてに必ず「いいえ」を選択</u> してください。                          |
| 登録高号を入力してください                                                                                                    |                                                        |
|                                                                                                    | すべての項目の選択が完了次第、                                        |
| 確認する                                                                                                    | 確認するをクリックしてください。                                       |
|                                                                                                    |                                                        |
|                                                                                                    | ; かナヒュエノー」がないC10に物口は、<br>                              |
|                                                                                                    |                                                        |
|                                                                                                    |                                                        |

|   | く登録の流わら   |            |      |    |    |    |    |   |    |   |
|---|-----------|------------|------|----|----|----|----|---|----|---|
|   | く登録の加化シーン | <b></b> ►[ | 登録確定 | ]▶ | 申請 | ]▶ | 支払 | ▶ | 完了 |   |
| l |           |            |      |    |    | -  |    |   |    | J |

## 2-5.指導者の登録(新規)

#### ・指導者【+過去に登録したことがある人】を登録する場合

| 以下の内容で登録しますか?                  |                          |         |  |  |  |
|--------------------------------|--------------------------|---------|--|--|--|
| ۴¢                             | 坂道 ー (ミドウ ハナマキ)          |         |  |  |  |
| <b>华</b> 年月日                   | 2000-10-10               |         |  |  |  |
| 11月                            | 男                        |         |  |  |  |
| 住所                             | 020-8570 岩手県 盛岡市内丸 1-1-1 |         |  |  |  |
| 電話番号                           | 0196513111               |         |  |  |  |
| メールアドレス                        |                          |         |  |  |  |
| 既に登録完了している所属団体                 |                          |         |  |  |  |
| 代表者                            |                          |         |  |  |  |
| 事務担当者                          |                          |         |  |  |  |
| JSPO公認指導者資格                    | 登録手順                     | 1120000 |  |  |  |
| 受講番号                           |                          |         |  |  |  |
| 申請番号                           | 確認画面か表示されますので、           |         |  |  |  |
| 日本サッカー協会(JFA)公認指導者資格(C級以上)     | 登録内容に問題がなければ、            |         |  |  |  |
| 日本バスケットボール協会(JBA)公認指導者資格(C級以上) | 登録する をクリックしてください。        |         |  |  |  |
| JSPO公認スポーツリーダーまたは失効した設定具番号     |                          |         |  |  |  |
| 容易する                           | LI                       |         |  |  |  |

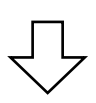

| 登録者の入力・支払方法の選択<br>登録者の情報を入力し、登録内容を確定してください。確定<br>後、ご希望の支払方法を選択し、申請を行ってください。 | 2<br>申請<br>単位回の申請が完了し、市区町村スポーツ少年回にて確認作<br>業を行っています。 | 3<br>登録料の請求・支払<br>市区町村スポーツ少年団から送信される支払依頼メールに基<br>づき登録料のお支払手続きを行ってください。 | 4<br>登録完了<br>市区町村スポーツ少年団にて登録料の納入を確認し、登録が<br>完了しました。 |
|-----------------------------------------------------------------------------|-----------------------------------------------------|------------------------------------------------------------------------|-----------------------------------------------------|
| 登録予定の搭導者を追加しました                                                             |                                                     | 登録手順<br>指導者【+過去に登録したことわ                                                | 「ある人】                                               |
|                                                                             |                                                     | の新規登録は完了です。                                                            |                                                     |

| <登録                | の流れ> –         |             |                                   |               |                  |                             |                  |                         |     |
|--------------------|----------------|-------------|-----------------------------------|---------------|------------------|-----------------------------|------------------|-------------------------|-----|
| メン                 | バー登録           | ┝━━┣        | 登録確定                              | ►             | 申請               |                             | 支払               | ▶ 完了                    |     |
|                    |                |             |                                   |               |                  |                             |                  |                         |     |
| 2-5.指              | 導者の            | 登録(新        | ī規)                               |               |                  |                             |                  |                         |     |
| . 圪道去              | 【工重推           | 1/指数闭       | <b>下啓</b> 録すス                     | いした           | 登録すス倶            | <u> </u>                    |                  |                         |     |
| * 11 守日            |                | K T호호사벨     |                                   | <b>ヘ</b> 川 で. | 日<br>家 9 の 物     |                             |                  |                         |     |
| 指導者                | +新規(はじめ)       | て登録する人)     | <ul> <li>過去に登録したことがある人</li> </ul> | +重複(複数団で      | :登録する人)          | 登録手順                        |                  |                         |     |
| 同一人物を図             | ]員/指導者/役員/2    | スタッフの複数に同   | 時登録することはできませ                      | th            |                  | + 重複(複                      | 数団で登録す           | 3.J.                    |     |
| 同姓同名の同             | 同一人物の可能性が      | ある該当者の氏名の   | の左横に警告マークが表示                      | されますので、再度     | 夏ご確認ください         | をクリックし                      | ます。              |                         |     |
|                    |                |             |                                   |               | L                |                             |                  |                         |     |
| 並び順                | E年月日 (昇順)      | ~           |                                   |               |                  |                             |                  |                         |     |
| 更新する 🕕             |                |             |                                   |               |                  |                             |                  |                         |     |
| 警告                 | 氏名             | 個人ID        | 生年月日                              | 性別            | 資格の確認            | 理念                          | 連絡先              | 更新区分                    |     |
| 更新しない              |                |             |                                   |               |                  |                             |                  |                         |     |
| 警告                 | 氏名             | 個人ID        | 生年月日                              | 性別            | 資格の確認            | 理念                          | 連絡先              | 更新区分                    |     |
|                    |                |             | Г                                 | 7             |                  |                             |                  |                         |     |
|                    |                |             | イ                                 | 7             |                  |                             |                  |                         |     |
| -                  |                |             |                                   | ~             | (                | 啓録手順                        |                  |                         |     |
| ミトルイームかあ<br>例:     | る場合、「氏(刀ナ)     | 「」欄にスペースを空  | けりに続けて入力してくたさ                     | 61.           |                  |                             |                  |                         |     |
| 氏(カナ) ヤ<br>名(カナ) タ | 'マダマイケル<br>'ロウ |             |                                   |               |                  | 【基本情報】                      | を入力しま            | す。                      |     |
|                    |                |             |                                   |               |                  | ★必須人)                       | <u>刀項日</u>       |                         |     |
| 氏(力ナ) 必須           |                | 名           | (カナ)                              |               |                  | ★ 「氏(力)<br>★ 「冬(力)          | ナ)」<br>+)」       |                         |     |
|                    |                |             |                                   | 11 PI         |                  | ★「性別」                       |                  |                         |     |
| エギガロ 20須<br>西暦     | 年              |             | 月                                 |               | ください             | ★「生年月」                      |                  |                         |     |
|                    |                |             |                                   |               |                  |                             |                  |                         |     |
| 「個人IDは登録者          | 個人を識別するため      | のIDを指します。必ず | 正しい個人IDを含む情報(                     | 「氏名(カナ)」・「    | 生年月日」等)を入力して     | ※個人IDか<br>前年度所属             | こ不明な場合していた単位     | には、所属する単位に<br>団の代表者もしくは | または |
| 個人ID 必須            |                |             |                                   |               |                  | 村スポーツ                       | 少年団にお問           | 合せください。                 |     |
|                    |                |             |                                   |               |                  | 入力後、                        | 次へ をク            | リックします。                 |     |
| 70                 |                |             |                                   |               |                  |                             |                  |                         |     |
|                    |                |             |                                   |               |                  |                             |                  |                         |     |
|                    |                |             | Г                                 | 7             |                  |                             |                  |                         |     |
|                    |                |             | イ                                 | 7             |                  |                             |                  |                         |     |
|                    |                |             |                                   | ~             |                  |                             |                  |                         |     |
|                    |                |             |                                   |               | (                |                             |                  |                         |     |
| 氏名                 |                |             |                                   | 指導            | ー(シドウ ハナマキ)      |                             |                  |                         |     |
| 生年月日               |                |             |                                   | 2000          | 0-10-10          | 【登録情報                       | 】を確認しま           | す。                      |     |
| 住所                 |                |             |                                   | 男             | 8570 岩手圓 成岡市内も 1 | ●「氏(カ                       | ナ) 」             |                         |     |
| 電話番号               |                |             |                                   | 0196          | 513111           | ●「名(力 <sup>·</sup><br>●「性別」 | ナ)」              |                         |     |
| メールアドレス            |                |             |                                   |               |                  | <ul> <li>● [生年月</li> </ul>  | 日」●「住            | 所」                      |     |
| 既に登録完了してい          | る所属団体          |             |                                   |               |                  | ● 「電話番<br>● 「既に登            | 号」 ●「メ<br>緑完了してい | ールアドレス」<br>る所属団体 I      |     |
| <b>役職</b><br>□ 代表考 |                |             |                                   |               |                  | <u>●</u> 「役職」               |                  |                         |     |
| □ 1\衣白 ■ 事務担当者     |                |             |                                   |               |                  |                             |                  |                         |     |
| 次へ                 |                |             |                                   |               |                  | 登録情報を                       | 確認し、内容           | に間違いがなければ               | Ĕ.  |
|                    |                |             |                                   |               |                  | 次へ                          | をクリック            | します。                    |     |
|                    |                |             |                                   |               |                  |                             |                  |                         |     |

| <登録の流れ>                                                                                                    |   |
|----------------------------------------------------------------------------------------------------|---|
| メンバー登録     ●     申請     ●     支払     ●     完了                                                                                                    |   |
| 2-5.指導者の登録(新規)                                                                                                    |   |
| ・指導者【+重複(複数団で登録する人)】を登録する場合                                                                                                    |   |
| スポーツ少年団の理念を学んだ指導者(理念あり)について                                                                                                    |   |
| 以下に該当する方は、「スポーツ少年団の理念を学んだ指導者(理念〇)」として登録が可能です。                                                                                                    |   |
| 1. 令和元(2019)年度スポーツ少年団登録において「認定育成員資格」保有者であった者                                                                                                    |   |
| 2. 令和元(2019)年度スポーツ少年団登録において「認定員資格」保有者であった者                                                                                                    |   |
| 3. 令和元(2019)年度以前にシニア・リーダー資格を認定され、現在も保有している者(※令和5登録までの移行措置)                                                                                                    |   |
| または、令和2(2020)年度以降にシニア・リーダー資格を認定され現在も保有し、併せて他の指導者資格も保有している者                                                                                                    |   |
| 4. JSPO公認スタートコーチ(スポーツ少年団)資格を保有している者(前年度同資格養成講習会受講修了を含む)                                                                                                    |   |
| スポーツ少年団の理念を学んでいない指導者(理念なし)について                                                                                                    |   |
| 上記1~4のいずれにも該当しない者                                                                                                    |   |
| 以下のすべての指導者資格の保有状況について、「はい」または「いいえ」で回答いただきますので、                                                                                                    | , |
| 保有されている指導者資格の登録番号を予めご確認ください。                                                                                                    |   |
| ● 令和元(2019)年度「認定育成員」・「認定員」・「シニア・リーダー」のいずれかの資格を保有していた者                                                                                                    |   |
| 確認方法 <u>お持ちの認定証</u> または登録システムの「単位団基本情報」より該当者の氏名をクリックのうえ、<br>ご確認ください                                                                                                    |   |
| ● JSPO公認スポーツ指導者資格を保有している者                                                                                                    |   |
| 確認方法 お持ちの指導者カードの <u>裏面に記載</u> の 【表面】<br><u>半角数字7桁</u> をご確認ください<br>本語の<br>本語の<br>本語の<br>「表面】<br>「表面】<br>「裏面】<br>「思面】<br>「思面】<br>「思面】<br>「思面】<br>「思る」<br>「なる」<br>「なん」<br>「なる」<br>「なる」<br>「なる」<br>「なる」<br>「なる」<br>「なる」<br>「なる」<br>「なる」<br>「なる」<br>「なる」<br>「なる」<br>「なる」<br>「なる」<br>「なる」<br>「なる」<br>「なる」<br>「なる」<br>「なる」<br>「なる」<br>「なる」<br>「なる」<br>「なる」<br>「なる」<br>「なる」<br>「なる」 |   |
| ● 前年度のJSPO公認スポーツ指導者資格(スタートコーチ(スポーツ少年団)含む)養成講習会を<br>受講し、修了した者                                                                                                    | _ |

確認方法 指導者マイページにログインの上、 トップページの「講習会申込履歴」に 記載の受講番号をご確認ください

| 🍝 トップページ              | SPORT                                                                                |                                                                                          | 体盛太郎继                                                                                             | <u>07771</u> |
|-----------------------|--------------------------------------------------------------------------------------|------------------------------------------------------------------------------------------|---------------------------------------------------------------------------------------------------|--------------|
| ▲ 10-0-015 BC         | T.                                                                                   |                                                                                          |                                                                                                   |              |
| ● 資格を取得する             | ※ 保有科目情報                                                                             |                                                                                          | 講習会申込履歴                                                                                           |              |
| <b>盛</b> Q&A - お用い合わせ | 共通料目2スクート<br>空間スタートコーチ(スポーツ<br>ク学部)単成其前音。」550<br>単数3<br><sup>0017</sup> 日:2021/05/38 | スタートコーチ (スポーツ<br>少年語) 専門科目<br>2回スタートコーチ (スポーツ<br>少年語) 最近漢言会_ISPO<br>通道部 07月日: 2022/86/30 | 公開スタートコーチ (スポーツ会有田) 単成属<br>(方口の安えース)<br>安和希日: 2250(2355<br>スタートコーチ (スポーツタ専団)<br>スタートコーチ (スポーツタ専団) | Eż.          |

- 日本サッカー協会(JFA)公認指導者資格(C級以上)を保有している
- 確認方法 公益財団日本サッカー協会の運営する「JFA ID」またはお持ちの指導者ライセンス証を ご確認ください
- 日本バスケットボール協会(JBA)公認指導者資格(C級以上)を保有している者
- 確認方法 公益財団法人日本バスケットボール協会の運営する「TeamJBA(会員登録管理システム)」 またはお持ちの登録証(カード)をご確認ください
- JSPO公認スポーツリーダーまたは失効した認定員資格を保有している者

確認方法 <u>お持ちの認定証</u>をご確認ください

| < < < < < < < < < < < < < < < < < < <                                                                                                    |                                                |  |  |  |  |  |  |
|----------------------------------------------------------------------------------------------------|------------------------------------------------|--|--|--|--|--|--|
|                                                                                                    |                                                |  |  |  |  |  |  |
| 2-5. 指導者の豆球(新規)                                                                                                    |                                                |  |  |  |  |  |  |
| ・指導者【+重複(複数団で登録する人)                                                                                                    | )】を登録する場合                                      |  |  |  |  |  |  |
| 以下のすべての指導者資格の保有状況につい                                                                                                    | て、「はい」または「いいえ」を選択してください。                       |  |  |  |  |  |  |
| また、保有されている指導者負格に <u>「はい」</u>                                                                                                    | を選択のうえ、貧格の各種登録番号を人力してくたさい。                     |  |  |  |  |  |  |
| ① 指導者登録には必ずいずれかの資格で「は                                                                                                    | <b>はい」を選択のうえ、登録番号を入力する必要があります。</b>             |  |  |  |  |  |  |
| ▲ 各種資格が「有効状態」であるかを確認し                                                                                                    | っております。                                        |  |  |  |  |  |  |
| 「エラー」が表示された場合は、 <b>お持ちの</b>                                                                                                    | 資格の有効状態や登録番号を再度ご確認ください。                        |  |  |  |  |  |  |
|                                                                                                    |                                                |  |  |  |  |  |  |
| ■スポーツ少年回の理念を学んだ指導者(理念あり)                                                                                                    |                                                |  |  |  |  |  |  |
| 1. 令和元(2019)年度スポーツ少年団登録において「認定育成員員格」保有者であった者<br>2. 令和元(2019)年度スポーツ少年団登録において「認定員員格」保有者であった者<br>3. 令和元(2019)年度以前にシニア・リーダー資格を認定され、現在も保有している者(※令和5(2023)年度スポーツ少年団登録までの将行措置)                                     |                                                |  |  |  |  |  |  |
| <ul> <li>3. 令和元 (2019) 年度以前にシニア・リーダー資格を認定され、現在も保有している者 (※令和5 (2023) 年度スポーツ少年団登録までの移行措置)</li> <li>4. JSPO公認スタートコーチ (スポーツ少年団) 資格を保有している者 (前年度同資格養成講為会受講修了を含む)</li> <li>■スポーツ少年団の理念を学んでいない指導者(理念なし)</li> </ul> |                                                |  |  |  |  |  |  |
| 上記1~400いずれにも該当しない者                                                                                                    |                                                |  |  |  |  |  |  |
| 令和元 (2019)年度に「認定育成員」・「認定員」・「シニア・リーダー」のいずれかの商格を持っていま<br>※令和元 (2019)年度に「認定育成員」・「認定員」・「シニア・リーダー」資格のいずれかを保有されていた方の資格番号は、E                                                                                       | したか?<br>乳ご登録システムに登録されているため、改めてご人力いただく必要はありません。 |  |  |  |  |  |  |
| ● はい O いいえ                                                                                                    |                                                |  |  |  |  |  |  |
| JSPO公認スポーツ指導者商格を持っていますか?<br>● はい 〇 いいえ                                                                                                    | │登録手順                                          |  |  |  |  |  |  |
| 1120000                                                                                                    | 保有されている指導者資格に <u>「はい」</u> を選択のうえ、              |  |  |  |  |  |  |
| 前年度のJSPO公認スポーツ指導者資格(スタートコーチ(スポーツ少年団)合む)養成講習会を受講し、修<br>○ はい、● いいう                                                                                                    | 資格の各種登録番号を入力してください。                            |  |  |  |  |  |  |
| 受講問号を入力してください                                                                                                    | ※既に資格の登録番号が入力されている場合は、ご確認ください。                 |  |  |  |  |  |  |
| 日本サッカー協会(JFA)公認指導者資格(CUR以上)を持っていますか?                                                                                                    |                                                |  |  |  |  |  |  |
| しばい。<br>でいいえ<br>こから始まる登録冊号を入力してください                                                                                                    |                                                |  |  |  |  |  |  |
| 日本バスケットボール協会(JBA)公認指導者資格(C級以上)を持っていますか?                                                                                                    |                                                |  |  |  |  |  |  |
|                                                                                                    | <br>  すべての項目の選択が完了次第、                          |  |  |  |  |  |  |
|                                                                                                    | 確認するをクリックしてください。                               |  |  |  |  |  |  |
|                                                                                                    |                                                |  |  |  |  |  |  |
| 登録高号を入力してください                                                                                                    | 赤字で「エラー」が表示された場合は、                             |  |  |  |  |  |  |
| · ···································                                                                                                    | お持ちの資格の有効状態や登録番号を再度ご確認ください。                    |  |  |  |  |  |  |
|                                                                                                    | L                                              |  |  |  |  |  |  |

 $\checkmark$ 

| _ | <登録の流れ> |      |    |      |    |    |    |    |  |
|---|---------|------|----|------|----|----|----|----|--|
|   | メンバー登録  | 登録確定 | ]> | · 申請 | }▶ | 支払 | ⊢► | 完了 |  |

### 2-5.指導者の登録(新規)

### ・指導者【+重複(複数団で登録する人)】を登録する場合

| 以下の内容で登録しますか?                                                                                             |                                                                                                    |
|----------------------------------------------------------------------------------------------------|----------------------------------------------------------------------------------------------------|
| 氏名                                                                                                    | 推導 ー (シドウ ハナマキ)                                                                                                    |
| 生年月日                                                                                                    | 2000-10-10                                                                                                    |
| 性別                                                                                                    |                                                                                                    |
| 住所                                                                                                    | 020-8570 岩手県 盛岡市内丸 1 - 1 - 1                                                                                                    |
| 電話番号                                                                                                    | 0196513111                                                                                                    |
| メールアドレス                                                                                                   |                                                                                                    |
| 既に登録完了している所属回体                                                                                            |                                                                                                    |
| /₽≠ <b>≭</b>                                                                                              |                                                                                                    |
| 1 V37日                                                                                                    |                                                                                                    |
| 71212-1-1                                                                                                 |                                                                                                    |
| JSPO公認指導者資格                                                                                               | 確認画面が表示されますので                                                                                                    |
| 受講番号                                                                                                    |                                                                                                    |
| 申請番号                                                                                                    | 登録内容に問題かなければ、                                                                                                    |
| 日本サッカー協会(JFA)公認指導者資格(C級以上)                                                                                | 登録する をクリックしてください。                                                                                                    |
| 日本バスケットボール協会(JBA)公認指導者資格(C級以上)                                                                            |                                                                                                    |
| JSPO公認スポーツリーダーまたは失効しな認定員留写                                                                                |                                                                                                    |
| 登録する                                                                                                    |                                                                                                    |
|                                                                                                    | $\checkmark$                                                                                                    |
| 2     登録者の入力・支払方法の選択     申請     ###mone##2.72(たま)) 時ま     ###mone##2.72(たま)) 時ま     ###mone##2.72(たま)) 時ま | 3 4<br>登録料の請求・支払 登録完了<br>時時三71、古宮町は7世-2010年間にて時間を、古宮町は7世-2010年間にの送信される考知の時以上に見、古宮町は7世-2010年間にて時時約の時にあ時期に、8                                |
| 国際目の時報をハガリン、豆類19日を確定していたさい。確定 単位回の月後、ご希望の支払方法を選択し、申請を行ってください。 業を行って                                       | RUTED U、IDHENINGAITーンダキロに Creation ThE PUILAUTーンダキロいつな話されなXMはRメールに会 ThE PUILAUTーンダキロに C空球和の例入を確認し、当<br>います。 づき登録科のお支払手続きを行ってください。 売了しました。 |
| 登録予定の指導者を追加しました                                                                                           |                                                                                                    |
|                                                                                                    |                                                                                                    |
|                                                                                                    |                                                                                                    |
|                                                                                                    |                                                                                                    |
|                                                                                                    | しの新規賞減は元〔()9。                                                                                                    |

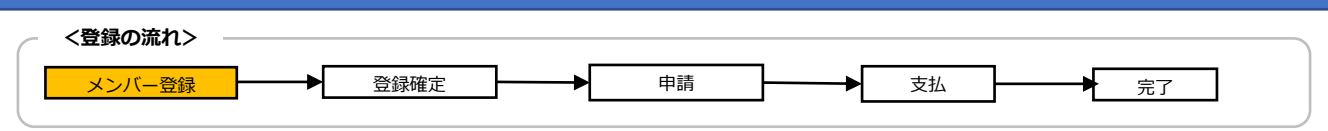

#### 2-6.指導者の登録(更新)

#### ・指導者【更新登録】をする場合

前年度に登録された指導者の資格情報(登録番号)は既に登録システムに入力されております。 間違いがないかご確認ください。

※「認定番号」(認定員・認定育成員等)の変更はできません。

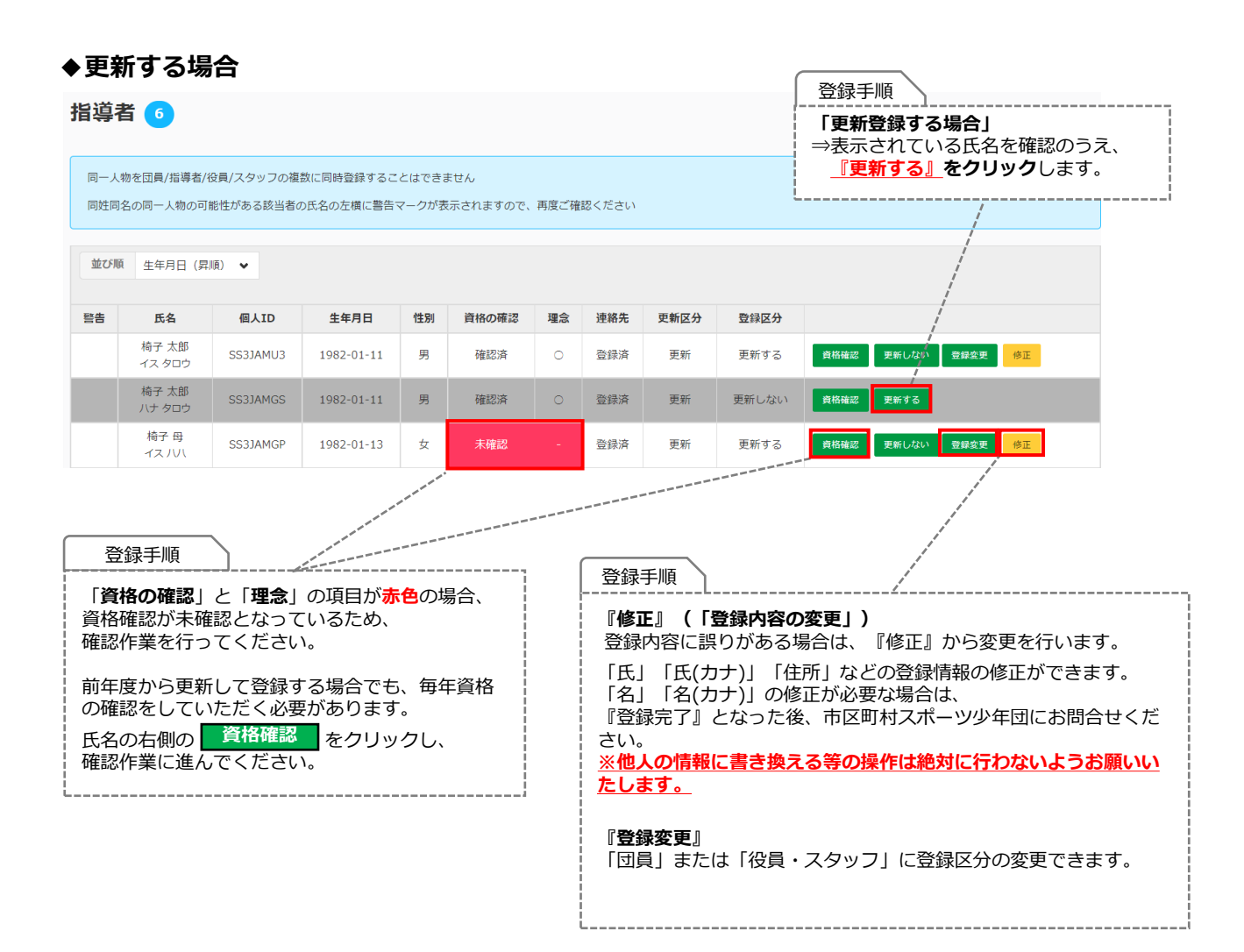

| < 登録の流れ><br>メンバー登録 ● 登録確定 申請 支払 ● 元了                                                                                                    |
|----------------------------------------------------------------------------------------------------|
| 2-6.指導者の登録(更新)                                                                                                    |
| ・指導者【更新登録】をする場合                                                                                                    |
| スポーツ少年団の理念を学んだ指導者(理念あり)について                                                                                                    |
| 以下に該当する方は、「スポーツ少年団の理念を学んだ指導者(理念〇)」として登録が可能です。                                                                                                    |
| 1. 令和元(2019)年度スポーツ少年団登録において「認定育成員資格」保有者であった者                                                                                                    |
| 2. 令和元(2019)年度スポーツ少年団登録において「認定員資格」保有者であった者                                                                                                    |
| 3. 令和元(2019)年度以前にシニア・リーダー資格を認定され、現在も保有している者(※令和5登録までの移行措置)                                                                                                    |
| または、令和2(2020)年度以降にシニア・リーダー資格を認定され現在も保有し、併せて他の指導者資格も保有している者                                                                                                    |
| 4. JSPO公認スタートコーチ(スポーツ少年団)資格を保有している者(前年度同資格養成講習会受講修了を含む)                                                                                                    |
| スポーツ少年団の理念を学んでいない指導者(理念なし)について                                                                                                    |
|                                                                                                    |
| 上記1~4のいずれにも該当しない者                                                                                                    |
| 上記1~4のいずれにも該当しない者<br>以下のすべての指導者資格の保有状況について、「はい」または「いいえ」で回答いただきますので、                                                                                                    |
| 上記1~4のいずれにも該当しない者<br>以下のすべての指導者資格の保有状況について、「はい」または「いいえ」で回答いただきますので、<br>保有されている指導者資格の登録番号を予めご確認ください。                                                                                                    |
| 上記1~4のいずれにも該当しない者<br>以下のすべての指導者資格の保有状況について、「はい」または「いいえ」で回答いただきますので、<br>保有されている指導者資格の登録番号を予めご確認ください。<br>● 令和元(2019)年度「認定育成員」・「認定員」・「シニア・リーダー」のいずれかの資格を保有し<br>ていた者                                                                                                    |
| <ul> <li>上記1~4のいずれにも該当しない者</li> <li>以下のすべての指導者資格の保有状況について、「はい」または「いいえ」で回答いただきますので、</li> <li>保有されている指導者資格の登録番号を予めご確認ください。</li> <li>令和元(2019)年度「認定育成員」・「認定員」・「シニア・リーダー」のいずれかの資格を保有していた者</li> <li>確認方法          <u>お持ちの認定証</u>または登録システムの「単位団基本情報」より該当者の氏名をクリックのうえ、ご確認ください。</li> </ul>                                           |
| <ul> <li>上記1~4のいずれにも該当しない者</li> <li>以下のすべての指導者資格の保有状況について、「はい」または「いいえ」で回答いただきますので、</li> <li>保有されている指導者資格の登録番号を予めご確認ください。</li> <li>令和元(2019)年度「認定育成員」・「認定員」・「シニア・リーダー」のいずれかの資格を保有していた者</li> <li>確認方法          <u>お持ちの認定証</u>または登録システムの「単位団基本情報」より該当者の氏名をクリックのうえ、ご確認ください     </li> <li>JSPO公認スポーツ指導者資格を保有している者     </li> </ul> |

- 前年度のJSPO公認スポーツ指導者資格(スタートコーチ(スポーツ少年団)含む)養成講習会を 受講し、修了した者
- 確認方法 指導者マイページにログインの上、 トップページの「講習会申込履歴」に 記載の受講番号をご確認ください

| 🛔 +974-9     | SPORT                                                            |                                                                                    | 体级太郎接                                                                              | <u>0779</u>    |
|--------------|------------------------------------------------------------------|------------------------------------------------------------------------------------|------------------------------------------------------------------------------------|----------------|
| 1 moeme -    | <b>N</b>                                                         |                                                                                    |                                                                                    |                |
| 🂊 資格を取得する 🔷  | 保有科目情報                                                           |                                                                                    | 講習会申込履歴                                                                            |                |
| ▲ Q&A+お問い合わせ | 共通料目スタート<br>公式スタートコーチ (スポーツ<br>ク本記) 現成調査(スポラ<br>現成調査) 2021/08/30 | スタートコーチ(スポーツ<br>少年団)専門科目<br>公式スタートコーチ(スポーツ<br>少年団)発成満営会_JSPO<br>再要要 私所日:2022/08/39 | ☆認えタートユーチ (スポーツ少年間) 豊約<br>15F0中央ユース<br>マス市●:2216012345<br>スタートユーチ (スポーツ少年間)<br>マスロ | <b>1.清至会</b> . |

- 日本サッカー協会(JFA)公認指導者資格(C級以上)を保有している
- 確認方法 公益財団日本サッカー協会の運営する「JFA ID」またはお持ちの指導者ライセンス証を ご確認ください
- 日本バスケットボール協会(JBA)公認指導者資格(C級以上)を保有している者
- 確認方法 公益財団法人日本バスケットボール協会の運営する「TeamJBA(会員登録管理システム)」 またはお持ちの登録証(カード)をご確認ください
- JSPO公認スポーツリーダーまたは失効した認定員資格を保有している者

確認方法 <u>お持ちの認定証</u>をご確認ください

| <<br>< 登録の流れ><br>メンバー登録<br>→<br>登録確定<br>→                                                                                                    | 申請 支払 完了                                                                                                    |
|----------------------------------------------------------------------------------------------------|----------------------------------------------------------------------------------------------------|
|                                                                                                    |                                                                                                    |
| 2-0.指导有の豆球(史新)                                                                                                    |                                                                                                    |
| ・指導者【更新登録】をする場合                                                                                                    |                                                                                                    |
| 以下のすべての指導者資格の保有状況について、「                                                                                                    | はい」または「いいえ」を選択してください。                                                                                          |
| また、保有されている指導者資格に <u>1はい」を選択</u>                                                                                                    | のうえ、資格の各種登録番号を入力してくたさい。                                                                                        |
| ▲ 指導者登録には必ずいずれかの資格で「はい」を                                                                                                    | <b>と選択のうえ、登録番号を入力する必要があります。</b>                                                                                |
| ▲ 各種資格が「有効状態」であるかを確認しており                                                                                                    | )ます。                                                                                                    |
| 「エラー」が表示された場合は、 <b>お持ちの資格の</b>                                                                                                    | 有効状態や登録番号を再度ご確認ください。                                                                                           |
| ■スポーツ少年回の理念を学んだ指導者(理念あり)                                                                                                    |                                                                                                    |
| <ol> <li>令和元(2019)年度スポーツ少年団登場において「認定育成員資格」保有者であった者</li> <li>令和元(2019)年度スポーツ少年団登録において「認定員資格」保有者であった者</li> <li>令和元(2019)年度以前にシニア・リーグー資格を認定され、現在も保有している者(※令和5(2023)年度ス</li> <li>SPO公認スタートコーチ(スポーツ少年団)資格を保有している者(前年度同資格養成講習会受選修了を含む)</li> <li>スポーツ少年団の理念を学んでいない指導者(理念なし)</li> </ol> | ポーツ少年団登録までの移行措置)                                                                                               |
| 上記1~4のいずれにも該当しない者                                                                                                    |                                                                                                    |
| 令和元 (2019) 年度に「認定育成員」・「認定員」・「シニア・リーダー」のいずれかの資格を持っていましたか?<br>※令和元 (2019) 年度に「認定育成員」・「認定員」・「シニア・リーダー」資格のいずれかを保有されていた方の資格員号は、既に登録シス5<br>● はい ○しいいえ                                                                                                    | テムに登録されているため、改めてご入力いただく必要はありません。                                                                               |
| JSPO公認スポーツ指導者資格を持っていますか?<br>● はい ○ いいえ                                                                                                    | 登録手順                                                                                                    |
| 1120000                                                                                                    | 保有されている指導者資格に「はい」を選択のうえ、                                                                                       |
| 前年度のJSPO公認スポーツ指導者資格(スタートコーチ(スポーツ少年団)合む) 義成講習会を受講し、修了しました<br>○ はい ● いいえ                                                                                                    | 資格の各種登録番号を入力してください。                                                                                            |
| 受講番号を入力してください                                                                                                    | ※既に資格の登録番号が入力されている場合は、ご確認くだ                                                                                    |
| 日本サッカー協会(JFA)公認指導者資格(C級以上)を持っていますか?<br>〇 はい ⑧ いいえ                                                                                                    | <u>さい。</u>                                                                                                    |
| Cから始まる登録番号を入力してください                                                                                                    | 保有されていない指導者資格には.                                                                                               |
| 日本バスケットホール協会 (JBA) 公認指導者資格 (C級以上) を持っていますか?<br>○はい ●いいえ                                                                                                    | <u>すべてに必ず「いいえ」を選択</u> してください。                                                                                  |
| 数字9時のメンバーIDを入力してください                                                                                                    |                                                                                                    |
| JSPO公認スポーツリーダーまたは失効した認定目動号を持っていますか?<br>〇 はい ⑧ いいえ                                                                                                    | すべての項目の選択が完了次第、                                                                                                |
| 登録番号を入力してください。                                                                                                    | をクリックしてくたさい。                                                                                                   |
| 確認する                                                                                                    | 赤字で「エラー」が表示された場合は、                                                                                             |
|                                                                                                    | お持ちの資格の有効状態や登録番号を再度ご確認ください。                                                                                    |
|                                                                                                    | I                                                                                                    |
| 2                                                                                                    | 3 4                                                                                                    |
| 登録者の入力・支払方法の選択 申請<br>登録者の情報を入力し、登録内容を確定してくだ 単位団の申請が完了し、市区町村スポーツ少年<br>さい。確定後、ご希望の支払方法を選択し、申請 にて確認作業を行っています。<br>を行ってください。                                                                                                    | 登録料の請求・支払 登録完了<br>市区町村スポーツ少年団から送信される支払依頼 市区町村スポーツ少年団にて登録料の約入を確認<br>メールに基づき登録料のお支払手続きを行ってく し、登録が完了しました。<br>ださい。 |
| 登録予定指導者の資格を確認しました                                                                                                    | 登稳壬順                                                                                                    |
|                                                                                                    | <u> </u>                                                                                                    |
|                                                                                                    |                                                                                                    |

| <登録の流れ><br>メンバー登録 登録確定 申請 支払 元 2-6.指導者の登録(更新) ・指導者【更新登録】をする場合 ◆更新しない場合 |                                                                                                    |          |            |    |       |    |     |                                                                                                    |                                                                   |
|------------------------------------------------------------------------|----------------------------------------------------------------------------------------------------|----------|------------|----|-------|----|-----|----------------------------------------------------------------------------------------------------|-------------------------------------------------------------------|
| 指導者<br>同一人物₹<br>同姓同名4                                                  | <ul> <li>         ド第規(はじめて登録する人)         + 満去に登録したことがある人         + 満被(複数団で登録する人)     </li> <li>         「一人物を団員/指導者/役員/スタッフの複数に同時登録することはできません     </li> <li>         同姓同名の同一人物の可能性がある該当者の氏名の左横に警告マークが表示されますので、再度ご確認ください     </li> </ul> |          |            |    |       |    |     |                                                                                                    |                                                                   |
| 並び順                                                                    | 生年月日(昇順)                                                                                                    | •        |            |    |       |    |     |                                                                                                    |                                                                   |
| 更新する                                                                   | ]                                                                                                    |          |            |    |       |    |     |                                                                                                    |                                                                   |
| 磬告                                                                     | 氏名                                                                                                    | 個人ID     | 生年月日       | 性別 | 資格の確認 | 理念 | 連絡先 | 更新区分                                                                                                    |                                                                   |
|                                                                        | 指導 ー<br>シドウィチ                                                                                                    | SS3JAMZL | 2000-01-01 | 男  | 確認済   | 0  | 登録済 | 新規<br>                                                                                                    | <ul> <li>資格確認</li> <li>更新しない</li> <li>登録変更</li> <li>修正</li> </ul> |
| 更新しない                                                                  |                                                                                                    |          |            |    |       |    |     | and the second second sec |                                                                   |
| 磬告                                                                     | 氏名                                                                                                    | 個人ID     | 生年月日       | 性別 | 資格の確認 | 理念 | 連絡先 | 更新区分                                                                                                    |                                                                   |
|                                                                        | 指導 ニ<br>シドウ ニ                                                                                                    | SS3JAMYB | 2000-02-02 | 男  | 確認済   | 0  | 登録済 | ,∕<br>新規                                                                                                    | 更新する                                                              |
|                                                                        | 指導 三<br>シドウ サン                                                                                                    | SS3JAMYC | 2000-03-03 | 男  | 確認済   | 0  | 登錄済 | 新規                                                                                                    | 更新する                                                              |

| 「更新登録しない場合」              |
|--------------------------|
| ⇒表示されている氏名を確認し、          |
| <u>『更新しない』</u> をクリックします。 |
| 『更新しない』を選択された方の氏名等の情報が   |
| グレーの網掛けに変更され、下段に表示されます。  |
|                          |

| <br><br><br< td=""></br<> |
|----------------------------------------------------------------------------------------------------|
| 2-7.役員・スタッフの登録(新規)                                                                                                    |
| 役員・スタッフの新規登録には3つの登録パターンがあります。それぞれの登録手順に沿って、登録を行ってください。                                                                                                    |
| +新規(はじめて登録する人) +過去に登録したことがある人 +重複(複数団で登録する人)                                                                                                    |
| +新規(はじめて登録する人)スポーツ少年団登録システムに初めて登録する方 ⇒ <u>「個人ID」はまだ付されていません</u>                                                                                                    |
| +過去に登録したことがある人令和2(2020)年度以降にスポーツ少年団登録システムに登録をされたことがある方                                                                                                    |
| <mark>⇒ 既に「個人ID」が付与されています(※詳細下記)</mark>                                                                                                    |
| +重複(複数団で登録する人) ・・・・既に他の単位団や市区町村・都道府県スポーツ少年団に登録されている方                                                                                                    |
| <mark>⇒ 既に「個人ID」が付与されています(※詳細下記)</mark>                                                                                                    |
|                                                                                                    |
| 登録必須項目(※事前にご準備いただくもの)                                                                                                    |
| 「 <b>氏名(カナ)」「生年月日」「性別」「個人ID(※1)」</b><br>※1:「個人ID」とは個人を識別するためのIDを指します。<br><mark>+過去に登録したことがある人</mark> または <mark>+重複(複数団で登録する人)</mark> から登録される方は個人IDを使用しますので、                                                                                                    |
| 登録前に必ず「個人ID」をご確認ください。<br>個人IDがご不明な場合は、所属する単位団または前年度所属していた単位団の代表者もしくは市区町村スポーツ少年団に<br>お問合せください。※今年度『新規登録』をされる方は、メンバー登録の時点では個人IDはありません。                                                                                                    |

役員 • スタッフ • 新規 (はじめて登録する人) • + 漫去に登録したことがある人 +重複(複数団で登録する人) -----登録手順 同一人物を団員/指導者/役員/スタッフの複数に同時登録することはできません 同姓同名の同一人物の可能性がある該当者の氏名の左横に警告マークが表示されますので、再度ご確認ください +新規(はじめて登録する人) をクリックします。 並び順 生年月日 (昇順) 🗸 更新する 🕕 瞽告 氏名 個人ID 生年月日 性別 役割 連絡先 更新区分 更新しない 個人ID 生年月日 性別 役割 連絡先 更新区分 警告 氏名

ŗ

| (2)     (2)     (2)     (2)     (2)     (2)     (2)     (2)     (2)     (2)     (2)     (2)     (2)     (2)     (2)     (2)     (2)     (2)     (2)     (2)     (2)     (2)     (2)     (2)     (2)     (2)     (2)     (2)     (2)     (2)     (2)     (2)     (2)     (2)     (2)     (2)     (2)     (2)     (2)     (2)     (2)     (2)     (2)     (2)     (2)     (2)     (2)     (2)     (2)     (2)     (2)     (2)     (2)     (2)     (2)     (2)     (2)     (2)     (2)     (2)     (2)     (2)     (2)     (2)     (2)     (2)     (2)     (2)     (2)     (2)     (2)     (2)     (2)     (2)     (2)     (2)     (2)     (2)     (2)     (2)     (2)     (2)     (2)     (2)     (2)     (2)     (2)     (2)     (2)     (2)     (2)     (2)     (2)     (2)     (2)     (2)     (2)     (2)     (2)     (2)     (2)     (2)     (2)     (2)     (2)     (2)     (2)     (2)     (2)     (2)     (2)     (2)     (2)     (2)     (2)     (2)     (2)     (2)     (2)     (2)     (2)     (2)     (2)     (2)     (2)     (2)     (2)     (2)     (2)     (2)     (2)     (2)     (2)     (2)     (2)     (2)     (2)     (2)     (2)     (2)     (2)     (2)     (2)     (2)     (2)     (2)     (2)     (2)     (2)     (2)     (2)     (2)     (2)     (2)     (2)     (2)     (2)     (2)     (2)     (2)     (2)     (2)     (2)     (2)     (2)     (2)     (2)     (2)     (2)     (2)     (2)     (2)     (2)     (2)     (2)     (2)     (2)     (2)     (2)     (2)     (2)     (2)     (2)     (2)     (2)     (2)     (2)     (2)     (2)     (2)     (2)     (2)     (2)     (2)     (2)     (2)     (2)     (2)     (2)     (2)     (2)     (2)     (2)     (2)     (2)     (2)     (2)     (2)     (2)     (2)     (2)     (2)     (2)     (2)     (2)     (2)     (2)     (2)     (2)     (2)     (2)     (2)     (2)     (2)     (2)     (2)     (2)     (2)     (2)     (2)     (2)     (2)     (2)     (2)     (2)     (2)     (2)     (2)     (2)     (2)     (2)     (2)     (2)     (2)     (2)     (2)     (2)     (2)     (2)     (2)     (2)     (2)     (2)     (2)     (2)              |                                |                                                                                                    | 登録確定                                                                                                    | 登録の流れ><br>メンバー登録                                                                                                    |
|----------------------------------------------------------------------------------------------------|--------------------------------|----------------------------------------------------------------------------------------------------|----------------------------------------------------------------------------------------------------|----------------------------------------------------------------------------------------------------|
| <ul> <li>2.役員・スタッフの登録(新規)</li> <li>************************************</li></ul>                                                                                                    |                                |                                                                                                    |                                                                                                    |                                                                                                    |
| 9年現空時世、19年現空間時間、18日・29970年開始目(201) 9年現空時世、19年現空間時間、18日・29970年開始日日の日本の日本の日本の日本の日本の日本の日本の日本の日本の日本の日本の日本の日                                                                                                    |                                | (新規)                                                                                                    | タッフの登録                                                                                                    | 役員・スタ                                                                                                    |
| 94型型計号 ( 94型型研想 / 6월 - 2692の短期機器 (2.0)                                                                                                    |                                |                                                                                                    |                                                                                                    |                                                                                                    |
| Image: State State Sta                                   |                                | 3)                                                                                                    | 詳細 / 役員・スタッフの新規登録(入)                                                                                            | 今年度登録一覧 / 今年度登録詳細                                                                                                    |
|                                                                                                    |                                |                                                                                                    | 行勤                                                                                                    | Sal 84                                                                                                    |
| Винистранизациязать до воздания с стали           Style=Latification of the second of the second of the s                                                      |                                |                                                                                                    |                                                                                                    | 選択してください ✔                                                                                                    |
| SNUA-LAPASHES (E. 07) J WEXA-2428197 ENITADUCKENV         9:         8:         9:         8:         9:         8:         9:         8:         9:         8:         9:         8:         9:         8:         9:         8:         9:         8:         9:         8:         9:         9:         9:         9:         9:         9:         9:         9:         9:         9:         9:         9:         9:         9:         9:         9:         9:         9:         9:         9:         9:         9:         9:         9:         9:         9:         9:         9:         9:         9:         9:         9:         9: <td></td> <td>事務担当者を務める方のみチェックしてください</td> <td>回の代表者または</td> <td></td>                                                                                                    |                                | 事務担当者を務める方のみチェックしてください                                                                                                    | 回の代表者または                                                                                                    |                                                                                                    |
| 第: (J)) 179774000         名 (J)) 2000         本 (M)) 2000         本 (M)) 2000         本 (M)) 2000         本 (M)) 2000         本 (M)) 2000         * (J)) 2000         * (J)) 2000                                                                                                    |                                | けて入力してください。                                                                                                    | 「氏(カナ)」欄にスペースを空けずに続                                                                                             | ミドルネームがある場合、「氏                                                                                                    |
| <ul> <li>&amp; (37) 900</li> <li></li> <li><td></td><td></td><td>ケル</td><td>例:<br/>氏 (カナ) ヤマダマイケル</td></li></ul>                                                                                                    |                                |                                                                                                    | ケル                                                                                                    | 例:<br>氏 (カナ) ヤマダマイケル                                                                                                    |
| <ul> <li>■ ● ● ● ● ● ● ● ● ● ● ● ● ● ● ● ● ● ● ●</li></ul>                                                                                                    |                                |                                                                                                    |                                                                                                    | 名 (カナ) タロウ                                                                                                    |
| E (カナ) 22                                                                                                    |                                | 名 必須                                                                                                    |                                                                                                    | 10月 10月                                                                                                    |
| <ul> <li></li></ul>                                                                                                    |                                |                                                                                                    |                                                                                                    |                                                                                                    |
| せの<br>ま年7月<br>ま年7月<br>ま年7月<br>ま年7月<br>または<br>または<br>または『スタッフ』の<br>どちらの役割で登録するか選択しまで、<br>* 「役割]<br>・ 『役員』または『スタッフ』の<br>どちらの役割で登録するか選択しまで、<br>* 「役職]<br>・ 『役職]<br>・ 『任別」<br>※ [作比別]<br>※ [作性別]<br>※ [作性別]<br>※ [作性別]<br>※ [作性別]<br>※ [確話番号]<br>・ [本」ルアドレス]<br>入力後、<br>次へ<br>たクリックします。                                                                                                    |                                | 名(カナ) 必須                                                                                                    |                                                                                                    | 氏 (カナ) 必須                                                                                                    |
| <ul> <li></li></ul>                                                                                                    |                                |                                                                                                    |                                                                                                    |                                                                                                    |
| <ul> <li>By and and a set of the set of the set</li></ul> |                                |                                                                                                    |                                                                                                    | +91 <b>3 4</b>                                                                                                    |
| 生年月日       24                                                                                                    |                                |                                                                                                    |                                                                                                    | 選択してください ✔                                                                                                    |
| <ul> <li></li></ul>                                                                                                    | 登録手順                           |                                                                                                    |                                                                                                    | E年月日 必須                                                                                                    |
| <ul> <li>*ABETCADUCCE2LN</li> <li>●使用</li> <li>●「設備号 (4F)</li> <li>●「認備号 (4F)</li> <li>●「認備号 (4F)</li> <li>●「認備局 (4F)</li> <li>●「認備局 (4F)</li> <li>●「以上してください。</li> <li>★「「他別」</li> <li>★「「他別」</li> <li>★「「相間 (4F)</li> <li>●「以上してください。</li> <li>★「「他別」</li> <li>●「以上してください。</li> <li>●「メールアドレス」</li> <li>○「メールアドレス」</li> <li>入力後、「次へ」をクリックします。</li> </ul>                                                                                                    |                                | E                                                                                                    | 年月                                                                                                    | 西暦 年                                                                                                    |
| <ul> <li>              ●使用</li></ul>                                                                                                    | 【基本順報】で入力します。<br>★必須入力項目       |                                                                                                    |                                                                                                    | ▲角数字で入力してください                                                                                                    |
| <ul> <li>SP#EZ## (3f)</li> <li>■DIS## (4f)</li> <li>● DIS## (4f)</li> <li>● DIS## (4f)</li> <li>● DIS## (4f)</li> <li>● C (2000)</li> <li>● C (2000)</li> <li>● C (</li></ul>                                                                                                    |                                |                                                                                                    |                                                                                                    | 都便番号 必須                                                                                                    |
| <ul> <li>#道府県 25</li> <li>#EU時村 24</li> <li>#EU時村 24</li> <li>#EU時村 24</li> <li>#EUFH4000300. BHEと建物64は次頃に入りしてください</li> <li>#EUFH4000300. BHEと建物64は次頃に入りしてください</li> <li>#EUFH4000300. BHEと建物64は次頃に入りしてください</li> <li>* 「単位団の『代表者』もしくは『事務:<br/>の場合は、選択してください。</li> <li>* 「氏 (カナ) 」</li> <li>* 「名 (カナ) 」</li> <li>* 「名 (カナ) 」</li> <li>* 「4年月日」</li> <li>* 「単位配号」</li> <li>* 「単位配号]</li> <li>* 「電話番号]</li> <li>「メールアドレス」</li> <li>スカ後、次へ をクリックします。</li> </ul>                                                                                                    | ★ 【役割】<br>・・『役員』または『スタッフ』の     |                                                                                                    | - 町域番号(4桁)                                                                                                    | 郵便区番号(3桁)                                                                                                    |
| 北海道       ・       単位団の『代表者』もしくは『事務:<br>の場合は、選択してください。         ボビ・建物 24       ・       単位団の『代表者』もしくは『事務:<br>の場合は、選択してください。         ボビ・建物 24       ・       ・         ボビ・建物 24       ・       ・         ボビ・建物 24       ・       ・         ボビ・建物 24       ・       ・         ボビージョン       ・       ・         ボビージョン       ・       ・                                                                                                    | どちらの役割で登録するか選択します。             |                                                                                                    | 市区町村 必須                                                                                                    | 「道府県」 必須                                                                                                    |
|                                                                                                    | ●「役職」<br>・・単位団の『代表者』もしくけ『事務担当者 | and the second second se | •                                                                                                    | 北海道 🖌 🖌                                                                                                    |
| 田・建物 24                                                                                                    | の場合は、選択してください。                 | āに入力してください                                                                                                    | 市区町村のみ入力し、番地と建物名は次                                                                                              | 51.1                                                                                                    |
| <ul> <li>■増と緩散&amp;のか入力してください</li> <li>■増と緩散&amp;のか入力してください</li> <li>■増と緩散&amp;のか入力してください</li> <li>■ 「住別」</li> <li>★ 「住用」</li> <li>★ 「作用」</li> <li>★ 「作用」</li> <li>★ 「作用」</li> <li>★ 「作用」</li> <li>★ 「中国番号」</li> <li>● 「メールアドレス」</li> <li>入力後、次へ をクリックします。</li> </ul>                                                                                                    | ★ 「氏 (カナ)」                     |                                                                                                    |                                                                                                    | 香地・建物 必須                                                                                                    |
| <ul> <li>NUT C ( E 2 i )</li> <li>X - ルアドレス</li> <li>X - ルアドレス</li> <li>X - ルアドレス</li> <li>X - ルアドレス</li> <li>X - ルアドレス</li> <li>X - ルアドレス</li> <li>X - ルアドレス</li> <li>X - ルアドレス</li> <li>X - ルアドレス</li> <li>X - ルアドレス</li> </ul>                                                                                                    | <ul> <li>★ 「性別」</li> </ul>     |                                                                                                    |                                                                                                    | #地と建物名のみ入力してください                                                                                                    |
| ★「郵便番号」 ★「信所」 ★「電話番号」 ★「電話番号」 ↓「マールアドレス」 入力後、次へ をクリックします。                                                                                                    | ★「生年月日」                        |                                                                                                    |                                                                                                    | 副語番号 必須                                                                                                    |
| *ABE7CL7ULCK201 Xールアドレス ★「電話番号」 (メールアドレス」 入力後、次へ をクリックします。                                                                                                    | ★ 「郵便番号」<br>★ 「住町」             |                                                                                                    | and a second                                                                                                    |                                                                                                    |
| <ul> <li>×→ルアドレス」</li> <li>スカ後、次へ</li> <li>をクリックします。</li> </ul>                                                                                                    | ▲ [[王7]] ★ 「電話番号」              |                                                                                                    | and a start and a start a start a start a start a start a start a start a start a start a start a start a start | ▲角数字で入力してください                                                                                                    |
| 入力後、次へをクリックします。                                                                                                    | ● 「メールアドレス」                    |                                                                                                    | a prover                                                                                                    | <ール <b>アドレス</b>                                                                                                    |
|                                                                                                    | 入力後、 次へ をクリックします               |                                                                                                    |                                                                                                    | and a start of the start of the |
| <b>平向て入力して欠さい</b>                                                                                                    |                                |                                                                                                    |                                                                                                    | #角で入力してください                                                                                                    |

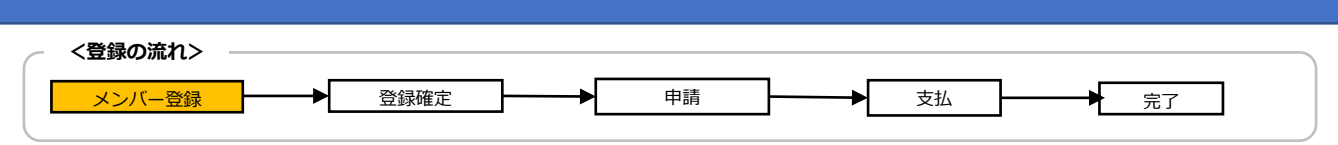

## 2-7.役員・スタッフの登録(新規)

| 以下の内容で登録しますか?                         |                                                                                                    |
|---------------------------------------|----------------------------------------------------------------------------------------------------|
|                                       |                                                                                                    |
| 氏名                                    | 役員(ヤクイン イチ)                                                                                                    |
| 生年月日                                  | 1996-01-02                                                                                                    |
| 性別                                    | 男                                                                                                    |
| 役割                                    | 役員                                                                                                    |
| 代表者                                   |                                                                                                    |
| 事務担当者                                 |                                                                                                    |
| 住所                                    | 168-0081 東京都 杉並区宮前 3-32-11                                                                                                    |
| 電話番号                                  | 090-4444-7777                                                                                                    |
| メールアドレス                               | 登録手順                                                                                                    |
| 登録する                                  | 確認画面が表示されますので、                                                                                                    |
|                                       | 登録するをクリックしてください。                                                                                                    |
|                                       | Ĺ                                                                                                    |
|                                       |                                                                                                    |
|                                       | イン                                                                                                    |
|                                       | $\vee$                                                                                                    |
|                                       |                                                                                                    |
|                                       |                                                                                                    |
| 1 2 2 2 2 日本                          | 3 4<br>※ 23 4<br>※ 25                                                                                                    |
| 空球者の情報を入力し、登録内容を確定してください。確 単位団のF      | 空調水イロン6月37 × 2012 空調水ノビゴ<br>請が完了し、市区町村スポーツ少年団にて確認 市区町村スポーツ少年団から送信される支払依頼メールに 市区町村スポーツ少年団にて登録料の納入を確認し、登録                                                                                                    |
| 定後、ご希望の支払方法を選択し、申請を行ってくださ 作業を行:<br>い。 | っています。 基づき登録科のお支払手続きを行ってください。 が完了しました。                                                                                                    |
| 登録予定の役員。フクップを追加しました。                  |                                                                                                    |
| 豆外アルシカ2名・ハフッノを追加しました                  | Non the second second sec |
|                                       |                                                                                                    |
|                                       | 登録手順                                                                                                    |
|                                       |                                                                                                    |
|                                       |                                                                                                    |
|                                       |                                                                                                    |

| ( | _ | <登録の流れ> - |          |     |          |    |         |    |        |  |
|---|---|-----------|----------|-----|----------|----|---------|----|--------|--|
|   |   | メンバー登録    | <b>€</b> | 禄確定 | <b>→</b> | 申請 | <b></b> | 支払 | <br>完了 |  |

### 2-7.役員・スタッフの登録(新規)

#### ・役員・スタッフ【+過去に登録したことがある人】を登録する場合

| 役員の・フ           | と目 · スタッフ · + 新規(はじめて登録する人) + 過去に登録したことがある人 + 単複(複数団で登録する人)                                 |      |      |    |    |     |      |  |  |
|-----------------|---------------------------------------------------------------------------------------------|------|------|----|----|-----|------|--|--|
| 同一人物を団員 同姓同名の同一 | 同一人物を回員/指導者/役員/スタッフの複数に同時登録することはできません<br>同姓同名の同一人物の可能性がある該当者の氏名の左横に警告マークが表示されますので、再度ご確認ください |      |      |    |    |     |      |  |  |
| 並び順生年           |                                                                                             |      |      |    |    |     |      |  |  |
| 啓告              | 氏名                                                                                          | 個人ID | 生年月日 | 性別 | 役割 | 連絡先 | 更新区分 |  |  |
| 思新しない 警告        | 氏名                                                                                          | 個人ID | 生年月日 | 性別 | 役割 | 連絡先 | 更新区分 |  |  |

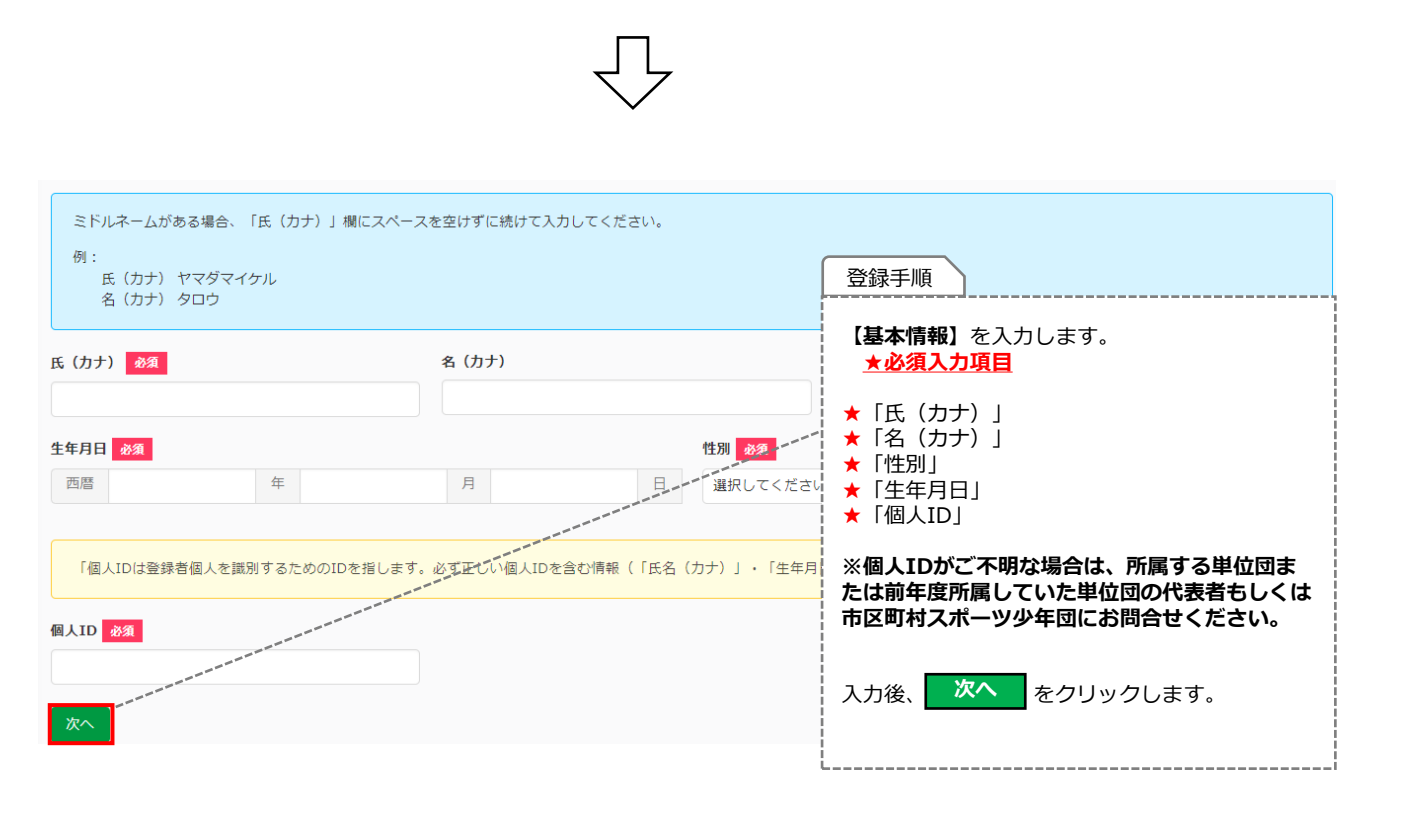

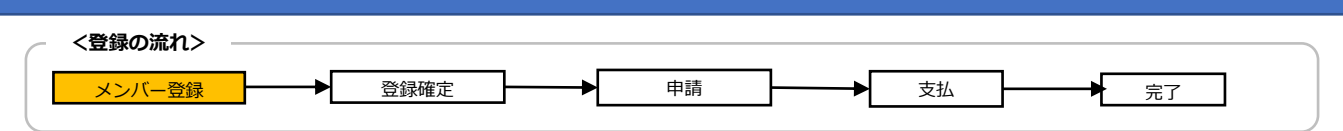

### 2-7.役員・スタッフの登録(新規)

#### ・役員・スタッフ【+過去に登録したことがある人】を登録する場合

| 以下の内容で登録しますか?                                                                                                    |                                                                                                    |
|----------------------------------------------------------------------------------------------------|----------------------------------------------------------------------------------------------------|
|                                                                                                    |                                                                                                    |
| 氏名                                                                                                    | スタッフー(スタッフ イチ)                                                                                                    |
| 生年月日                                                                                                    | 2002-02-22                                                                                                    |
| 性別                                                                                                    | 男                                                                                                    |
| 住所                                                                                                    | 111-1111 北海道 旭川 111                                                                                               |
| 電話番号                                                                                                    | 0901111111                                                                                                    |
| メールアドレス                                                                                                    |                                                                                                    |
| 既に登録完了している所属団体                                                                                                    |                                                                                                    |
| 役割                                                                                                    | - 確認画面が表示されますので、<br>- 問題がなければ、                                                                                    |
| 代表者                                                                                                    |                                                                                                    |
| 事務担当者                                                                                                    | 登録するをクリックしてください。                                                                                                  |
| 登録する                                                                                                    | Li                                                                                                    |
| $\overline{\Box}$                                                                                                    |                                                                                                    |
| 2           登録者の方力・支払方法の選択         申請           登録者の情報を入力し、登録内容を確定してください。確         単位回の申請が完了し、市区町村スポーツ少年団にて確認<br>定後、ご希望の支払方法を選択し、申請を行ってくださ           い。         作業を行っています。 | 3 4<br>登録料の請求・支払 登録完了<br>市区町村スポーツ少年団から送信される支払依頼メールに 市区町村スポーツ少年団にて登録料の約入を確認し、登録<br>基づき登録料のお支払手続きを行ってください。 が完了しました。 |
| 登録予定の役員・スタッフを追加しました                                                                                                    |                                                                                                    |
|                                                                                                    | 登録手順<br>役員・スタッフ【+過去に登録したことがある人】<br>の新規登録は完了です。                                                                    |

| く登録<br>メン          | <b>の流れ&gt; ―</b> | → 登録確          | 定 <b>→_</b>     | 申請               | ]•[      | 支払  | 完了         | ]    |
|--------------------|------------------|----------------|-----------------|------------------|----------|-----|------------|------|
| 2-7.役員・スタッフの登録(新規) |                  |                |                 |                  |          |     |            |      |
| ・役員・               | スタッフ             | 【+重複(複         | 数団で登録する         | る人)】を            | 登録する     | 場合  |            |      |
|                    |                  |                |                 |                  |          |     |            |      |
| 役員・フ               | <u> スタッフ</u> 。   | + 新規(はじめて登録する人 | ) + 過去に登録したことがあ | る人 +重複(複数        | 団で登録する人) | 登録  | 手順         |      |
| 同一人物を団員            | /指導者/役員/スタッ      | フの複数に同時登録するこ   | ことはできません        |                  |          |     | 重複(複数団で登録す | する人) |
| 同姓同名の同一            | 人物の可能性がある        | 該当者の氏名の左横に警告   | マークが表示されますので、早  | <b>専度ご確認ください</b> |          | をク  | リックします。    |      |
| 並び順 生年月日(昇順) 🖌     |                  |                |                 |                  |          |     |            |      |
| 更新する 🧿             |                  |                |                 |                  |          |     |            |      |
| 警告                 | 氏名               | 個人ID           | 生年月日            | 性別               | 役割       | 連絡先 | 更新区分       |      |
| 更新しない              |                  |                |                 |                  |          |     |            |      |
| 警告                 | 氏名               | 個人ID           | 生年月日            | 性別               | 役割       | 連絡先 | 更新区分       |      |

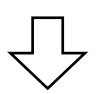

 $\checkmark$ 

| ミドルネームがま<br>例:<br>氏(カナ)<br>名(カナ) | ある場合、「氏(カナ)」欄に.<br>ヤマダマイケル<br>タロウ | スペースを空けずに続けてフ | いカしてください。       |                                   | 登録手順                                                                                            |
|----------------------------------|-----------------------------------|---------------|-----------------|-----------------------------------|-------------------------------------------------------------------------------------------------|
| 氏(力ナ) 参須                         |                                   | 名 (カナ)        |                 |                                   | 【 <b>基本情報】</b> を入力します。<br>★ <u>必須入力項目</u>                                                       |
| <b>生年月日 必須</b><br>西暦             | 年                                 | 月             | Η               | <b>性別 <u>必須</u></b><br>選択してください ♥ | <ul> <li>★「氏(カナ)」</li> <li>★「名(カナ)」</li> <li>★「性別」</li> <li>★「生年月日」</li> <li>★「個人ID」</li> </ul> |
| 「個人IDは登録<br>個人ID 必須              | 者個人を識別するためのIDを拒                   | します。必ず正しい個人ID | を含む情報(「氏名(、<br> | カナ) 1 至年月日」 領                     | ※個人IDがご不明な場合は、所属する単位団<br>または前年度所属していた単位団の代表者もし<br>くは市区町村スポーツ少年団にお問合せくださ<br>い。                   |
| 次へ                               |                                   |               |                 |                                   | 入力後、 次へ をクリックします。                                                                               |

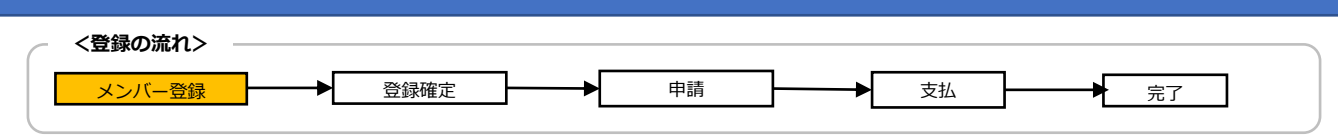

### 2-7.役員・スタッフの登録(新規)

### ・役員・スタッフ【+重複(複数団で登録する人)】を登録する場合

| 以下の内容で登録しますか?  |                     |  |  |  |  |
|----------------|---------------------|--|--|--|--|
|                |                     |  |  |  |  |
| 氏名             | スタッフー(スタッフ イチ)      |  |  |  |  |
| 生年月日           | 2002-02-22          |  |  |  |  |
| 性別             | 男                   |  |  |  |  |
| 住所             | 111-1111 北海道 旭川 111 |  |  |  |  |
| 電話番号           | 0901111111          |  |  |  |  |
| メールアドレス        |                     |  |  |  |  |
| 既に登録完了している所属団体 | 登録手順                |  |  |  |  |
| 役割             | 確認画面が表示されますので、      |  |  |  |  |
| 代表者            | 問題がなければ、            |  |  |  |  |
| 事務担当者          | 登録する                |  |  |  |  |
| <b>登録する</b>    | をクリックしてください。        |  |  |  |  |

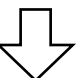

| 1<br>登録者の入力・支払方法の選択<br>登録者の病報を入力し、登録内害を確定してください。確<br>定後、ご希望の支払方法を選択し、申請を行ってください。。 | 2<br>申請<br>単位回の申請が完了し、市区町村スポーツ少年団にて確認<br>作業を行っています。 | 3<br>登録料の請求・支払<br>市区町村スポーツ少年回から送信される支払依頼メールに<br>基づき登録料のお支払手続きを行ってください。 | 4<br>登録完了<br>市区町村スポーツ少年団にて登録料の納入を確認し、登録<br>が完了しました。 |
|-----------------------------------------------------------------------------------|-----------------------------------------------------|------------------------------------------------------------------------|-----------------------------------------------------|
| 登録予定の役員・スタッフを追加しました                                                               |                                                     |                                                                        |                                                     |
|                                                                                   |                                                     | 登録手順                                                                   |                                                     |
|                                                                                   |                                                     | 役員・スタッフ【+重複                                                            | (複数団で登録する人)】の                                       |

新規登録は完了です。

| ~ <3                                                                                                    |                                                                                      |                                                                                                    |                                                                                                    |                                                                                                    |                                                                                                    |                                                                                                    |                                                                                                    |                                                                        |
|----------------------------------------------------------------------------------------------------|--------------------------------------------------------------------------------------|----------------------------------------------------------------------------------------------------|----------------------------------------------------------------------------------------------------|----------------------------------------------------------------------------------------------------|----------------------------------------------------------------------------------------------------|----------------------------------------------------------------------------------------------------|----------------------------------------------------------------------------------------------------|------------------------------------------------------------------------|
|                                                                                                    | 登録の流れ> ―                                                                             | . [                                                                                                    |                                                                                                    |                                                                                                    |                                                                                                    |                                                                                                    |                                                                                                    |                                                                        |
|                                                                                                    | メンバー登録                                                                               | ▶登                                                                                                    | 録確定                                                                                                    | 申請                                                                                                    |                                                                                                    |                                                                                                    | <u>А</u>                                                                                                    | 一 完了                                                                   |
| 2-8.4                                                                                                    | 役員・ス会                                                                                | タッフの                                                                                                    | 登録(更新)                                                                                                    |                                                                                                    |                                                                                                    |                                                                                                    |                                                                                                    |                                                                        |
| 役旨                                                                                                    | ・スタッフ                                                                                | 【更新登録                                                                                                    | 、 /<br>記しをする場合                                                                                                    | <b></b>                                                                                                    |                                                                                                    |                                                                                                    |                                                                                                    |                                                                        |
|                                                                                                    | ~ / / / /                                                                            | ╏ᆇᆐᆇᄬ                                                                                                    |                                                                                                    | -                                                                                                    |                                                                                                    |                                                                                                    |                                                                                                    |                                                                        |
| 更新了                                                                                                    | する場合                                                                                 |                                                                                                    |                                                                                                    |                                                                                                    |                                                                                                    | 登得壬順                                                                                                    | \                                                                                                    |                                                                        |
| 員ø∙                                                                                                    | スタッフ。                                                                                | +新規(はじめて登録す                                                                                                    | 「る人) + 過去に登録したこ                                                                                                    | とがある人 +重                                                                                                    | 複(複数団で登録                                                                                                    | <sup>玉武子/慎</sup><br>『登録変更                                                                                                    | l<br>]                                                                                                    |                                                                        |
|                                                                                                    |                                                                                      |                                                                                                    |                                                                                                    |                                                                                                    |                                                                                                    | 「団員」ま<br>の変更でき                                                                                                    | たは「指導者ます。                                                                                                    | 省」に登録区分                                                                |
| ヨー人物を<br>同姓同名の「                                                                                                    | 団員/指導者/役員/スタッ<br>同一人物の可能性がある                                                         | ッフの複数に同時登録す<br>う該当者の氏名の左横に                                                                                                    | 「ることはできません<br>警告マークが表示されますの                                                                                                    | で、再度ご確認く                                                                                                    | ださい                                                                                                    |                                                                                                    | 赤声した相名                                                                                                    |                                                                        |
|                                                                                                    |                                                                                      |                                                                                                    |                                                                                                    |                                                                                                    |                                                                                                    | ※指導名に<br>確認<br>が必須                                                                                                    | 変更した場合<br>となります。                                                                                                    | ゴ、新/こに <u>真</u> 倍                                                      |
| 並び順                                                                                                    | 生年月日(昇順) 🖌                                                                           |                                                                                                    |                                                                                                    |                                                                                                    |                                                                                                    |                                                                                                    | <u> </u>                                                                                                    |                                                                        |
| 新する 1                                                                                                    | )                                                                                    |                                                                                                    |                                                                                                    |                                                                                                    |                                                                                                    |                                                                                                    | \<br>                                                                                                    |                                                                        |
| 警告                                                                                                    | 氏名                                                                                   | 個人ID                                                                                                    | 生年月日                                                                                                    | 性別                                                                                                    | 役割                                                                                                    | 連絡先                                                                                                    | 更新区分                                                                                                    |                                                                        |
|                                                                                                    | 役員一                                                                                  | SS3JAMYF                                                                                                    | 2000-01-01                                                                                                    | 男                                                                                                    | 役員                                                                                                    | 登録済                                                                                                    | 新規                                                                                                    | 更新しない 登録変更                                                             |
|                                                                                                    |                                                                                      |                                                                                                    |                                                                                                    |                                                                                                    |                                                                                                    |                                                                                                    |                                                                                                    | 修正                                                                     |
| 新 登録                                                                                                    | 禄手順                                                                                  |                                                                                                    |                                                                                                    |                                                                                                    |                                                                                                    |                                                                                                    |                                                                                                    |                                                                        |
| 警<br>『                                                                                                    | 修正』(「登錡                                                                              | 内容の変更                                                                                                    | )                                                                                                    |                                                                                                    | 受割                                                                                                    | 連絡先                                                                                                    | 更新区分                                                                                                    |                                                                        |
|                                                                                                    | 録内 家に 調り オ                                                                           | がある提合け                                                                                                    |                                                                                                    | 「友行いま」                                                                                                    | a l                                                                                                    |                                                                                                    |                                                                                                    |                                                                        |
| 登                                                                                                    | 録内容に誤りた                                                                              | がある場合は、                                                                                                    |                                                                                                    | 更を行いま <sup>、</sup>                                                                                                    | す。<br><sub>タッフ</sub>                                                                                                    | 登録済                                                                                                    | 新規                                                                                                    | 更新する                                                                   |
| 登<br>「f                                                                                                    | 録内容に誤りた<br>氏」「氏(カナ)<br>名」「名(カナ)                                                      | がある場合は、<br>)」「住所」な<br>)」の修正が必                                                                                                    | 、<br>『修正』にて変<br>どの登録情報の修<br>要な場合は、<br>「登                                                                                                    | 更を行いま<br>証ができま<br>録完了」と                                                                                                    | す。<br>ます。                                                                                                    | 登録済                                                                                                    | 新規                                                                                                    | 更新する                                                                   |
| 登<br>「f<br>「1<br>な:<br>※                                                                                                    | 録内容に誤りた<br>氏」「氏(カナ)<br>名」「名(カナ)<br>った後、市区町<br>他人の情報に書                                | がある場合は、<br>)」「住所」な<br>)」の修正が必<br>J村スポーツ少<br><mark>き換える等の</mark>                                                                                                    | 、<br>『修正』にて変<br>どの登録情報の修<br>要な場合は、「登<br>年団にお問合せく<br>操作は絶対に行れ                                                                                                    | 更を行いま <sup>-</sup><br>証ができま<br>:録完了」と<br>ださい。<br><b>かないようま</b>                                                                                                    | す。<br>ます。<br><u> う願</u>                                                                                                    |                                                                                                    | 新規                                                                                                    | 更新する                                                                   |
| 登<br>「f<br>「1<br>な:<br><u>※f</u>                                                                                                    | 録内容に誤りた<br>氏」「氏(カナ)<br>名」「名(カナ)<br>った後、市区町<br><mark>他人の情報に書</mark><br><b>いたします。</b>  | がある場合は、<br>)」「住所」な<br>)」の修正が必<br>J村スポーツ少<br><mark>iき換える等の</mark>                                                                                                    | ,<br>『修正』にて変<br>どの登録情報の修<br>要な場合は、「登<br>年団にお問合せく<br>操作は絶対に行れ                                                                                                    | 更を行いま <sup>、</sup><br>証ができま<br>録完了」と<br>ださい。<br><b>かないようま</b>                                                                                                    | す。<br>ます。<br>二<br><u>5願</u>                                                                                                    | 登録済                                                                                                    | <sup>新規</sup><br>録手順<br>更新登録する場                                                                                                    |                                                                        |
| 登<br>「[<br>「1<br>な:<br>い<br>い                                                                                                    | 録内容に誤りた<br>氏」「氏(カナ)<br>名」「名(カナ)<br>つた後、市区町<br>し人の情報に書<br>いたします。                      | がある場合は、<br>)」「住所」な<br>)」の修正が必<br>J村スポーツ少<br><mark>き換える等の</mark>                                                                                                    | ,<br>『修正』にて変<br>どの登録情報の修<br>要な場合は、「登<br>年団にお問合せく<br><mark>操作は絶対に行れ</mark>                                                                                                    | 更を行いま <sup>、</sup><br>証ができま<br>録完了」と<br>ださい。<br><b>ないようま</b>                                                                                                    | す。<br>ます。<br>5 <u>願</u>                                                                                                    | 登録済                                                                                                    | <sub>新規</sub><br>録手順<br>更 <b>新登録する</b> 場<br>表示されている<br>『 <b>更新する』</b> を                                                                                                    | 更新する                                                                   |
| 登<br>[[<br>な-<br><u>い(</u>                                                                                                    | 録内容に誤りた<br>氏」「氏(カナ)<br>名」「名(カナ)<br>った後、市区町<br><b>也人の情報に書</b><br><u><b>いたします。</b></u> | がある場合は、<br>)」「住所」な<br>)」の修正が必<br>J村スポーツ少<br><mark>き換える等の</mark>                                                                                                    | ,<br>『修正』にて変<br>どの登録情報の修<br>要な場合は、「登<br>年団にお問合せく<br><mark>操作は絶対に行れ</mark>                                                                                                    | 更を行いま<br>証ができま<br>録完了」と<br>ださい。<br><b>〕ないようま</b>                                                                                                    | す。<br>ます。<br><u>-</u><br><u>5願</u>                                                                                                    | 登録済                                                                                                    | <sup>新規</sup><br>録手順<br>更 <b>新登録する場</b><br>表示されている<br>『更新する』を                                                                                                    | 東新する<br>第合<br>3氏名を確認し、<br>たクリックします。                                    |
| 登<br>「f<br>い<br>い<br>い<br>の<br>の                                                                                                    | 録内容に誤りた<br>氏」「氏(カナ)<br>名」「名(カナ)<br>った後、市区町<br>他人の情報に書<br>いたします。<br>しない場合             | がある場合は、<br>)」「住所」な<br>)」の修正が必<br>J村スポーツ少<br><mark>き換える等の</mark>                                                                                                    | ,<br>『修正』にて変<br>どの登録情報の修<br>要な場合は、「登<br>中団にお問合せく<br><mark>操作は絶対に行れ</mark>                                                                                                    | 更を行いま<br>証ができま<br>録完了」と<br>ださい。<br><b>かないようま</b>                                                                                                    | す。<br>ます。<br><u>-</u><br><u>S願</u>                                                                                                    | 登録済                                                                                                    | <sub>新規</sub><br>録手順<br>更 <b>新登録する場</b><br>表示されている<br>『 <b>更新する』</b> を                                                                                                    | 東新する<br>第合」<br>5氏名を確認し、<br>5クリックします。                                   |
| 登<br>「f<br>な:<br>い<br>い<br>の<br>更新                                                                                                    | 録内容に誤りた<br>氏」「氏(カナ)<br>名」「名(カナ)<br>った後、市区町<br><b>他人の情報に書</b><br>いたします。               | がある場合は、<br>)」「住所」な<br>)」の修正が必<br>J村スポーツ少<br><mark>き換える等の</mark>                                                                                                    | ,<br>『修正』にて変<br>どの登録情報の修<br>要な場合は、「登<br>守団にお問合せく<br><mark>操作は絶対に行れ</mark>                                                                                                    | 更を行いま<br>証ができま<br>録完了」と<br>ださい。<br><b>かないようす</b>                                                                                                    | す。<br>ます。<br><u>-</u><br>う願                                                                                                    | 登録済       ①     ①     ①     ①     ①     ①     ①     ①     ①     ①     ①     ①     ①     ①     ①     ①     ①     ①     ①     ①     ①     ①     ①     ①     ①     ①     ①     ①     ①     ①     ①     ①     ①     ①     ①     ①     ①     ①     ①     ①     ①     ①     ①     ①     ①     ①     ①     ①     ①     ①     ①     ①     ①     ①     ①     ①     ①     ①     ①     ①     ①     ①     ①     ①     ①     ①     ①     ①     ①     ①     ①     ①     ①     ①     ①     ①     ①     ①     ①     ①     ①     ①     ①     ①     ①     ①     ①     ①     ①     ①     ①     ①     ①     ①     ①     ①     ①     ①     ①     ①     ①     ①     ①     ①     ①     ①     ①     ①     ①     ①     ①     ①     ①     ①     ①     ①     ①     ①     ①     ①     ①     ①     ①     ①     ①     ①     ①     ①     ①     ①     ①     ①     ①     ①     ①     ①     ①     ①     ①     ①     ①     ①     ①     ①     ①     ①     ①     ①     ①     ①     ①     ①     ①     ①      ①     ①      ①      ①      ①      ①      ①      ①      ①      ①      ①      ①      ①      ①      ①      ①      ①      ①      ①      ①      ①      ①      ①      ①      ①      ①      ①      ①      ①      ①      ①      ①      ①      ①      ①      ①      ①      ①      ①      ①      ①      ①      ①      ①      ①      ①      ①      ①      ①      ①      ①      ①      ①      ①      ①      ①      ①      ①      ①      ①      ①      ①      ①      ①      ①      ①      ①      ①      ①      ①      ①      ①      ①      ①      ①      ①      ①      ①      ①      ①      ①      ①      ①      ①      ①      ①      ①      ①      ①      ①      ①      ①      ①      ①      ①      ①      ①      ①      ①      ①      ①      ①      ①      ①      ①      ①      ①      ①      ①      ①      ①      ①      ①      ①      ①      ①      ①      ①      ①      ①      ①      ①      ①      ①      ①      ①      ①      ①      ①      ①      ①      ①      ①      ①      ①      ①      ①      ①      ①      ①      ①      ①      ①      ①      ①      ①      ①      ①      ①      ①      ①      ①      ①      ①      ①      ①      ①                                                                                                     | <sup>新規</sup><br>録手順<br>更新登録する場<br>表示されている<br>『更新する』を                                                                                                    | 東新する<br>第合 」<br>5氏名を確認し、<br>2つリックします。                                  |
| 登<br>「f<br>「1<br>な:<br><u>×:(いい</u><br>●<br>更新<br>役員◎・                                                                                                    | 録内容に誤りた<br>氏」「氏(カナ)<br>名」「名(カナ)<br>った後、市区町<br>他人の情報に書<br>小たします。<br>しない場合<br>スタッフ。    | がある場合は、<br>)」「住所」な<br>)」の修正が必<br>J村スポーツ少<br><b>書き換える等の</b>                                                                                                    | ・<br>『修正』にて変弱<br>どの登録情報の修<br>要な場合は、「登<br>・<br>年団にお問合せく<br>操作は絶対に行れ ・<br>・<br>*<br>4<br>#<br>4<br>#<br>#<br>#<br>#<br>#<br>#<br>#<br>#<br>#<br>#<br>#<br>#<br>#                                                                                                    | 更を行いま<br>証ができま<br>録完了」と<br>ださい。<br>かないようま                                                                                                    | す。<br>ます。<br>う願                                                                                                    | 登録済       登録済       〇〇       〇〇       〇〇       〇〇       〇〇       〇〇       〇〇       〇〇       〇〇       〇〇       〇〇       〇〇       〇〇       〇〇       〇〇       〇〇       〇〇       〇〇       〇〇       〇〇       〇〇       〇〇       〇〇       〇〇       〇〇       〇〇       〇〇       〇〇       〇〇       〇〇       〇〇       〇〇       〇〇       〇〇       〇〇       〇〇       〇〇       〇〇       〇〇       〇〇       〇〇       〇〇       〇〇       〇〇       〇〇       〇〇       〇〇       〇〇       〇〇       〇〇       〇〇       〇〇       〇〇       〇〇       〇〇       〇〇       〇〇       〇〇       〇〇       〇〇       〇〇       〇〇       〇〇       〇〇                                                                                                    | <sup>新規</sup><br>録手順<br>更新登録する場<br>表示されている<br>『更新する』を<br>順<br>小ない場合」                                                                                                    | 東新する<br>第合 」<br>3氏名を確認し、<br>2クリックします。                                  |
| 登<br>「「<br>「<br>な:<br>、<br>、<br>、<br>、<br>、<br>、<br>、<br>、<br>、<br>、<br>、<br>、<br>、<br>、<br>、<br>、<br>、<br>、                                                                                                    | 録内容に誤りた<br>氏」「氏(カナ)<br>名」「名(カナ)<br>った後、市区町<br>他人の情報に書<br>小たします。<br>しない場合<br>スタッフ。 +  | がある場合は、<br>)」「住所」な<br>)」の修正が必<br>J村スポーツ少<br><b>き換える等の</b><br><sup>新規 (はじめて登録する人)</sup>                                                                                                    | 「修正」にて変弱 どの登録情報の修 要な場合は、「登 っ 年団にお問合せく 操作は絶対に行れ   + 88K559Uたことがを3人                                                                                                    | 更を行いま<br>証ができま<br>録完了」と<br>ださい。<br>かないようま                                                                                                    | す。<br>す。<br>う願                                                                                                    | 登録済       登録済       ①       ①       ○       ○       ○       ○       ○       ○       ○       ○       ○       ○       ○       ○       ○       ○       ○       ○       ○       ○       ○       ○       ○       ○       ○       ○       ○       ○       ○       ○       ○       ○       ○       ○       ○       ○       ○       ○       ○       ○       ○       ○       ○       ○       ○       ○       ○       ○       ○       ○       ○       ○       ○       ○       ○       ○       ○       ○       ○       ○       ○       ○       ○       ○       ○       ○       ○ <td>新規 録手順 更新登録する場 表示されている 『更新する』を 』の 」ない場合」 たれている氏名 「しない』を知</td> <td>東新する<br/>第合 」<br/>3氏名を確認し、<br/>たクリックします。<br/>を確認し、 リックします。</td>                                                                                                    | 新規 録手順 更新登録する場 表示されている 『更新する』を 』の 」ない場合」 たれている氏名 「しない』を知                                                                                                    | 東新する<br>第合 」<br>3氏名を確認し、<br>たクリックします。<br>を確認し、 リックします。                 |
| 登<br>「「<br>「<br>な:<br>、※<br>(<br>いい)<br>・<br>のの<br>で<br>の<br>で<br>の<br>の<br>で<br>の<br>で<br>の<br>の<br>で<br>の<br>の<br>で<br>の<br>の<br>の<br>の                                                                                                    | 録内容に誤りた<br>氏」「氏(カナ)<br>名」「名(カナ)<br>った後、市区町<br>他人の情報に書<br>小たします。                      | がある場合は、<br>)」「住所」な<br>)」の修正が必<br>]村スポーツ少<br><b>]き換える等の</b><br><sup>新規 (はじめて登録する人)<br/>D複数に同時登録することは<br/>活の氏名の左環に警告マー</sup>                                                                                                    | <ul> <li>「修正」にて変引</li> <li>どの登録情報の修要な場合は、「登<br/>毎な場合は、「登<br/>年団にお問合せく</li> <li>操作は絶対に行れ</li> <li>*#JRESEURCEANERAL</li> <li>************************************</li></ul>                                                                                                    | 更を行いま<br>証ができま<br>録完了」と<br>ださい。<br>かないようま<br>ないようま<br>ないようま                                                                                                    | す。<br>ます。<br>こ<br>S願                                                                                                    | <ul> <li>登録済</li> <li>登録</li> <li>「</li> <li>①</li> <li>①</li> <li>①</li> <li>①</li> <li>①</li> <li>①</li> <li>⑦</li> <li>⑦</li> <li>⑦</li> <li>⑦</li> <li>⑦</li> <li>⑦</li> <li>⑦</li> <li>⑦</li> <li>⑦</li> <li>⑦</li> <li>⑦</li> <li>⑦</li> <li>⑦</li> <li>⑦</li> <li>⑦</li> <li>⑦</li> <li>⑦</li> <li>⑦</li> <li>⑦</li> <li>⑦</li> <li>⑦</li> <li>⑦</li> <li>⑦</li> <li>⑦</li> <li>⑦</li> <li>⑦</li> <li>⑦</li> <li>0</li> <li>10</li> <li>1</li></ul>                                                                                                    | 新規 録手順 更新登録する場表示されている。 『更新する』を 『しない場合」 たいる氏名 「しない』をクテレンションの 「しない』をクテレンションの 「しない」を少し、 」を認知                                                                                                    | 東新する<br>またまた確認し、<br>を確認し、<br>リックします。<br>択された場合、<br>網掛けされ、              |
| 登<br>「<br>「<br>「<br>、<br>、<br>、<br>、<br>・<br>一<br>、<br>、<br>、<br>、<br>、<br>、<br>、<br>、<br>、<br>、<br>、<br>、<br>、                                                                                                    | 録内容に誤りた<br>氏」「氏(カナ)<br>名」「名(カナ)<br>った後、市区町<br>他人の情報に書<br>、たします。<br>しない場合             | がある場合は、<br>)」「住所」な<br>)」の修正が必<br>]村スポーツ少<br><b>書き換える等の</b><br><sup>新規 (はじめて登録する人)<br/><sup>対</sup><br/><sup>新規 (はじめて登録するとは<br/>者の氏名の左横に警告マー</sup></sup>                                                                                                    | <ul> <li>『修正』にて変更<br/>どの登録情報の修<br/>要な場合は、「登<br/>年団にお問合せく<br/>操作は絶対に行れ</li> <li>************************************</li></ul>                                                                                                    | 更を行いま<br>正ができま<br>録完了」と<br>ださい。<br>かないようま<br>3                                                                                                    | す。<br>ます。<br><u>-</u><br><u>-</u><br><u>-</u><br><u>-</u><br>-<br>-                                                                                                    | <ul> <li>登録済</li> <li>①</li> <li>①</li> <li>①</li> <li>①</li> <li>②</li> <li>③</li> <li>③</li> <li>③</li> <li>第</li> <li>○</li> <li>○<td>新規 録手順 更新登録する場 表示されている 『更新する』 のない場合」 のない場合」 たている氏名 しない』を夕 しない』を欠 しない』を定 しない』を定 しないこます</td><td>東新する<br/>またまで確認し、<br/>を確認し、<br/>リックします。<br/>択された場合、<br/>網掛けされ、 。</td></li></ul>                                                                                                    | 新規 録手順 更新登録する場 表示されている 『更新する』 のない場合」 のない場合」 たている氏名 しない』を夕 しない』を欠 しない』を定 しない』を定 しないこます                                                                                                    | 東新する<br>またまで確認し、<br>を確認し、<br>リックします。<br>択された場合、<br>網掛けされ、 。            |
| 登<br>[[<br>[<br>(<br>な:<br><u>*</u><br>(<br>い<br>(<br>い<br>(<br>)<br>(<br>)<br>)<br>(<br>)<br>(<br>)<br>)<br>(<br>)<br>)<br>(<br>)<br>(<br>)<br>)<br>(<br>)<br>)<br>(<br>)<br>)<br>(<br>)<br>)<br>(<br>)<br>)<br>(<br>)<br>)<br>(<br>)<br>)<br>(<br>)<br>)<br>)<br>(<br>)<br>)<br>(<br>)<br>)<br>(<br>)<br>)<br>(<br>)<br>)<br>)<br>(<br>)<br>)<br>)<br>(<br>)<br>)<br>)<br>(<br>)<br>)<br>)<br>(<br>)<br>)<br>)<br>(<br>)<br>)<br>)<br>(<br>)<br>)<br>)<br>(<br>)<br>)<br>)<br>(<br>)<br>)<br>(<br>)<br>)<br>)<br>(<br>)<br>)<br>)<br>(<br>)<br>)<br>)<br>(<br>)<br>)<br>)<br>(<br>)<br>)<br>)<br>)<br>)<br>)<br>)<br>)<br>)<br>)<br>)<br>)<br>) | 録内容に誤りた<br>氏」「氏(カナ)<br>名」「名(カナ)<br>った後、市区町<br>他人の情報に書<br>小たします。                      | がある場合は、<br>)」「住所」な<br>)」の修正が必<br>]村スポーツ少<br><b>書き換える等の</b><br><sup>新規 (はじめて登録するス)<br/>)複数に同時登録することは<br/>(者の氏名の左横に警告マー</sup>                                                                                                    | <ul> <li>『修正』にて変更</li> <li>どの登録情報の修<br/>要な場合は、「登</li> <li>中団にお問合せく</li> <li>操作は絶対に行れ</li> <li>**</li> <li>**</li> <l< td=""><td>更を行いま<br/>証ができま<br/>録完了」と<br/>ださい。<br/>かないようす</td><td>す。<br/>ます。<br/>5願<br/>い</td><td><ul> <li>登録済</li> <li>①</li> <li>①</li> <li>①</li> <li>②</li> <li>③</li> <li>③</li> <li>③</li> <li>③</li> <li>③</li> <li>③</li> <li>(更新し</li> <li>○</li> <li>○</li></ul></td><td>新規 録手順 更新登録する場 表示されている場 『更新する』を 個 パない場合」 たれている氏名 「しない』を2選 「しない』を2選 「しない』を2選 「おがグレーにこします</td><td>東新する<br/>第合<br/>35氏名を確認し、<br/>20<br/>20<br/>20<br/>20<br/>20<br/>20<br/>20<br/>2</td></l<></ul>                                                                                                    | 更を行いま<br>証ができま<br>録完了」と<br>ださい。<br>かないようす                                                                                                    | す。<br>ます。<br>5願<br>い                                                                                                    | <ul> <li>登録済</li> <li>①</li> <li>①</li> <li>①</li> <li>②</li> <li>③</li> <li>③</li> <li>③</li> <li>③</li> <li>③</li> <li>③</li> <li>(更新し</li> <li>○</li> <li>○</li></ul>                                                                                                    | 新規 録手順 更新登録する場 表示されている場 『更新する』を 個 パない場合」 たれている氏名 「しない』を2選 「しない』を2選 「しない』を2選 「おがグレーにこします                                                                                                    | 東新する<br>第合<br>35氏名を確認し、<br>20<br>20<br>20<br>20<br>20<br>20<br>20<br>2 |
| 登<br>[[<br>[<br>(<br>な<br>:<br>:<br>:<br>:<br>:<br>:<br>:<br>:<br>:<br>:<br>:<br>:<br>:                                                                                                    | 録内容に誤りた<br>氏」「氏(カナ)<br>名」「名(カナ)<br>つた後、市区町<br>他人の情報に書<br>小たします。<br>しない場合             | がある場合は、<br>)」「住所」な<br>)」の修正が必<br>]村スポーツ少<br><b>]き換える等の</b><br>「<br>「<br>ないで<br>「<br>ないの<br>「<br>はいいで<br>「<br>ないの<br>「<br>はいいで<br>「<br>ないの<br>「<br>はいいで<br>「<br>ないの<br>「<br>はいいの<br>「<br>は<br>「<br>ないの<br>「<br>は<br>いの<br>で<br>いいの<br>で<br>いいの<br>で<br>いいの<br>で<br>いいの<br>で<br>いいの<br>で<br>いいの<br>で<br>いいの<br>で<br>いいの<br>で<br>いいの<br>で<br>いいの<br>で<br>いいの<br>で<br>いいの<br>で<br>「<br>は<br>、<br>、<br>の<br>の<br>修<br>正<br>が<br>ふ<br>いの<br>で<br>いいの<br>で<br>「<br>は<br>スポーツ少<br>「<br><b>言き換える等の</b><br>う<br>、<br>の<br>の<br>修<br>正<br>が<br>ふ<br>い<br>の<br>の<br>で<br>の<br>で<br>の<br>の<br>の<br>に<br>の<br>、<br>の<br>の<br>の<br>に<br>の<br>の<br>の<br>の<br>に<br>の<br>の<br>の<br>に<br>の<br>の<br>の<br>の | <ul> <li>『修正』にて変更</li> <li>どの登録情報の修<br/>要な場合は、「登</li> <li>年団にお問合せく</li> <li>操作は絶対に行れ</li> <li>**</li> <li>**</li> <l< td=""><td>Eを行いま<br/>証ができま<br/>録完了」と<br/>ださい。<br/>かないようす<br/>ないようす<br/>ないようす<br/>ないようす<br/>(後期)</td><td>す。<br/>ます。<br/>5000<br/>5000<br/>5</td><td><ul> <li>登録済</li> <li>登録</li> <li>「</li> <li>①</li> <li>①</li> <li>①</li> <li>⑦</li> <li>⑦</li> <li>0</li> <li>0<!--</td--><td>新規 録手順 更新登録する場表示されている。 『更新する』を ① ① ♪ない場合」 たれている氏名 うしない』をを選びノレーに こま示されます ■ ■</td><td>東新する<br/>また<br/>また 名を確認し、<br/>を確認し、<br/>リックします。<br/>沢された場合、<br/>網掛けされ、 。</td></li></ul></td></l<></ul> | Eを行いま<br>証ができま<br>録完了」と<br>ださい。<br>かないようす<br>ないようす<br>ないようす<br>ないようす<br>(後期)                                                                                                    | す。<br>ます。<br>5000<br>5000<br>5 | <ul> <li>登録済</li> <li>登録</li> <li>「</li> <li>①</li> <li>①</li> <li>①</li> <li>⑦</li> <li>⑦</li> <li>0</li> <li>0<!--</td--><td>新規 録手順 更新登録する場表示されている。 『更新する』を ① ① ♪ない場合」 たれている氏名 うしない』をを選びノレーに こま示されます ■ ■</td><td>東新する<br/>また<br/>また 名を確認し、<br/>を確認し、<br/>リックします。<br/>沢された場合、<br/>網掛けされ、 。</td></li></ul>                                                                                                    | 新規 録手順 更新登録する場表示されている。 『更新する』を ① ① ♪ない場合」 たれている氏名 うしない』をを選びノレーに こま示されます ■ ■                                                                                                    | 東新する<br>また<br>また 名を確認し、<br>を確認し、<br>リックします。<br>沢された場合、<br>網掛けされ、 。     |
| 登<br>[[<br>(ネ<br>:<br>、:<br>(い)<br>)<br>)<br>()<br>)<br>)<br>)<br>)<br>)<br>)<br>)<br>)<br>)<br>)<br>)<br>)<br>)                                                                                                    | 録内容に誤りた<br>氏」「氏(カナ)<br>名」「名(カナ)<br>つた後、市区町<br>他人の情報に書<br>小たします。<br>しない場合             | がある場合は、<br>)」「住所」な<br>)」の修正が必<br>I村スポーツ少<br><b>iき換える等の</b><br>「<br>個気に同時登録することは<br>徳の氏名の左横に警告マー<br>個人ID<br>SS3JAMYF                                                                                                    | <ul> <li>「修正」にて変引</li> <li>どの登録情報の修<br/>要な場合は、「登<br/>年団にお問合せく</li> <li>年団にお問合せく</li> <li>操作は絶対に行れ</li> <li>*#35C050LRCとがある</li> <li>*</li> <li>************************************</li></ul>                                                                                                    | Eを行いまご<br>証ができま<br>録完了」と<br>ださい。<br>かないようま<br>のないようま<br>のないようま<br>のないようま<br>のないようま<br>のないようま<br>のないようま<br>のないようま<br>のないようま<br>のないようま<br>のないようま<br>のないようま<br>のないようま<br>のないようま<br>ののないようま<br>のののよう<br>のないようま<br>のののののののののののののののののののののののののののののののののののの   | す。<br>ます。<br>う<br>原                                                                                                    | <ul> <li>登録済</li> <li>②</li> <li>○</li> <li>○<td>新規 録手順 更新登録する場表示されている。 『更新する』を 個 かない場合」 たれている氏名 しない』を定選り おれている氏名ろり、 たっされます 「しない」を選びしたい。 「しない」を選びていた。 「しない」を必要した。 「しない」を認い。 「しない」を必要した。 「しない」を認い。 「しない」を認い。 」のののののののののののののののののののののののののののののののののののの</td><td>東新する<br/>高島<br/>高氏名を確認し、<br/>を確認し、<br/>クリックします。<br/>択された場合、<br/>網掛けされ、 。</td></li></ul>                                                                                                    | 新規 録手順 更新登録する場表示されている。 『更新する』を 個 かない場合」 たれている氏名 しない』を定選り おれている氏名ろり、 たっされます 「しない」を選びしたい。 「しない」を選びていた。 「しない」を必要した。 「しない」を認い。 「しない」を必要した。 「しない」を認い。 「しない」を認い。 」のののののののののののののののののののののののののののののののののののの                                                                                                    | 東新する<br>高島<br>高氏名を確認し、<br>を確認し、<br>クリックします。<br>択された場合、<br>網掛けされ、 。     |
| 登<br>「[<br>「<br>(<br>な<br>:<br>:<br>:<br>:<br>:<br>:<br>:<br>:<br>:<br>:<br>:<br>:<br>:                                                                                                    | 録内容に誤りた<br>氏」「氏(カナ)<br>名」「名(カナ)<br>つた後、市区町<br>他人の情報に書<br>小たします。                      | がある場合は、<br>)」「住所」な<br>)」の修正が必<br>I村スポーツ少<br><b>書き換える等の</b><br>御親に同時登録することは<br>諸の氏名の左境に警告マー                                                                                                    | 『修正』にて変引         どの登録情報の修要な場合は、「登         年団にお問合せく         年団にお問合せく         操作は絶対に行れ         は、「登ません         ケが表示されますので、再度ご確認         2000-01-01         男                                                                                                    | <ul> <li>Eを行いま</li> <li>正ができま</li> <li>読完了」と</li> <li>ださい。</li> <li>ないようま</li> <li>ないようま</li> <li>ないようま</li> <li>ないようま</li> <li>ないようま</li> </ul>                                                                                                    | す。<br>ます。<br>5願                                                                                                    | <ul> <li>登録済</li> <li>登録</li> <li>「</li> <li>一</li> <li>一</li> <li>ご</li> <li>ご<!--</td--><td>新規 録手順 更新登録する場 表示されている 『更新する』 のない場合」 のない場合」 たているる氏名 しない』を夕 しない』を夕 しない』を定 こま示されます またない。 またない。 またない</td><td>ア新する<br/>またまで確認し、<br/>を確認し、<br/>クリックします。<br/>沢された場合、<br/>網掛けされ、。</td></li></ul> | 新規 録手順 更新登録する場 表示されている 『更新する』 のない場合」 のない場合」 たているる氏名 しない』を夕 しない』を夕 しない』を定 こま示されます またない。 またない。 またない | ア新する<br>またまで確認し、<br>を確認し、<br>クリックします。<br>沢された場合、<br>網掛けされ、。            |
| 登<br>[[<br>[<br>(<br>な<br>:<br>:<br>:<br>:<br>:<br>:<br>:<br>:<br>:<br>:<br>:<br>:<br>:                                                                                                    | 録内容に誤りれ<br>氏」「氏(カナ)<br>名」「名(カナ)<br>つた後、市区町<br>他人の情報に書<br>小たします。                      | がある場合は、<br>)」「住所」な<br>)」の修正が必<br>]村スポーツ少<br><b>書き換える等の</b><br>「<br>「<br>「<br>「<br>「<br>「<br>「<br>、<br>「<br>、<br>、<br>、<br>、<br>、<br>、<br>、<br>、<br>、<br>、                                                                                                    | 「修正」にて変更       どの登録情報の修要な場合は、「登       宇団にお問合せく       年団にお問合せく       操作は絶対に行れ       操作は絶対に行れ       生年月日       生年月日       生年月日       生年月日       生年月日       生年月日       生年月日       生年月日       生年月日       生年月日       生年月日       生年月日                                                                                                    | <ul> <li>         ● 副補 (編取はておおする)     </li> <li>         ● 副補 (編取はておおする)     </li> <li>         ● 副補 (編取はておおする)     </li> <li>         ● 副補 (編取はておおする)     </li> <li>         ● 個補 (編取はておおする)     </li> <li>         ● 個補 (編取はておおする)     </li> </ul> | す。<br>ます。<br>S願                                                                                                    | <ul> <li>登録済</li> <li>登録</li> <li>「更新し</li> <li>● 表示</li> <li>ご更第</li> <li>① 更新区分</li> <li>● 東新区分</li> </ul>                                                                                                    | 新規 録手順 更新登録する場 表示されている。 『更新する』。 のい場合」 たれている氏名 「しない』を夕 「しない』を定 しない』を選びしたい。 ま示されます 更にない。 「現また」 第単のののののののののののののののののののののののののののののののののののの                                                                                                    | ア新する<br>あたるを確認し、<br>さのリックします。<br>がでれた場合、<br>網掛けされ、。                    |

## 3. 登録確定

| - <登録の流れ>                                                                                                    |
|----------------------------------------------------------------------------------------------------|
| メンバー登録     →     登録確定     申請     支払     →     完了                                                                                                    |
| 3-1.登録の確定(登録要件)について                                                                                                    |
| <ul> <li>入力した「団員」「指導者」「役員・スタッフ」の登録確定を行います。</li> <li>※ 確定する をクリックすることで「登録内容」と「登録料」が確定され、市区町村スポーツ少年団への「承認申請」に進むことができます。</li> <li>(▲この時点では、入力いただいた登録内容が確定しただけであり、メンバー登録が完了しているわけではありませんのでご注意ください。)</li> <li>単位団の登録には原則、下記の【登録要件①~④】をすべて満たしている必要があります。</li> </ul>                                                       |
| ※登録要件に関してご不明な点等ございましたら、市区町村スポーツ少年団へお問合せください。<br>登録要件について                                                                                                    |
| ① <b>団員10名以上の登録が必要</b><br>・・・単位団には、原則団員10名以上の登録が必要となります。                                                                                                    |
| <ul> <li>②「スポーツ少年団の理念を学んだ指導者」2名以上の登録が必要         <ul> <li>・・指導者のうち「スポーツ少年団の理念を学んだ指導者」2名以上の登録が必要となります。</li> <li>※令和5年度スポーツ少年団登録における緩和措置             <ul></ul></li></ul></li></ul>                                                                                                    |
| 「スポーツ少年団の理念を学んだ指導者(理念〇)」について                                                                                                    |
| 以トに該当する方は、「スホーツ少年団の理念を学んだ指導者(理念○)」として登録が可能です。<br>1. 令和元(2019)年度スポーツ少年団登録において「認定育成員資格」保有者であった者<br>2. 令和元(2019)年度スポーツ少年団登録において「認定員資格」保有者であった者<br>3. 令和元(2019)年度以前にシニア・リーダー資格を認定され、現在も保有している者<br>4. 令和2(2020)年度以降にシニア・リーダー資格を認定され現在も保有し、併せて他の指導者資格も保有している者<br>5. JSPO公認スタートコーチ(スポーツ少年団)資格を保有している者(前年度同資格養成講習会受講修了者を含む) |
| ③指導者または役員・スタッフの中から代表者1名の登録が必要<br>・・・指導者または役員・スタッフの中から代表者1名を登録する必要があります。                                                                                                    |
| ④ <b>指導者または役員・スタッフの中から事務担当者1名の登録が必要</b><br>・・・指導者または役員・スタッフの中から事務担当者1名を登録する必要があります。<br>登録いただいた事務担当者宛に、日本スポーツ協会が発刊する「Sports Japan」を2ヶ月に一度(奇数月)発送いたします。                                                                                                    |
| 【指導者登録にあたる留意事項】<br>下記いずれかの指導者資格のみを保有されている方は、今和5(2023)年度スポーツ少年団登録まで指導者登録が可能です。<br>令和6(2024)年度以降は、公益財団法人日本スポーツ協会(JSPO)公認スポーツ指導者資格等の保有が義務付けられますことを<br>ご留意ください。                                                                                                    |

#### <該当資格>

- ►は3目気10/ ・スポーツ少年団認定員資格のみを保有している者 ・JSPO公認スポーツリーダーのみを保有している者(認定員失効者含む) ・令和元(2019)年度以前に認定され、現在もシニア・リーダー資格のみ保有している者

## 3. 登録確定

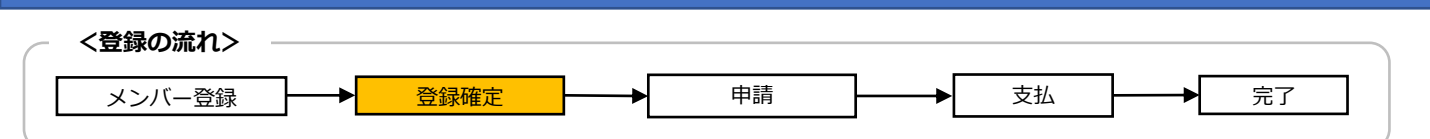

## 3-1.登録の確定(登録要件)について

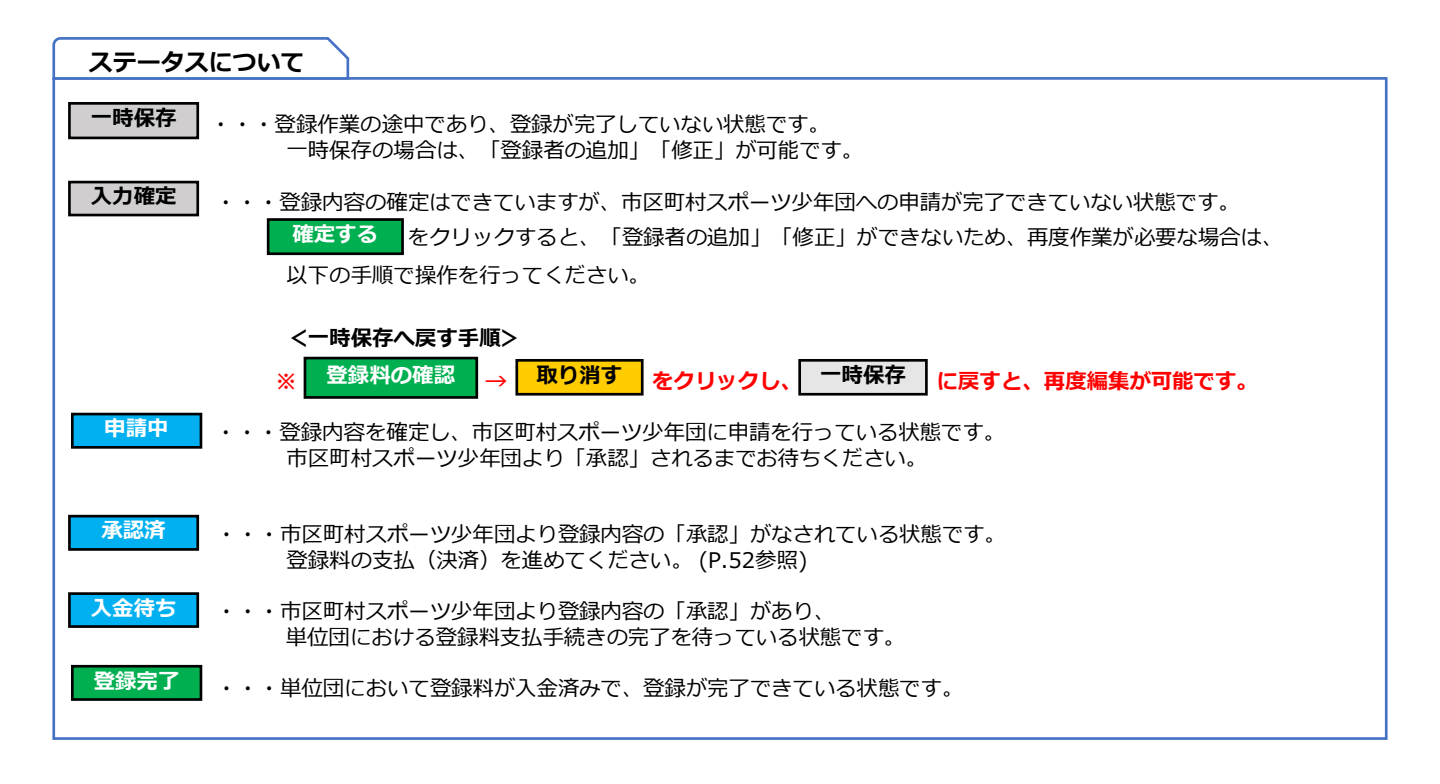

## 3. 登録確定

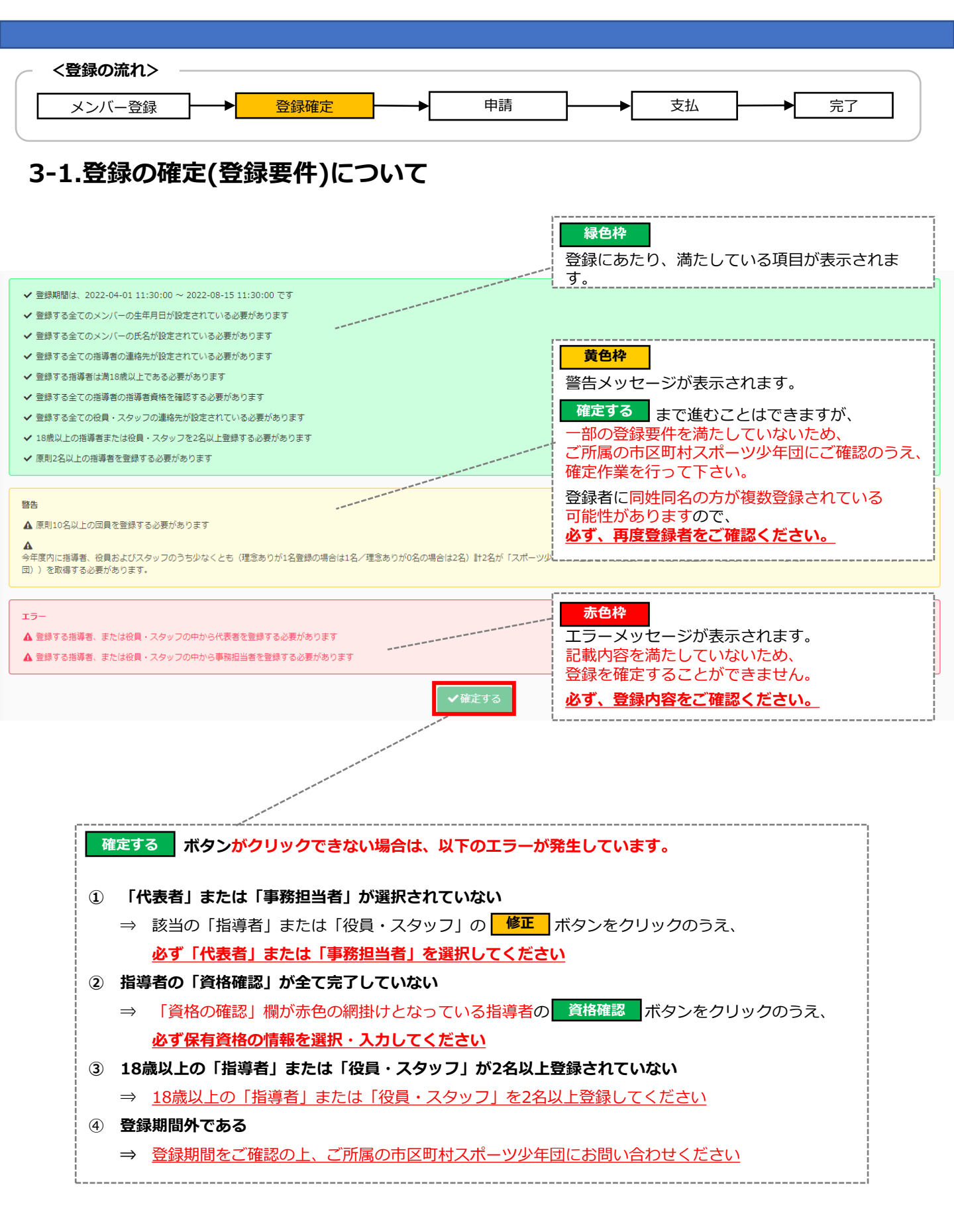

## 4. 申請·承認

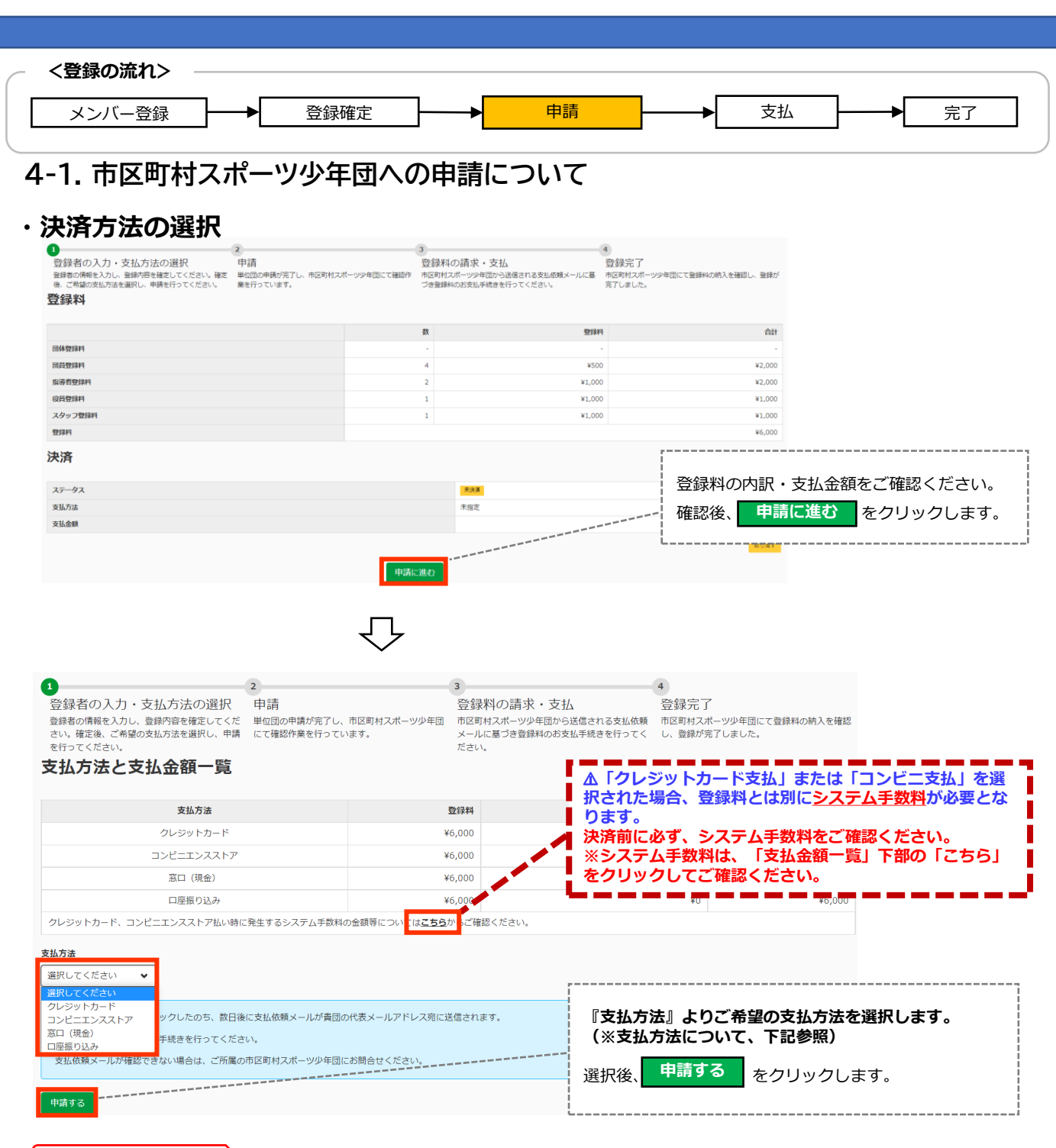

#### ※支払方法について

#### ※所属している市区町村スポーツ少年団が設定した支払方法のみが表示されます。 【支払方法の種類】 ①クレジットカード・・・VISA/MASTER/JCB/AMRICANEXPRESS/Diners ②コンビニエンスストア・・・セブンイレブン/ファミリーマート/ローソン/ミニストップ/セイコーマート/デイリーヤマザキ ③窓口(現金)・・・市区町村スポーツ少年団窓口を訪問し直接支払い ④口座振り込み・・・市区町村スポーツ少年団の指定銀行口座に振り込み 決済前に必ず、システム手数料をご確認ください。

50

## 4. 申請・承認

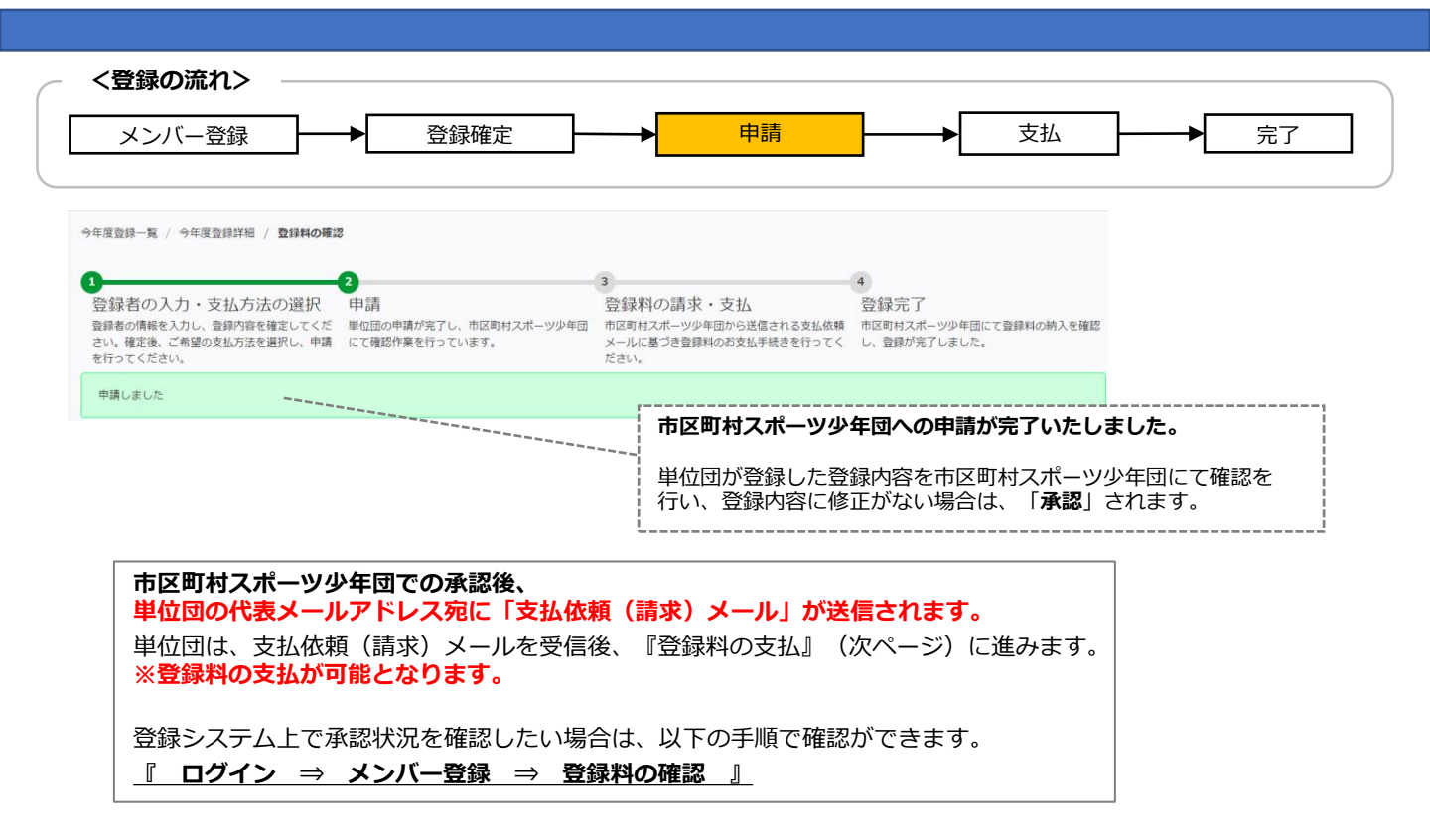

#### 4-2. 申請・承認のステータスの確認について

#### 登録料

|                                                 | 数                         | 登録料                                                                                                    | 合計                        |
|-------------------------------------------------|---------------------------|----------------------------------------------------------------------------------------------------|---------------------------|
| 団体登録料                                           | -                         | -                                                                                                    | -                         |
| 可員登録料                                           | 2                         | ¥500                                                                                                    | ¥1,000                    |
| 指導者登録料                                          | 4                         | ¥1,000                                                                                                    | ¥4,000                    |
| 役員登録料                                           | 0                         | ¥1,000                                                                                                    | ¥0                        |
| スタッフ登録料                                         | 1                         | ¥1,000                                                                                                    | ¥1,000                    |
|                                                 |                           |                                                                                                    | ¥6,000                    |
| <ul> <li>決済</li> <li>※詳細は下記をご参照ください。</li> </ul> |                           | 取り消す                                                                                                    | <br>をクリックすることで、           |
| ステータス                                           | 未決済                       | 『一時保存』                                                                                                    | に戻り、再度編集可能になりま            |
| 支払方法                                            | 口座振り込                     | DH CHARLES CHARLES |                           |
| 支払金額                                            | ¥6,000                    |                                                                                                    |                           |
|                                                 |                           |                                                                                                    | 取り消す                      |
| ステータスについて                                       |                           |                                                                                                    |                           |
| <b>未決済 (承認前) ・・・</b> 市区町村スポーツ・<br>※ 取り消す を      | 少年団へ申請を行<br>た<br>クリックすると、 | い、承認待ち(登録料未支払)<br>『一時保存』に戻り、再度、登                                                                                                    | の状態です。<br>経験内容の編集が可能となります |
| 入金待ち<br>(承認済み)・・・市区町村スポー                        | ツ少年団が単位団の                 | の登録内容を確認し、「承認」                                                                                                    | した状態です。                   |

決済完了 (登録完了)・・・単位団が登録料の支払を行い、支払完了(登録完了)の状態です。

| <登録の流れ> – |     |      |          |    |              |    |           |    |  |
|-----------|-----|------|----------|----|--------------|----|-----------|----|--|
| メンバー登録    | ]▶[ | 登録確定 | <b>├</b> | 申請 | <b>├</b> ──▶ | 支払 | <b></b> ► | 完了 |  |

#### 5-1.登録料の支払について

#### ・支払の流れ

#### 『4.申請』で選択した支払方法にて登録料の支払(決済)を行いま

す。マニュアル単位団様

「スポーツ少年団登録システム(内部検証用) 3.2.0.SNAPSHOT」の申請について、マニュアル作成市区町村が承認し、支払依頼がありました。 下記の支払期限までに現金(振込)にてマニュアル作成市区町村に登録料をお支払いください。

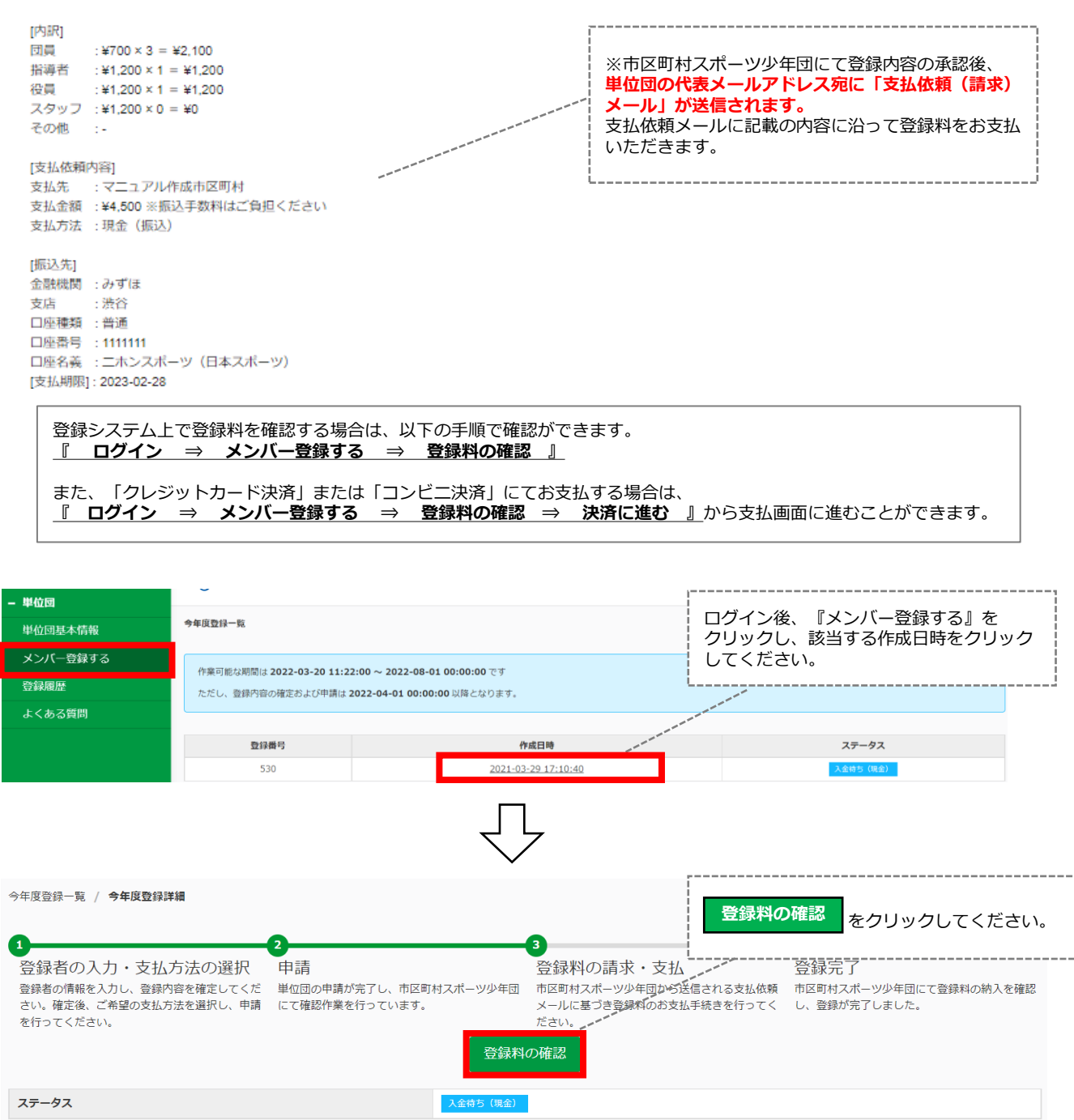

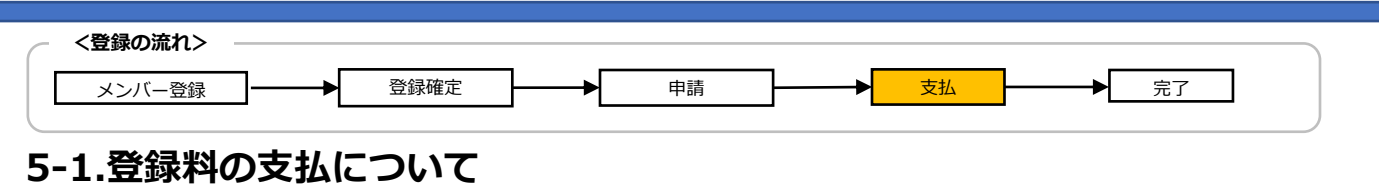

#### ・クレジットカード決済の場合

登録料

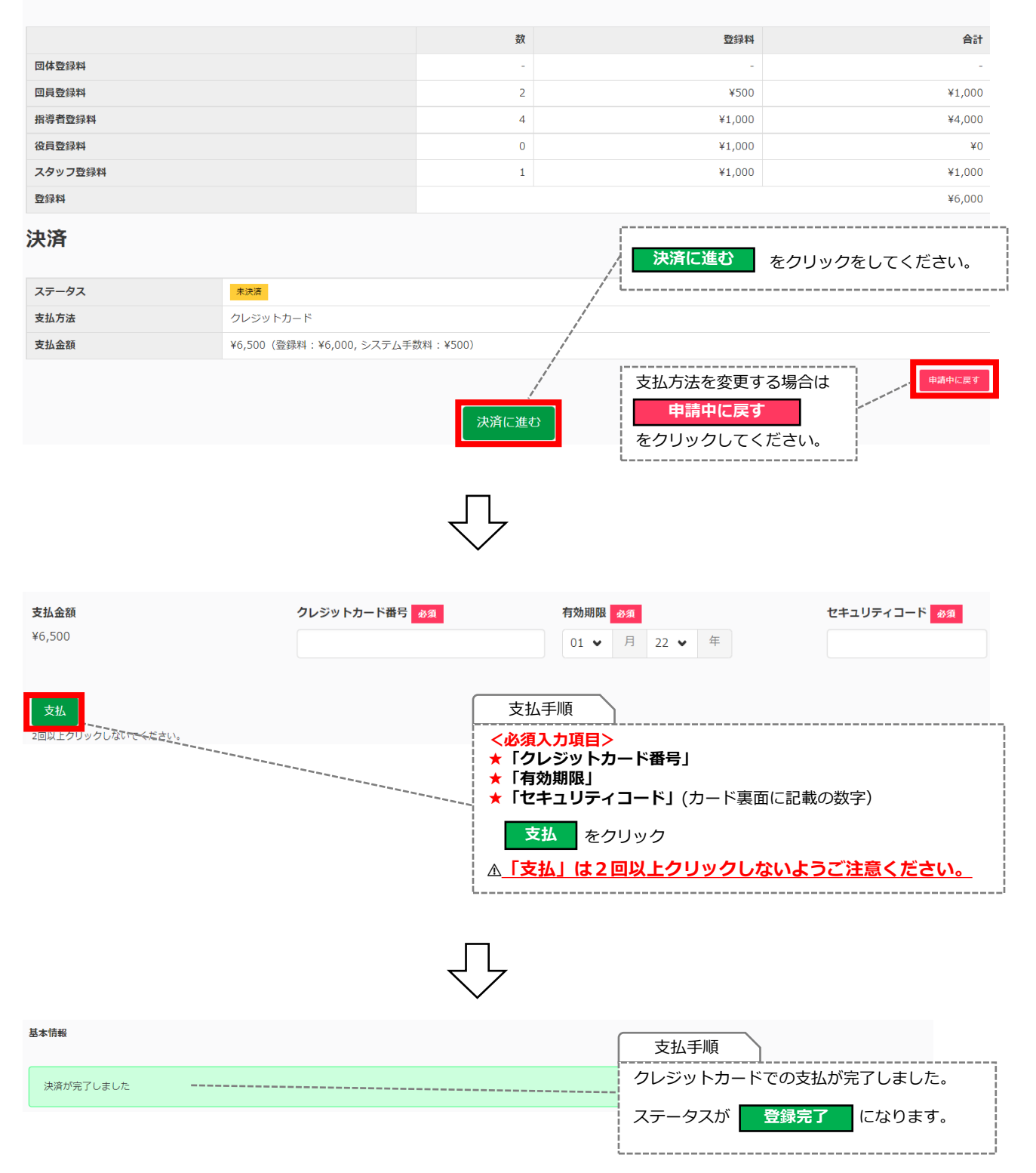

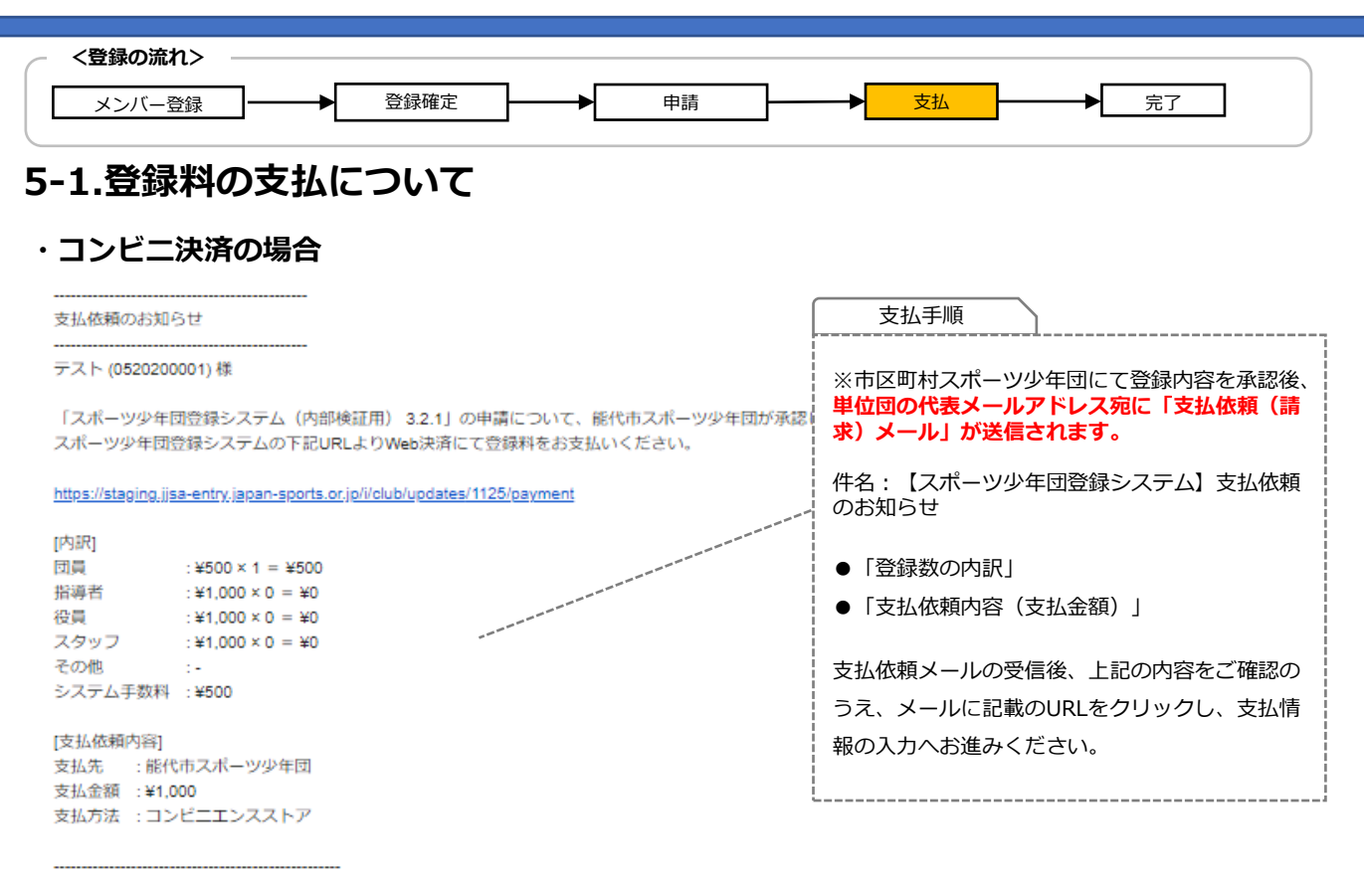

登録システム上で登録料および承認状況を確認する場合は、以下の手順で確認ができます。 『 ログイン ⇒ メンバー登録する ⇒ 登録料の確認 』 また、「クレジットカード決済」または「コンビニ決済」にてお支払する場合は、 『 ログイン ⇒ メンバー登録する ⇒ 登録料の確認 ⇒ 決済に進む 』から支払画面に進むことができます。

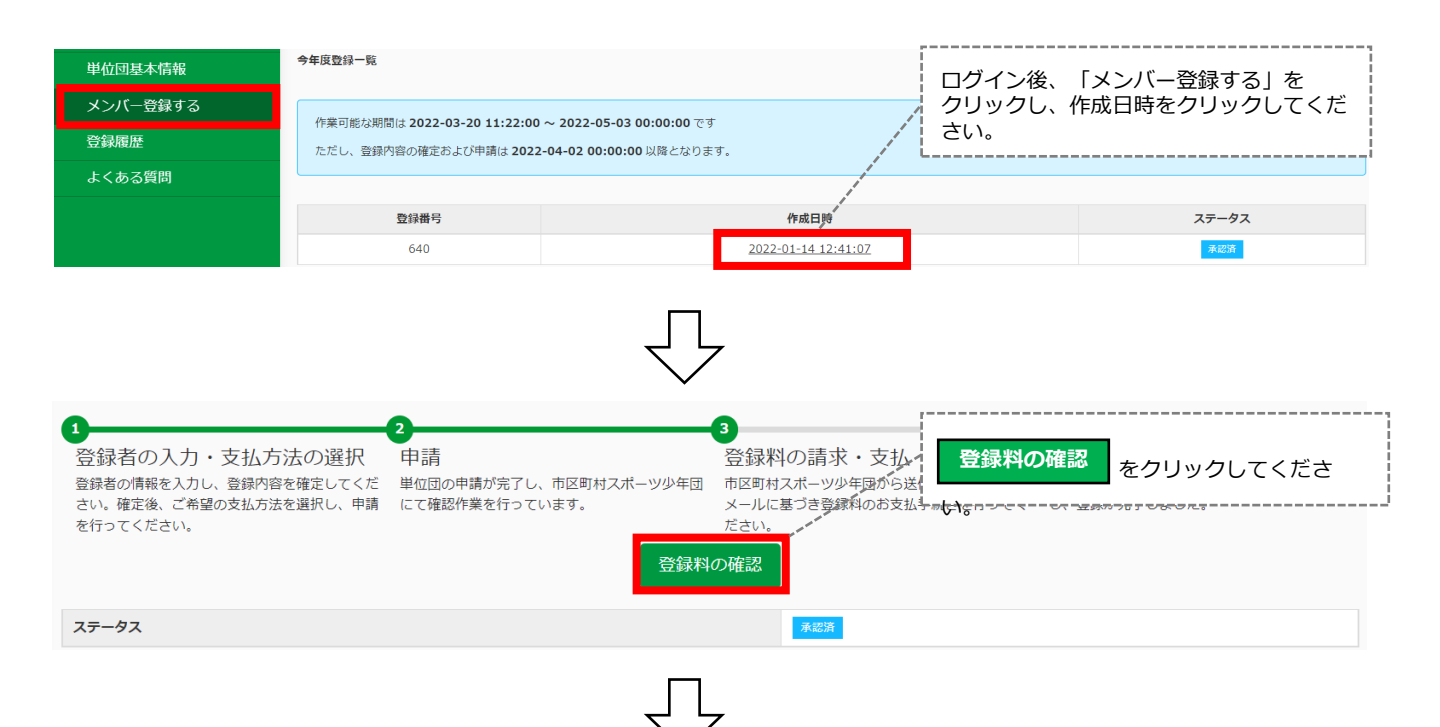

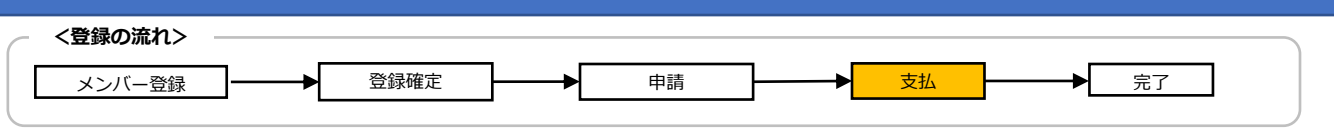

### 5-1.登録料の支払について

#### ・コンビニ決済の場合

|         | 数 | 登録料   | 合計           |
|---------|---|-------|--------------|
| 回体登録料   | - | -     | -            |
| 回員登録料   | 2 | ¥100  | ¥200         |
| 指導者登録料  | 1 | ¥100  | ¥100         |
| 役員登録料   | 0 | ¥100  | ¥0           |
| スタッフ登録料 | 0 | ¥100_ | ¥O           |
| 登録料     |   | 決済に進む | をクリックしてください。 |
| 计这      |   |       |              |

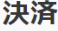

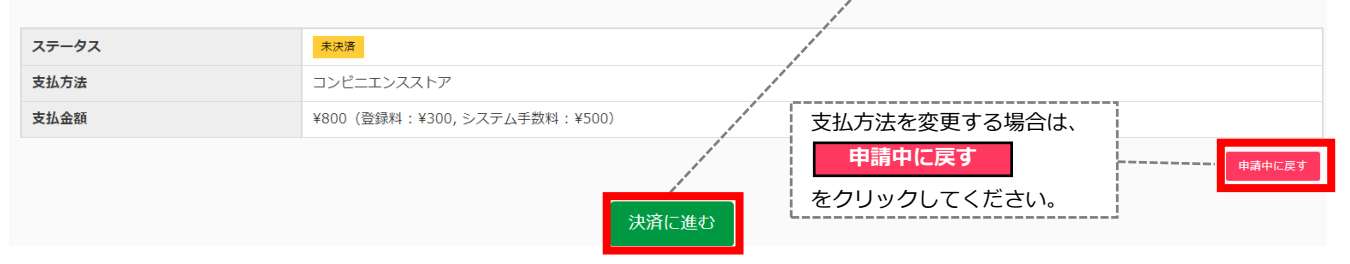

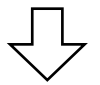

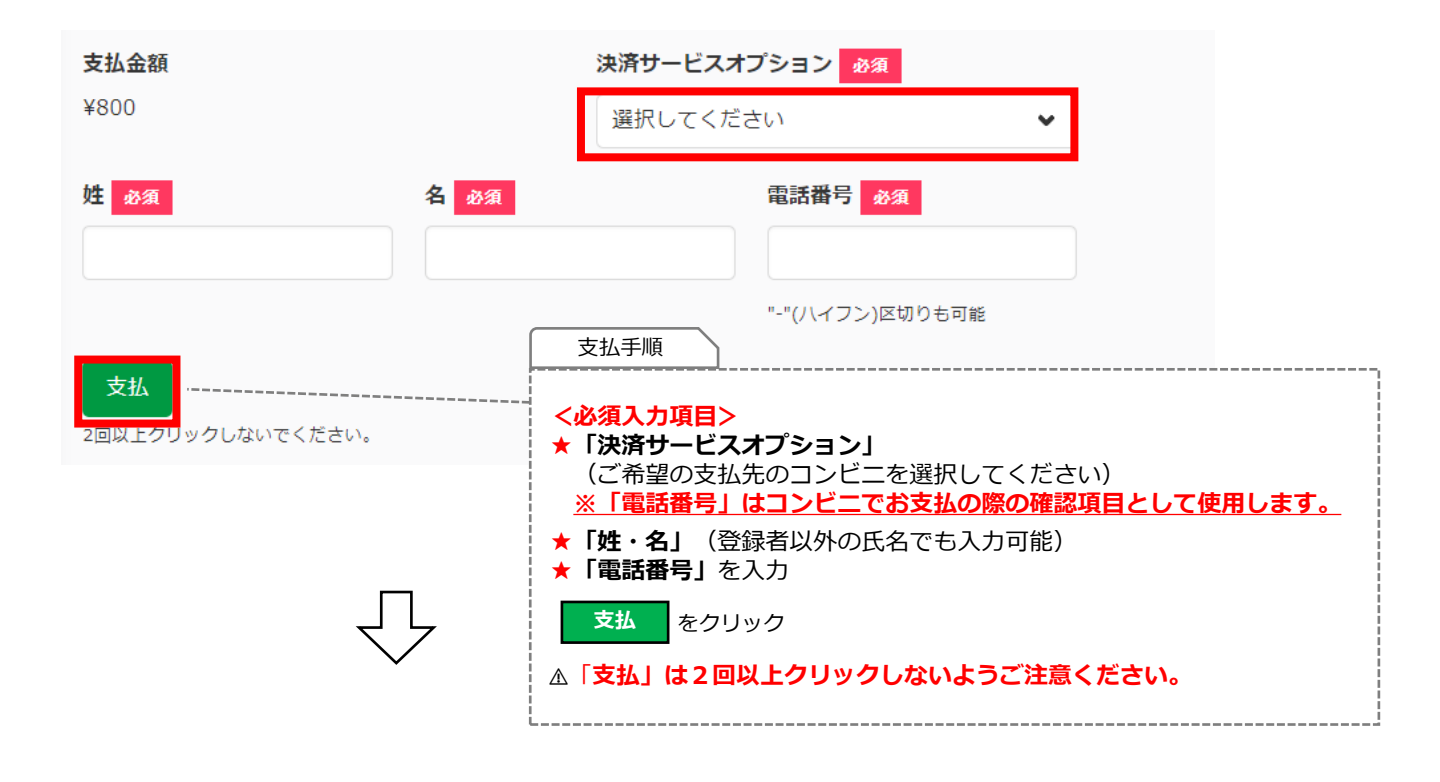

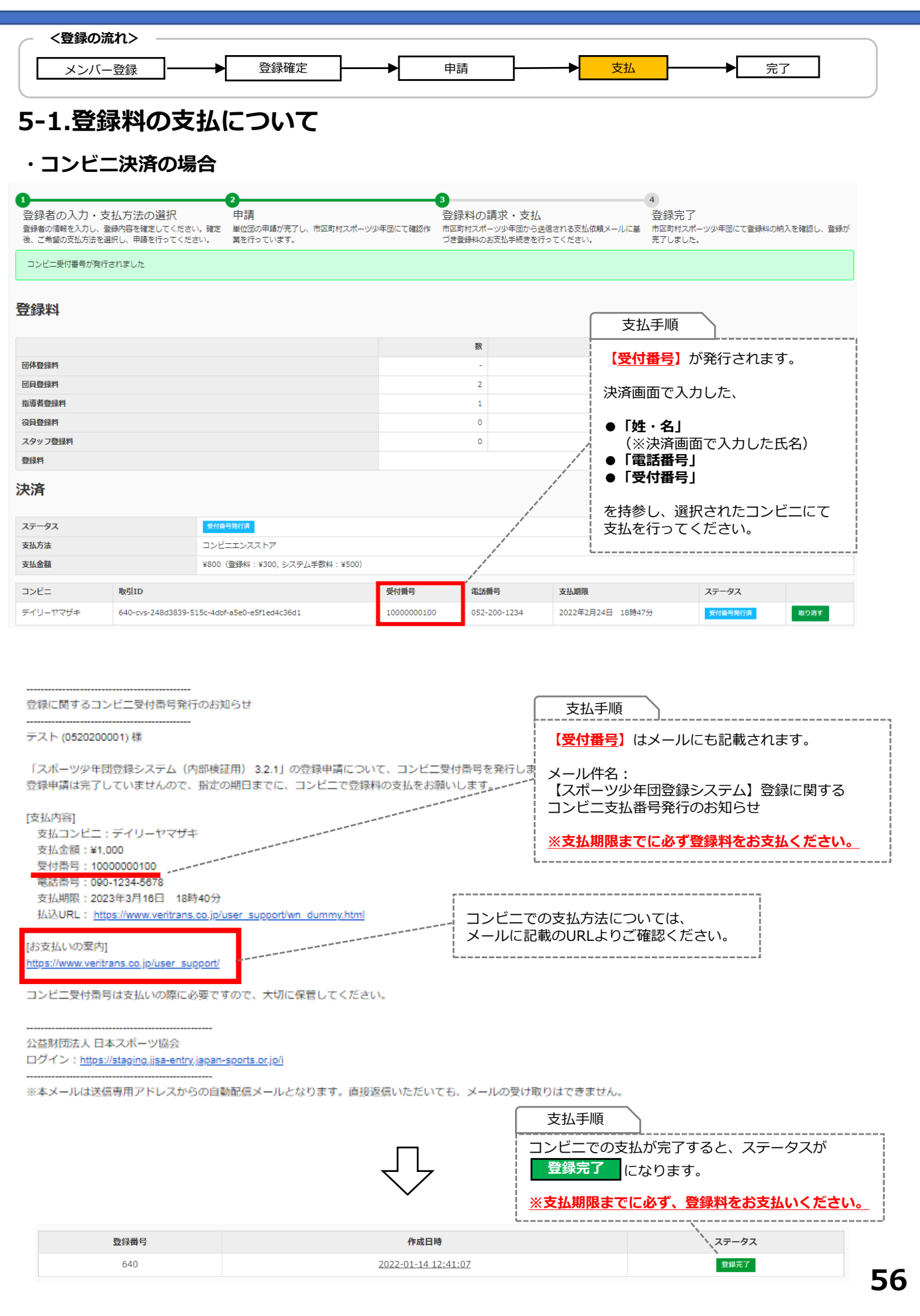

| < <登録の流れ>                                            |                                            |                                    |                                       |
|------------------------------------------------------|--------------------------------------------|------------------------------------|---------------------------------------|
| メンバー登録                                               |                                            | 請 支 <mark>打</mark>                 | 仏 完了                                  |
| 5-1.登録料の支                                            | 払について                                      |                                    |                                       |
| ・現金決済(銀行振り                                           | 込)の場合                                      |                                    |                                       |
| 市区町村スポーツ少年                                           | 団での承認が完了後、支払依頼(請求<br>(まま)、 /               | 求) メールが送信されま                       |                                       |
| 文払期限までに文払低                                           | 限(請水)メールに記載の <u>中区明刊。</u>                  | <u> スホーツ少年団の指定</u> 載               | ( <b>71)座</b> に豆球科をお振込くにさい。           |
| マニュアル単位団 様                                           |                                            |                                    |                                       |
| 「フポーツ小年回登録シフテム                                       |                                            | ついて マニュマル作成市区町                     | 対状承認し、 支払が頼がたりました                     |
| 下記の支払期限までに現金(振                                       | いう(1)(1)(1)(1)(1)(1)(1)(1)(1)(1)(1)(1)(1)( | うち払いください。                          | TITABLO, XIIIMATOJACIC.               |
| [内訳]<br>同員 · ¥700 × 2 = ¥2 100                       |                                            | 支扒手順                               |                                       |
| 指導者 :¥1,200×1 = ¥1,2                                 | DO                                         |                                    |                                       |
| 役員 :¥1,200 × 1 = ¥1,2                                | DO                                         | ※市区町村スポーツ少年                        | 団にて登録内容を承認後、                          |
| スタッフ :¥1,200×0 = ¥0<br>その他 :-                        |                                            | 単位団の代表メールアド<br>「 <b>支払依頼(請求)メー</b> | レス宛に                                  |
|                                                      |                                            | 作々・「フポーツ小ケ団                        |                                       |
| <ul> <li>[支払依頼内谷]</li> <li>支払先 :マニュアル作成市[</li> </ul> | 区町村                                        |                                    | 豆球システム「又仏松頼のの知らし                      |
| 支払金額 :¥4,500 ※振込手数                                   | 料はご負担ください                                  | ●「登録数の内訳」                          |                                       |
| 支払方法 :現金(振込)                                         |                                            | ●「支払依頼内容(支払                        | 金額)」                                  |
| [振込先]                                                |                                            | ●「振込先」                             |                                       |
| 金融機関 : みずほ                                           |                                            | ●「支払期限」                            |                                       |
| 支店 : 渋谷                                              |                                            | 上記の内容をご確認のう                        | え、登録料をお振込ください。                        |
| □ 座種類 : 普通<br>□ 座番号 : 1111111                        |                                            |                                    |                                       |
| ロ座名義 :ニホンスポーツ(E                                      | ヨ本スポーツ)                                    |                                    |                                       |
| [支払期限]: 2023-02-28                                   |                                            |                                    |                                       |
|                                                      |                                            |                                    |                                       |
|                                                      |                                            |                                    |                                       |
|                                                      | ج ل <u>ج</u>                               | 支払手順                               | $\overline{}$                         |
|                                                      | $\checkmark$                               |                                    |                                       |
|                                                      |                                            | 振込か元了し、                            | <u>中区町村人ホーツ少年団に(登</u><br>が完了するとステータスが |
|                                                      |                                            | 登録完了                               | こなります。                                |
| 作業可能な期間は 2022-03-20 11:22:00                         | ~ 2022-08-01 00:00:00 でਤ                   |                                    | ]                                     |
| ただし、登録内容の確定および申請は <b>2022</b>                        | - <b>-04-01 00:00:00</b> 以降となります。          |                                    |                                       |
|                                                      |                                            |                                    | 開始                                    |
| 登録番号                                                 | 作成日時                                       |                                    | ステータス                                 |
| 658                                                  | 2022-02-18 10:52:5                         | 5                                  | 登録完了                                  |

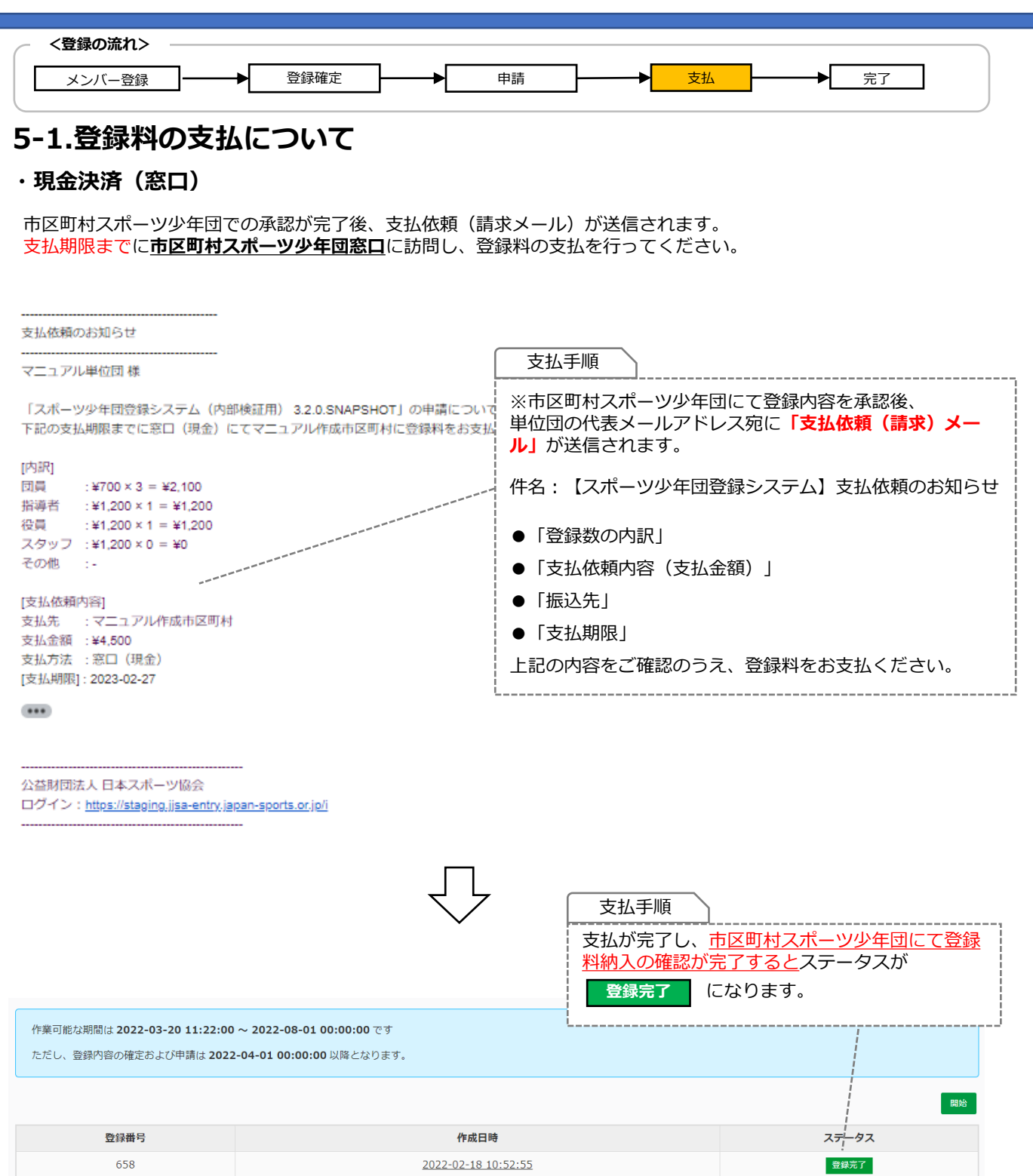

## 6. 登録完了

| <登録の流れ> |    |        |          |    |     |    |          |    |  |
|---------|----|--------|----------|----|-----|----|----------|----|--|
| メンバー登録  | ]→ | · 登録確定 | <b>→</b> | 申請 | ┝── | 支払 | <b>├</b> | 完了 |  |

#### 6-1. 登録の完了について

#### 登録料の支払(決済)後の『単位団基本情報』ページ

登録料の支払(決済)完了後、『単位団基本情報』に登録したメンバー(団員、指導者、役員・スタッフ) が反映されます。

| 名称<br>所属<br>野規<br>ステータス                                                                | ■単位団名簿のダウンロード                                                            |
|----------------------------------------------------------------------------------------|--------------------------------------------------------------------------|
| 名称<br>所派<br>新規<br>ステータス                                                                | 770.04 (770)                                                             |
| 名称<br>所派<br>新規<br>スデータス                                                                |                                                                          |
| 所属<br>新規<br>ステータス                                                                      |                                                                          |
| 新規                                                                                     |                                                                          |
| ステータス                                                                                  | <sup>■</sup><br>■ ■ ■ ■ ■ ■ ■ ■ ■ ■ ■ ■ ■ ■ ■ ■ ■ ■                      |
|                                                                                        |                                                                          |
| 結成年月日                                                                                  | 2021-03-11 ダウンロードを行う時占で 登録完了                                             |
| 保険加入                                                                                   | 「「シリンコートを行う内点で、」                                                         |
| 連絡先メールアドレス                                                                             | (Cray CV る豆球目の 月報の 私がとれた)<br>タ策 (DDE)がダウンロードできます                         |
| 連絡先                                                                                    |                                                                          |
|                                                                                        |                                                                          |
|                                                                                        |                                                                          |
| 代表者                                                                                    |                                                                          |
| 氏名                                                                                     | 役員 - (ヤクイン イチ)                                                           |
| 住所                                                                                     | 150-0002 東京郡 法省区进省 1                                                     |
| 電話番号                                                                                   | 031111111                                                                |
| メールアドレス                                                                                |                                                                          |
| 事務担当者                                                                                  |                                                                          |
| 氏名                                                                                     | スタッフ ー (スタッフ イチ)                                                         |
| 住所                                                                                     | 150-0002 東京都 法省区进谷 1                                                     |
| 電話番号                                                                                   | 031111111                                                                |
| メールアドレス                                                                                |                                                                          |
| 活動内容                                                                                   |                                                                          |
| 活動内容 ふ総部所 育成現実際の方無                                                                     | 不定刑<br>種                                                                 |
| 活動内容<br>活動問題<br>育成単葉語の有無<br>総合型クラフとの連携                                                 | 不定则<br>组                                                                 |
| 活動内容<br>活動関<br>高齢問題<br>育成単葉語の有無<br>総合型クラブとの連携<br>活動場所                                  | 不正用        月        月        ダビ     ************************************ |
| 活動内容<br>活動問題<br>育成単集団の有無<br>総合型クラブとの連携<br>活動場所<br>URL (少年団ホームページ、SNS等)                 | 不正用        月        月        学校                                          |
| 活動内容<br>活動問題<br>育成単集団の有無<br>総合型クラブとの連携<br>活動場所<br>URL (少年団ホームページ、SNS等)<br>PRコメント       | 不定用        風     ************************************                    |
| 活動内容<br>活動問題<br>育成単集団の有無<br>総合型クラブとの連携<br>活動場所<br>URL (少年団ホームページ、SNS等)<br>PRコメント<br>補目 | 不変別        風        男        学校     学校                                   |

## 6. 登録完了

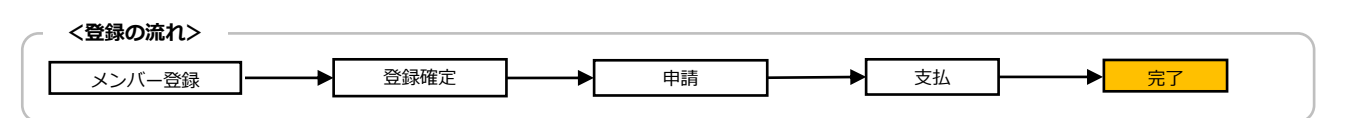

### 6-1. 登録の完了について

| 回員                        |                                                   |       |          |           |               | ſ          |                                       |                                                                                                    |                |                             |                      |       |         |     |
|---------------------------|---------------------------------------------------|-------|----------|-----------|---------------|------------|---------------------------------------|----------------------------------------------------------------------------------------------------|----------------|-----------------------------|----------------------|-------|---------|-----|
| 並び順生年月日(約                 | 81A) 🗸                                            |       |          |           |               |            |                                       | 【団員】                                                                                                    | 【指∛            | 「諸者」(名                      | 没員・スク                | タッフ】  |         |     |
|                           |                                                   |       |          |           |               |            |                                       | 32 9A /                                                                                                    |                |                             |                      |       |         |     |
| 323676 5                  |                                                   |       |          | 81 L XD   |               | -          | •                                     | •••=                                                                                                    | 年度、            | 登録完了0                       | リメンハー                | か表示さ  | きれます    |     |
|                           |                                                   |       |          | 10 ALD    |               | 201        | Г                                     | <u> </u>                                                                                                    |                |                             |                      |       |         |     |
|                           | -                                                 |       |          | 223JANJC  |               | 201        |                                       | ブキル                                                                                                    | 支木豆邨           |                             |                      |       |         |     |
| · 今年版本5239 5              |                                                   |       |          | AT 1 YO   |               |            | •                                     | •••=                                                                                                    | 年度、            | 未登録の>                       | <b>メンバー</b> が        | 表示され  | ます。     |     |
| 152<br>152                |                                                   |       |          | 10 XID    |               | 또책         |                                       |                                                                                                    |                |                             |                      |       |         |     |
| <u>団員 三 (ダンイン サン)</u>     | -                                                 |       |          | SS3JANJE  |               | 201        | 줟                                     | うしょう うちょう うちょう しんしょう しんしょ しんしょ | の氏名を           | マクリック                       | クすると、                | 個人讀   | 羊細面面に遷れ | 多し、 |
| 回員二 (タンインニ)               |                                                   |       |          | DLIANESS  |               | 201        | T                                     | リーダ-                                                                                                    | - 資格や          | っ指導者                        | 資格・連絡                | 各先等ナ  | が確認できます | ਰ _ |
| 団員 花子 (ダンイン ハナ            | <u>+_)</u>                                        |       |          | SS3JANJH  |               | 200        |                                       |                                                                                                    | 7111           | 1047 0 2                    |                      |       |         |     |
| 回員 太郎 (ダンイン タロ            | <u>(לין)</u>                                      |       |          | SS3JANJG  |               | 200        |                                       |                                                                                                    |                |                             |                      |       |         | 1   |
| 団員五 (ダンインゴ)               |                                                   |       |          | SS3JANK9  |               | 2000-      | -01-0                                 | 01                                                                                                    |                | 大学生以上                       |                      | 男     | 新規      |     |
| 並び順 生年月日 (ダ               | #110) <b>~</b>                                    |       |          |           |               |            |                                       |                                                                                                    |                |                             |                      |       |         |     |
|                           |                                                   |       | #1170    |           | ****          |            |                                       |                                                                                                    |                | 01.4M                       | 100.100              |       | 78.4    |     |
|                           |                                                   |       | SAND     |           | 14/10         |            |                                       |                                                                                                    | 11/1           | #17%                        | F1(B                 |       | 生态      |     |
| 今年度未知課 2                  |                                                   |       | #1170    |           | ## <b>###</b> |            |                                       |                                                                                                    | <b>#</b> -D1   | pr.+#                       | 105-10               |       | 18 A    |     |
|                           |                                                   |       | 10,000   |           | 9000 01 01    |            |                                       |                                                                                                    | 12.01          | *TX8                        | Julie .              |       | 428     |     |
| 道導一(シドワイナ)                |                                                   |       | SS3JANJF |           | 2000-01-01    |            |                                       |                                                                                                    | *              | 新規                          | U5K11111             |       |         |     |
| 並び順生年月日(デ                 | #10) 🗸                                            |       |          |           |               |            |                                       |                                                                                                    |                |                             |                      |       |         |     |
| 氏名                        |                                                   |       |          | 個人ID      |               | 生命         | 年月日                                   | 3                                                                                                    |                | (\$9)                       | 新規                   | 191   | 5I      |     |
| 今年前来登録 2                  |                                                   |       |          | and a     |               | -          |                                       | -                                                                                                    |                | 12.07                       | 417.4                |       | -,      |     |
| E-2                       |                                                   |       |          | #LTD      |               | <b>#</b> 4 | FRC                                   | -                                                                                                    |                | (6.91                       | 95:11                | 101   | N       |     |
|                           | (17)                                              |       |          | CC21ANIKG |               | 200        | +/3E                                  | -                                                                                                    |                | tr.                         | #176<br>85.19        | 1345  | a<br>a  |     |
| ショッフ = (スツッノイ             | 21                                                |       |          | CC21ANI/C |               | 200        | 0-00                                  | 1-01                                                                                                    |                | ×                           | माश्र                | ×     | 292<br> |     |
| <b>今年度登録者</b><br>指導者、役員・ス | <u> 全国 (101212121</u> )<br>今年度登録者数<br>指導者、役員・スタッフ |       |          |           |               |            | · · · · · · · · · · · · · · · · · · · | 【今年<br>今年月<br>す。                                                                                                    | F <b>度登録</b> が | <b>者数】</b><br>完了してい<br>員・スタ | ,ヽる登録者<br>ッ <b>フ</b> | 数を一賢  | 覧で表示してい | ŧ   |
|                           |                                                   |       | 指導者      |           |               |            |                                       | 性別、                                                                                                    | 更新別            | 、少年団の                       | <br>の理念有無            | の指導者  | 音数および、  |     |
|                           | 更新                                                | 新規    | 理念す      | 50        | 理念なし          |            |                                       | 性別                                                                                                    | 更新別            | の<br>役員・ <sup>1</sup>       | スタッフ数                | を表示し  | ています。   |     |
| 男性                        | 0                                                 | 0     | 0        |           | 0             |            |                                       | ענונידו                                                                                                    |                |                             |                      |       |         |     |
| 女性                        | 0                                                 | 0     | 0        |           | 0             |            |                                       | ●団員                                                                                                    | Į              |                             |                      |       |         |     |
| 男女計                       | 0                                                 | 0     | 0        |           | 0             |            | Ţ.                                    | 性別、                                                                                                    | 学年別            | の団員数な                       | およびジュ                | ニア・リ  | ノーダー、   |     |
| 合計                        |                                                   |       | 0        |           |               |            |                                       | シニフ                                                                                                    | ァ・リ <u>ー</u>   | ダー資格の                       | 呆有者数を                | 表示して  | こいます。   |     |
| 団員                        |                                                   |       |          |           |               |            | Ļ                                     |                                                                                                    |                |                             |                      |       |         |     |
|                           | 休息                                                | 小1~小3 | 114~11   | 6         | 由受生           | 1          | 高校                                    | 보이 F                                                                                                    | 1              | r11_//_                     | Sel                  | 1-12- |         |     |

. . 男性 女性 男女計 総合計

## 7. 追加登録

#### 7-1. 追加登録について

市区町村スポーツ少年団が設定している登録期間内であれば、『追加登録』を行うことが可能です。 追加登録を行う場合は、2.メンバー登録(P.12)と同様に、再度メンバー登録作業を行います。 ※追加登録には、『7-2.決済完了前の追加登録』と『7-3.決済完了後の追加登録』の2パターンがあります。

#### 7-2. 決済完了前の追加登録

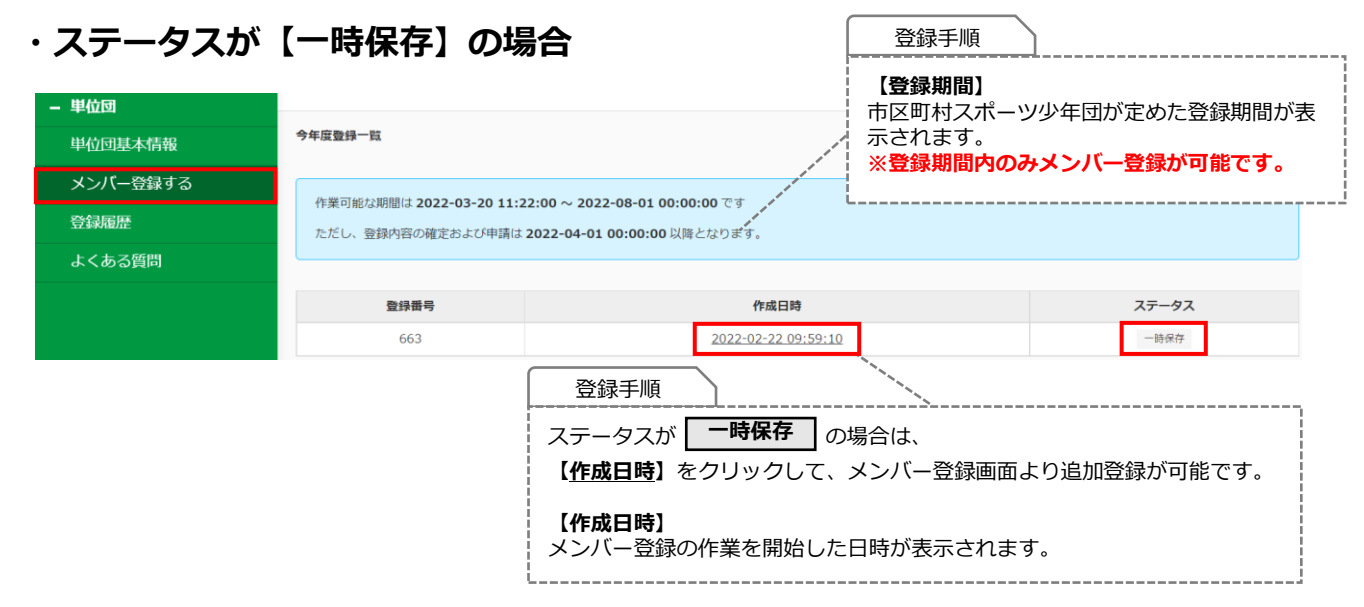

### ・ステータスが【入力確定】の場合

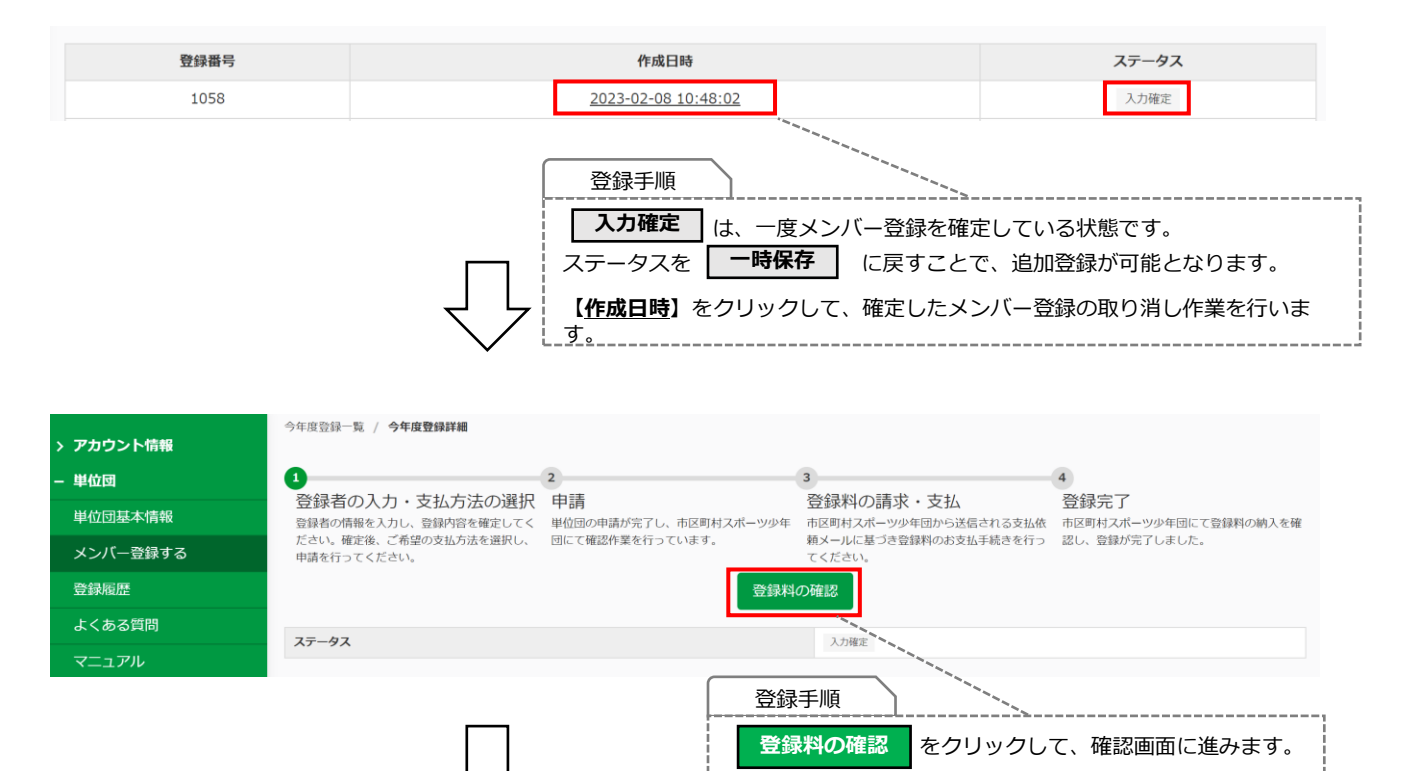

### 7-2. 決済完了前の追加登録

### ・ステータスが【入力確定】の場合

|           | 今年度登録一覧 / 今年度登録詳細 / 登録料の研            | 在認                     |                         |                                   |                                |
|-----------|--------------------------------------|------------------------|-------------------------|-----------------------------------|--------------------------------|
| > アカウント情報 |                                      |                        |                         |                                   |                                |
| - 単位団     |                                      | 2                      | 3                       |                                   |                                |
| 単位団基本情報   | ②録者の情報を入力し、登録内容を確定してく                | 中請<br>単位団の申請が完了し、市区町村2 | 2 球や<br>スポーツ少年 市区町村     | 100請氷・文払 空<br>スポーツ少年団から送信される支払依 市 | 21球元 J<br>区町村スボーツ少年団にて登録料の納入を確 |
| メンバー登録する  | たさい。確定後、こ希望の支払方法を選択し、<br>申請を行ってください。 | 団にて確認作業を行っています。        | <sub>親メール</sub><br>てくださ | に基つさ登録料のお文払手続きを行う 認<br>い。         | し、登録が元手しました。                   |
| 登録履歴      | 登録料                                  |                        |                         |                                   |                                |
| よくある質問    |                                      |                        | 数                       | 翌钧                                | 网 合計                           |
| マニュアル     | 団体登録料                                |                        | -                       |                                   |                                |
|           | 团員登録料                                |                        | 0                       | ¥3                                | 00 ¥0                          |
|           | 指導者登録料                               |                        | 0                       | ¥7                                | 00 ¥0                          |
|           | 役員登録料                                |                        | 0                       | ¥7                                | 00 ¥0                          |
|           | スタッフ登録料                              |                        | 1                       | ¥7                                | 00 ¥700                        |
|           | 豐録料                                  |                        |                         |                                   | ¥700                           |
|           | 決済                                   |                        |                         |                                   |                                |
|           | ステータス                                |                        |                         | 未決済                               |                                |
|           | 支払方法                                 |                        |                         | 未指定                               |                                |
|           | 支払金額                                 |                        |                         |                                   |                                |
|           |                                      |                        | 申請に進む                   |                                   | ROBT                           |
|           |                                      |                        |                         | 登録手順                              |                                |
|           |                                      | $\overline{\Box}$      |                         | 『登録料の確認』画面(<br><b>取り消す</b> ボタ)    | の右下にある、<br>ンをクリックします。          |

| 登録料           |                                             | - |  |
|---------------|---------------------------------------------|---|--|
| 登録料           | 取り消しますか?                                    | × |  |
| 者登録料          |                                             |   |  |
| 登録料           | 取り消した場合、「一時保存」状態に戻り、再度団員等の追加、編集ができるようになります。 |   |  |
| ッフ登録料         |                                             |   |  |
| ₩<br><b>斉</b> |                                             |   |  |
|               |                                             |   |  |
| ータス           |                                             |   |  |
| 方法            | 未指定                                         |   |  |
| ×             |                                             |   |  |
| 確認            | 画面が表示されます。                                  |   |  |
|               | OK をクリックすると、 <b>一時保存</b> のステータスに戻り、         |   |  |
| 再度            | メンバーの追加、編集作業が可能となります。                       |   |  |

#### 7-2. 決済完了前の追加登録

#### ・ステータスが【申請中】の場合

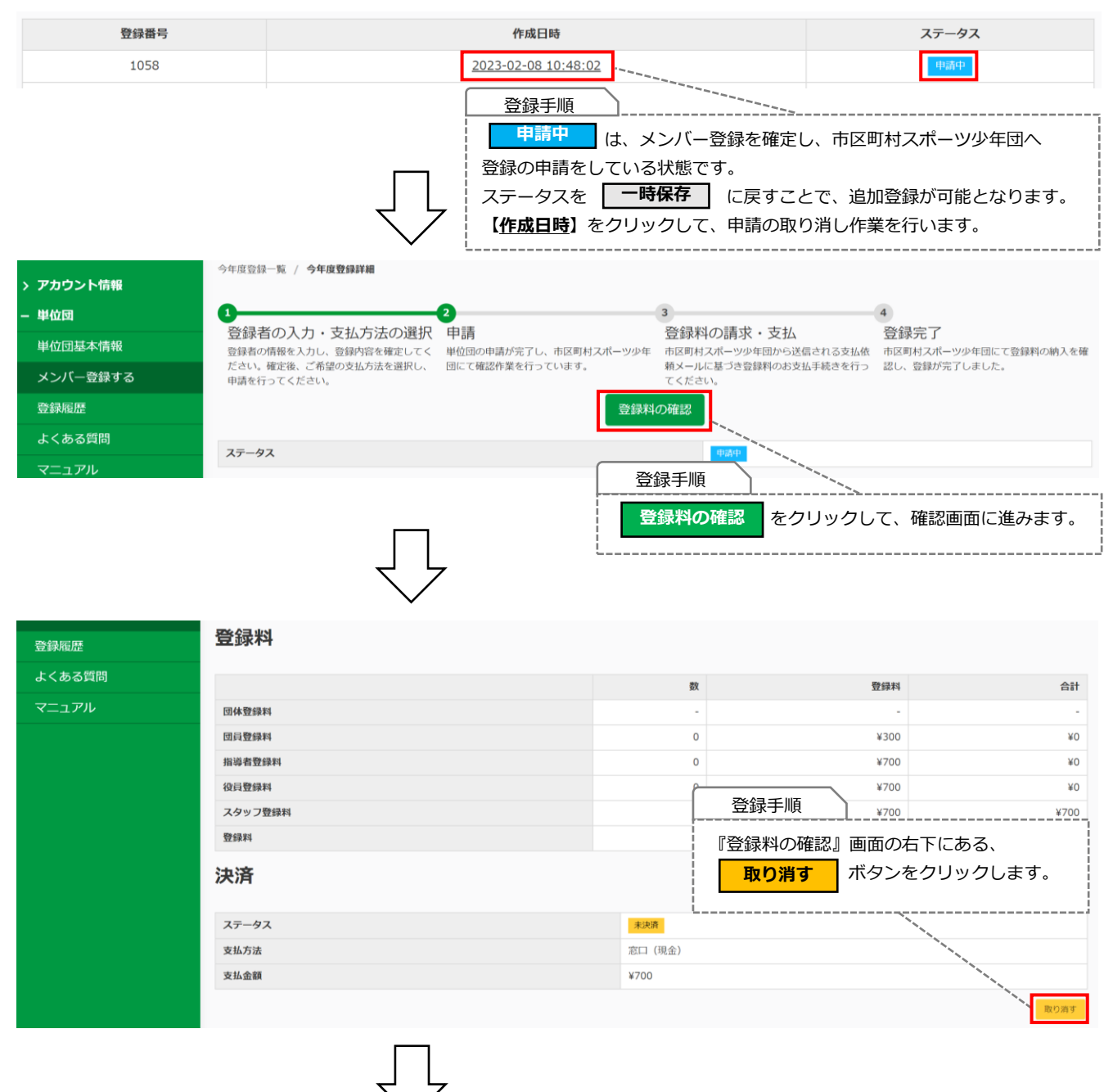

| 學録料           |                                          | t        | 登録手順                          |
|---------------|------------------------------------------|----------|-------------------------------|
| 登録料<br>者登録料   | 取り消しますか?                                 | 8        | 確認画面が表示されます。                  |
| 登録料<br>ツフ登録料  | 取り消した場合、「一時保存」状態に戻り、再度団員等の追加、編集ができるようになり | )ます。<br> | ー時保存のステータスに戻り、                |
| 料<br><b>各</b> | ок - +17502                              |          | 再度メンバーの追加、編集作業が可能となりま<br>  す。 |
|               |                                          | 未說道      |                               |
|               |                                          | + 40 -   |                               |

### 7-2. 決済完了前の追加登録

#### ・ステータスが【入金待ち】の場合

| 登録番号 | 作成日時                            | ステータス                           |  |  |  |  |
|------|---------------------------------|---------------------------------|--|--|--|--|
| 1058 | 2023-02-08 10:48:02             | 入金待ち (現金)                       |  |  |  |  |
|      | 登録手順                            |                                 |  |  |  |  |
|      | 入金待ち は、市区町村                     | スポーツ少年団が単位団の申請を承認し、             |  |  |  |  |
|      | 登録料の支払い依頼をしてい                   | 登録料の支払い依頼をしている状態です。             |  |  |  |  |
|      | 追加登録を行う場合には、市                   | 追加登録を行う場合には、市区町村スポーツ少年団にご連絡の上、  |  |  |  |  |
|      | 【差し戻し】を行っていいた                   | 【差し戻し】を行っていいただく、または、現在、支払い依頼のある |  |  |  |  |
|      | 登録料を納入後、下記『7-3.決済完了後の追加登録』に従って、 |                                 |  |  |  |  |
|      | 追加登録を行ってください。                   |                                 |  |  |  |  |

### 7-3. 決済完了後の追加登録

| > アカウント情報<br>- 単位回 | <ul><li>スポーツ少年団登録</li><li>3.2.0.SNAPSHO</li></ul>    | 录システム(内部検証用)<br>「                                                                                                    |            | <u> 逸 元に戻る(成り代わり中)</u> | <u> ログアウト</u> |  |  |
|--------------------|------------------------------------------------------|----------------------------------------------------------------------------------------------------|------------|------------------------|---------------|--|--|
| 単位団基本情報            | 今年度登録一覧                                              |                                                                                                    |            |                        |               |  |  |
| メンパー登録する           |                                                      |                                                                                                    |            |                        |               |  |  |
| 登録履歴<br>           | ただし、登録内容の確定および申請は 2022-04-01 00:00:00 以降となります。<br>開始 |                                                                                                    |            |                        |               |  |  |
| よくある質問<br>マニュアル    |                                                      |                                                                                                    |            |                        |               |  |  |
|                    | 登録番号                                                 | 作成日時                                                                                                    |            | ステータス                  |               |  |  |
|                    | 1035                                                 | 2022 <sup>/</sup> 11-04 17:<br>登録手順                                                                                                    | 37:29      | 登録完了                   |               |  |  |
|                    |                                                      | <ul> <li>開始 をクリックする。</li> <li>登録を開始しますか?</li> <li>この操作は取り済しできません</li> <li>この操作は取り済しできません</li> <li>この操作は取り済しできません</li> <li>この操作は取り済しできません</li> <li>この操作は取り済しできません</li> <li>この操作は取り済しできません</li> </ul> | と、確認画面が表示さ | わます。<br>③              |               |  |  |
|                    | 追加登録が可能となります。                                        |                                                                                                    |            |                        |               |  |  |
#### 8. 登録内容の修正について

左側メニューの『単位団基本情報』より単位団の基本情報や登録者の情報を修正・変更することが可能です。 ※一部、修正ができない項目については、ご所属の市区町村スポーツ少年団または都道府県スポーツ少年団まで お問合せ下さい。

<修正できない項目>

●氏名の「名」および「名(カナ)」 ●各種資格情報

#### 8-1. パスワードの変更について

| > アカウント情報<br>+ 単位団 | スポーツ少年団登録システム(内部検討           アカウント情報  | 正月 左側メニュー【> アカウント情報】画面から<br>パスワードを変更する<br>をクリックします。 |
|--------------------|---------------------------------------|-----------------------------------------------------|
|                    | 変更後メールアドレスに確認メールを送信しました。メール中のURLをクリック | フレて変更を確定してください。<br>代表メールアドレスを変更する<br>パスワードを変更する     |
|                    | ログインID (団体番号)                         | 0520100001                                          |
|                    | 代表メールアドレス                             | yasuomi.nakanishi+834@sports-it.jp                  |
|                    | 回体区分                                  | 単位スポーツ少年団                                           |
|                    | 所属                                    | マニュアル作成(マニュアル)                                      |
|                    |                                       |                                                     |

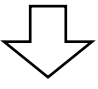

#### アカウント情報 / パスワードの変更

| アルファベットを少なくとも1文字以上使用してください<br>大文字を少なくとも1文字以上使用してください<br>小文字を少なくとも1文字以上使用してください<br>数字を少なくとも1文字以上使用してください<br>記号を少なくとも1文字以上使用してください<br>8文字以上16文字以下で入力してください |                                                                                                    |                                |  |
|----------------------------------------------------------------------------------------------------|----------------------------------------------------------------------------------------------------|--------------------------------|--|
| 現在のバスワード 参加<br>保存する                                                                                                    | <ul> <li>新レいバスワード 参</li> <li>修正手順</li> <li>「現在のパスワード</li> <li>「新しいパスワード</li> <li>「新しいパスワード</li> <li>「新しいパスワード</li> <li>「新しいパスワード</li> <li>(保存する)をクリ</li> <li>※パスワードの変更</li> <li>のでご注意ください</li> <li>く必須条件&gt;</li> <li>・英字小文字1文字」</li> <li>・ 英字大文字1文字」</li> <li>・ 記号1文字以上</li> </ul> | 新しいパスワード (確認)<br>新しいパスワード (確認) |  |

### 8-2. 代表メールアドレスの変更について

| > アカウント情報      | - スポーツ少年団登録            | <b>録システム(内部検証用)</b>                                                                                                    | ) 2.3.0 👩 🌶                    | 0520100001    | <u>ゅ 元に戻る (成り代わり中)</u> | <u> ログアウト</u> |
|----------------|------------------------|----------------------------------------------------------------------------------------------------|--------------------------------|---------------|------------------------|---------------|
| + 単位団          |                        |                                                                                                    |                                |               |                        |               |
|                | アカウント情報                |                                                                                                    |                                |               |                        |               |
|                |                        |                                                                                                    |                                |               | 代表メールアドレスを変更する         | パスワードを変更する    |
|                | ログインID (同体番号)          |                                                                                                    | 0520100001                     |               | /                      |               |
|                | 代表メールアドレス              |                                                                                                    | yasuomi.nakanishi@sports-it.jp |               |                        |               |
|                | 回体区分                   |                                                                                                    | 単位スポーツ少年団                      |               | 1                      |               |
|                | 所属                     |                                                                                                    | マニュアル作成 (マニュアル)                |               |                        |               |
|                |                        |                                                                                                    | 修正手順                           |               |                        |               |
|                |                        |                                                                                                    |                                |               |                        | <br>i2        |
|                |                        |                                                                                                    |                                | -の (アアカク.     |                        |               |
|                |                        | _                                                                                                    | 代表入一九                          | パトレスを変更       | とりる をクリッ               | クします。         |
|                |                        |                                                                                                    | L                              |               |                        |               |
|                |                        | $\sim$                                                                                                    |                                |               |                        |               |
|                |                        |                                                                                                    |                                |               |                        |               |
|                |                        |                                                                                                    |                                |               |                        |               |
|                |                        |                                                                                                    |                                |               |                        |               |
|                |                        |                                                                                                    |                                |               |                        |               |
| アカウント情報 / 代表メー | ルアドレスの変更               |                                                                                                    | 修正手順                           |               |                        |               |
|                |                        |                                                                                                    | 田左ブ啓母一                         | +わている件書       |                        | 当山区今(         |
| 代表メールアドレス 必須   |                        |                                                                                                    |                                |               | ヘールア トレスを<br>キュナリ ティギナ |               |
|                | @sports-it.jp          |                                                                                                    | 新しい代表>                         | ×ールアトレス       | を入力してくたさ               | <i>(</i> ۱.   |
|                |                        |                                                                                                    | 入力後 保                          | 存するをク         | リックします。                |               |
| 保存する           |                        |                                                                                                    | L                              |               |                        |               |
|                |                        |                                                                                                    |                                |               |                        |               |
| クリックすると、変更後の   | Dメールアドレスにメールが送信されますので必 | ずご確認ください。                                                                                                    |                                |               |                        |               |
|                |                        |                                                                                                    |                                |               |                        |               |
|                |                        |                                                                                                    |                                |               |                        |               |
|                |                        |                                                                                                    |                                |               |                        |               |
|                |                        | イケ                                                                                                    |                                |               |                        |               |
|                |                        | $\sim$                                                                                                    |                                |               |                        |               |
|                |                        |                                                                                                    |                                |               |                        |               |
|                |                        |                                                                                                    |                                |               |                        |               |
| 変更後メールアドレスに確   | 認メールを送信しました。メール中のURLをク | 7リックして変更を確定してくたさい                                                                                                    | •                              |               |                        |               |
|                | ,                      | and the second second sec |                                |               |                        |               |
|                |                        | and the second second sec | 修正手順                           |               |                        |               |
|                |                        | and the second second sec | 変更した新しい                        | 代表メールアド       | <br>レス宛に               |               |
|                |                        |                                                                                                    |                                |               |                        |               |
|                |                        |                                                                                                    | 唯能メールか达                        | 言されまり。        |                        |               |
|                |                        |                                                                                                    | 受信したメール                        | こ記載されてい       | <u>るURLを必ずクリ</u>       |               |
|                |                        |                                                                                                    | <u>してください。</u>                 |               |                        |               |
|                |                        |                                                                                                    | URLをクリック                       | し、変更作業は       | 完了となります。               |               |
|                |                        |                                                                                                    | ※代表メールア                        | ドレス宛の確認       | メールに記載され               | ている           |
|                |                        |                                                                                                    | URLの有効期限(                      | は30分です。       |                        |               |
|                |                        |                                                                                                    | 必ず20分り内に                       |               | フレてください                |               |
|                |                        |                                                                                                    | 20114KHC                       | UNL C V V V V |                        |               |
|                |                        |                                                                                                    | L                              |               |                        | i i           |

# 8. 各種内容の修正

### 8-3.「単位団基本情報」の修正

| 基本情報                   |                                                                                                    |
|------------------------|----------------------------------------------------------------------------------------------------|
| 登録作業は、左メニューの「メンバー登録する」 | をクリックして、登録期間内に進めてください。                                                                                            |
| 基本情報                   |                                                                                                    |
|                        | ▶単位団名簿のダウンロード                                                                                                    |
| 名称                     | マニュアル作成(マニュアル)                                                                                                    |
| 所属                     | 秋田県 秋田市                                                                                                    |
| 新規                     | 新規                                                                                                    |
| ステータス                  | 登録完了                                                                                                    |
| 結成年月日                  | 2021-03-11                                                                                                    |
| 保険加入                   | 無                                                                                                    |
| 連絡先メールアドレス             | yasuomi.nakanishi+834@sports-it.jp                                                                                |
| 連絡先                    | ▲編集する                                                                                                    |
| 代表者                    |                                                                                                    |
| 氏名                     | 役員 ー (ヤクイン イチ)                                                                                                    |
| 住所                     | 150-0002 東京都 渋谷区渋谷 1                                                                                              |
| 電話番号                   | 031111111                                                                                                    |
| メールアドレス                |                                                                                                    |
| 事務担当者                  |                                                                                                    |
| 氏名                     | スタッフー (スタッフィチ)                                                                                                    |
| 住所                     | 150-0002 東京都 法谷区法谷 1                                                                                              |
| 電話番号                   | 031111111                                                                                                    |
| メールアドレス                |                                                                                                    |
| 活動内容                   | ✓ 編集する                                                                                                    |
| 活動場所                   | <b>学校 学校 / / / / / / / / / / / / / / / / / </b>                                                                   |
| URL(少年団ホームページ、SNS等)    | and the second second second second second second second second second second second second second second second  |
| PRコメント                 | and the second second second second second second second second second second second second second second second  |
| 稽目                     | 合知道                                                                                                    |
|                        | 修正手順                                                                                                    |
|                        | 左側メニューの【>単位団基本情報】画面から、                                                                                            |
|                        | 編集する項目の 編集する ボタンをクリックします。                                                                                         |
|                        | 【 <b>基本情報】</b><br>登録した単位団の基本情報が表示されます。<br>「 <del>結成年月日」・「保険加入の有無」・「連絡先メールアドレス」</del> の編集が可能です。<br>(基本情報の登録はP.9参照) |
|                        | 【連絡先】<br>登録した「代表者」・「事務担当者」が表示されます。<br>「代表者」・「事務担当者」は「登録完了」の指導者、役員またはスタッフより選択が可能で<br>す。<br>(連絡先の登録はP.11参照)         |
|                        | 【活動内容】<br>登録した活動内容が表示されます。<br>「活動間隔」・「育成母集団の有無」・「活動場所」・「URL」・「PRコメント」・「種目」の<br>編集が可能です。(活動内容の登録はP.10参照)           |

## 8. 各種内容の修正

## 8-4. 登録者の情報の修正について

#### 指導者

| 並び9頭 生年月日(昇順) 🗸 |          |            |        |        |             |      |
|-----------------|----------|------------|--------|--------|-------------|------|
|                 |          |            |        |        |             |      |
| 登録完了 2          |          |            |        |        |             |      |
| 氏名              | 個人ID     | 生年月日       | 性別     | 新規     | 資格          | 理念   |
| 指導一 (シドウイチ)     | SS3JANJF | 2000-01-01 | レート    | 現      | 05K11111    |      |
| 指導二 (シドウニ)      | 3993ANK2 | 2000-01-01 | 修止于順   |        |             |      |
| 今年度未登録          |          |            | 左側メニュ- | -の【>単( | 立団基本情報】 画面の | D下部に |
| 氏名              | 個人ID     | 生年月日       | 登録者の一覧 | 覧が表示され | します。        |      |
|                 |          |            |        |        |             |      |
|                 |          |            | 編集したい  | 登録者の氏律 | 名をクリックしてくた  | こさい。 |
|                 |          |            |        |        |             |      |
|                 |          |            |        |        |             |      |
|                 |          |            |        |        |             |      |

#### 更新状況

| 新規            |                                  | 新規         |               |                   |                                                            |
|---------------|----------------------------------|------------|---------------|-------------------|------------------------------------------------------------|
| ステータス         |                                  | 登録完        | 7             |                   | 修正手順                                                       |
| 基本情報          |                                  |            |               |                   | 編集する項目の 編集 ボタンをクリック<br>します。                                |
| 個人ID          | SS3JAMZL                         |            |               |                   |                                                            |
| 氏名            | <u>指導</u> 一<br><sup>シドウ イチ</sup> |            |               | ✔ 福朱              | 【基本情報】<br>氏名の「姓」・「姓(カナ)」・「生年月日」<br>の編集が可能です。               |
| 生年月日          | 2000-01-01                       | 22歳        | 大学生以上         | ✓ 編集              | 編集後、保存するをクリックすると                                           |
| 性別            | 男                                |            |               |                   | 編集が完了します。                                                  |
| 資格            |                                  |            |               |                   | ※氏名の「名」・「名(カナ)」の修正が必要<br>な場合は、ご所属の市区町村スポーツ少年団に<br>お問合せ下さい。 |
| 資格名           | 認定(委嘱)番号                         | 認定(委嘱)日    |               | 認定(委嘱)期限          | ※他人へ書き換える等の修正は絶対に行わない                                      |
| 認定員           | 03K00001                         | 2023-02-21 |               | -                 | <u>ようお願いいたします。</u>                                         |
| 認定員           | 05K11111                         | 2021-03-06 |               | -                 |                                                            |
| 資格検証状態        |                                  |            |               |                   | 【連絡先】 登録した「指導者」・「役員」・「スタッフ」 の連絡先(住所・電話番号・メールアドレス)          |
| 理念            |                                  |            | 0             |                   | の編集が可能です。                                                  |
| 認定員資格         |                                  |            |               |                   | 編集後、保存するをクリックすると、                                          |
| 2019年度登録完了者   |                                  |            |               |                   | 編集が完了します。                                                  |
| 資格失効者(JSPO公認) | スポーツリーダー資格保有者)                   |            |               | 資格番号              |                                                            |
| 各種指導者資格       |                                  |            |               |                   | ··                                                         |
| 1SPO公認スポーツ指導刺 | ¥.                               | 指導者登録番号    |               |                   |                                                            |
|               | -                                | 受講番号(前年度)  | JSPO公認指導者資格養质 | <b>成講習会受講修了者)</b> |                                                            |
| JFA(日本サッカー協会) | )公認指導者(C級以上)                     | 指導者登録番号    |               |                   |                                                            |
| JBA(日本バスケットボ  | ール協会)公認指導者(C級以上)                 | 指導者登録番号    |               |                   |                                                            |
| 連絡先           |                                  |            |               |                   | ✓ 6%                                                       |

| 住所      | 020-8570 岩手県 盛岡市内丸 1-1-1 |
|---------|--------------------------|
| 電話番号    | 019-651-3111             |
| メールアドレス |                          |

# 9. その他

## 9-1. 登録履歴

|                                                                                                    |                                                                                                    |                                                                                                    |                                                                                                    |                                          | r                   |                                |              |                                                                          |                                 | ,                                     |  |
|----------------------------------------------------------------------------------------------------|----------------------------------------------------------------------------------------------------|----------------------------------------------------------------------------------------------------|----------------------------------------------------------------------------------------------------|------------------------------------------|---------------------|--------------------------------|--------------|--------------------------------------------------------------------------|---------------------------------|---------------------------------------|--|
| 基本情報                                                                                                    | 登録履歴                                                                                                    | -覧                                                                                                    |                                                                                                    |                                          |                     | 年度】                            |              |                                                                          |                                 |                                       |  |
| (一登録する                                                                                                    |                                                                                                    |                                                                                                    |                                                                                                    |                                          | •                   | ・・登録を行った年度を選択し、登録履歴            |              |                                                                          |                                 |                                       |  |
|                                                                                                    | 年度                                                                                                    |                                                                                                    |                                                                                                    |                                          | 0,                  | 検糸かで<br>登録履歴                   | さまり          | 。<br>注度およ7                                                               | が前年度の                           |                                       |  |
| て毎月                                                                                                    | 2022                                                                                                    | 2年度 🖌                                                                                                    |                                                                                                    |                                          | 登                   | 録情報の                           | みを確          | 認するこの                                                                    | とができます。                         |                                       |  |
| <b>○</b> ○目问<br>                                                                                                    |                                                                                                    |                                                                                                    |                                                                                                    |                                          | Ĺ                   |                                |              |                                                                          |                                 | i                                     |  |
| アル                                                                                                    |                                                                                                    |                                                                                                    |                                                                                                    |                                          |                     |                                |              |                                                                          |                                 | Q. 検索する                               |  |
|                                                                                                    | 1 件中:                                                                                                    | 1-1件                                                                                                    |                                                                                                    |                                          |                     |                                |              |                                                                          | 先頭                              | 前へ 1 次へ 最終                            |  |
|                                                                                                    |                                                                                                    | 年度                                                                                                    | 作成日                                                                                                    | 団員                                       | 指導者                 | 役員                             |              | スタッフ                                                                     | 支払金額                            | ステータス                                 |  |
|                                                                                                    | 2                                                                                                    | 2022年度                                                                                                    | 2022-12-06                                                                                                    | 10                                       | 0                   | 2                              |              | 0                                                                        | ¥9,400                          | 決済完了                                  |  |
|                                                                                                    |                                                                                                    |                                                                                                    |                                                                                                    |                                          |                     |                                |              |                                                                          |                                 | · · · · · · · · · · · · · · · · · · · |  |
|                                                                                                    |                                                                                                    |                                                                                                    |                                                                                                    |                                          |                     |                                | 【登<br>· · ·  | <b>發履歷一</b><br>登録履歴                                                      | <b>覧】</b><br>が一覧で表示す            | されます。                                 |  |
| 回員이                                                                                                    |                                                                                                    |                                                                                                    |                                                                                                    |                                          |                     |                                | Гд           | - 庄 . 「                                                                  |                                 | 18%1                                  |  |
| 同一人物を団員/指導書/将<br>同姓同名の同一人物の可能                                                                                                    | 役員/スタッフの複数に同問<br>≌性がある該当者の氏名の                                                                                                    | 1登録することはできませ/<br>左横に警告マークが表示さ                                                                                                    | い<br>れますので、再度ご確認ください                                                                                                    | )                                        |                     |                                | 中<br>指<br>「支 | =返」・   /<br>[導者数]<br>[返払金額] ]                                            | 「F成ロ」・「L」<br>・「役員数」<br>が一覧で表示る  | 回貝奴」・<br>・「スタッフ数」・<br>されます。           |  |
| 並び順生年月日(降川                                                                                                    | (E) 🗸                                                                                                    |                                                                                                    |                                                                                                    |                                          |                     |                                |              |                                                                          |                                 |                                       |  |
| 更新する 🕢                                                                                                    |                                                                                                    |                                                                                                    |                                                                                                    |                                          |                     |                                | *            | 【 <u>作成日】</u> :                                                          | をクリックする                         | ると、当該年度に登                             |  |
| <b>容告</b>                                                                                                    | 氏名 団員 三                                                                                                    |                                                                                                    | 個人ID                                                                                                    | 生年月日                                     |                     | 学年                             | した           | 「団員」                                                                     | ・「指導者」                          | ・「役員・スタッフ                             |  |
|                                                                                                    | ダンイン サン                                                                                                    |                                                                                                    | SS3JANJE                                                                                                    | 2014-01-01                               |                     | 小子3平                           | の登           | 録者情報                                                                     | や、「登録料」                         | の詳細を確認する                              |  |
|                                                                                                    | ダンインニ                                                                                                    |                                                                                                    | SS3JANJD                                                                                                    | 2013-01-15                               |                     | 小学4年                           |              | いでさま 9                                                                   | o                               |                                       |  |
|                                                                                                    | 回員 花子<br>ダンイン ハナコ                                                                                                    |                                                                                                    | SS3JANJH                                                                                                    | 2008-11-01                               |                     | 中学2年                           | L            |                                                                          |                                 |                                       |  |
|                                                                                                    | 回員 太郎<br>ダンイン タロウ                                                                                                    |                                                                                                    | SS3JANJG                                                                                                    | 2008-01-01                               |                     | 中学3年                           |              | 男                                                                        | 新規                              |                                       |  |
| 更新しない                                                                                                    |                                                                                                    |                                                                                                    | @ LTD                                                                                                    | +580                                     |                     |                                |              |                                                                          | 王前行人                            |                                       |  |
| 85                                                                                                    | 因員 五                                                                                                    |                                                                                                    | 個人ID                                                                                                    | 至年月日<br>2000 01 01                       |                     | 学生                             |              | 1251                                                                     | 更新区分                            |                                       |  |
|                                                                                                    | ダンインゴ                                                                                                    |                                                                                                    | 223JANKA                                                                                                    | 2000-01-01                               |                     | 八子生以上                          |              | 20                                                                       | 和15兆                            |                                       |  |
| 同一人物を団員/指導著/松<br>同姓同名の同一人物の可能<br>並び順 生年月日(昇)                                                                                                    | 役員/スタッフの複数に同時<br>能性がある該当者の氏名の<br>頃) ▼                                                                                                    | 登録することはできませ,<br>左横に警告マークが表示さ                                                                                                    | い<br>れますので、再度ご確認ください                                                                                                    | ١                                        |                     |                                |              |                                                                          |                                 |                                       |  |
| 更新する 2                                                                                                    |                                                                                                    |                                                                                                    |                                                                                                    |                                          |                     |                                |              |                                                                          |                                 |                                       |  |
| 容告                                                                                                    | 氏名<br>指導 —                                                                                                    | 個人ID                                                                                                    | 生年月日                                                                                                    | 性別                                       | 資格                  | の確認                            | 理念           | 運絡先                                                                      | 更新区分                            |                                       |  |
|                                                                                                    | シドウィチ 指導 ニ                                                                                                    | 553JAMZL                                                                                                    | 2000-01-01                                                                                                    | 男                                        | 68                  | 16.5A                          | 0            | 宝録済                                                                      | 新江規                             |                                       |  |
|                                                                                                    | シドウニ                                                                                                    | SS3JAMYB                                                                                                    | 2000-02-02                                                                                                    | 男                                        | 49                  | 認済                             | 0            | 登録済                                                                      | 新規                              |                                       |  |
| 要新しない                                                                                                    | 氏名                                                                                                    | 個人ID                                                                                                    | 生年月日                                                                                                    | 性別                                       | 資格                  | の確認                            | 理念           | 連絡先                                                                      | 更新区分                            |                                       |  |
| 役員。・スタッ                                                                                                    | 70                                                                                                    |                                                                                                    |                                                                                                    |                                          |                     |                                |              |                                                                          |                                 |                                       |  |
|                                                                                                    |                                                                                                    |                                                                                                    |                                                                                                    |                                          |                     |                                |              |                                                                          |                                 |                                       |  |
|                                                                                                    |                                                                                                    |                                                                                                    |                                                                                                    |                                          |                     |                                |              |                                                                          |                                 |                                       |  |
| 同一人物を団員/指導者/将<br>同姓同名の同一人物の可能                                                                                                    | 8員/スタッフの複数に同時<br>能性がある該当者の氏名の                                                                                                    | 登録することはできませ/<br>左横に警告マークが表示さ                                                                                                    | い<br>れますので、再度ご確認ください                                                                                                    | )                                        |                     |                                |              |                                                                          |                                 |                                       |  |
| 同一人物を回員/指導着/名<br>同姓同名の同一人物の可能<br>並び順 生年月日(算)                                                                                                    | 登員/スタッフの複数に同能<br>能性がある該当者の氏名の<br>頃) ▼                                                                                                    | 登録することはできませ/<br>左横に警告マークが表示さ                                                                                                    | い<br>れますので、再度ご確認ください                                                                                                    | 1                                        |                     |                                |              |                                                                          |                                 |                                       |  |
| 同一人物を団員/描導着/4<br>同姓同名の同一人物の可能<br>並び職 生年月日(昇)<br>更新する 2                                                                                                    | ☆貝/スタッフの機数に同時<br>総性がある該当者の氏名の<br>頃) ❤                                                                                                    | 警録することはできません<br>左横に警告マークが表示さ                                                                                                    | い<br>けれますので、再度ご確認ください                                                                                                    | 1                                        |                     |                                |              |                                                                          |                                 |                                       |  |
| <ul> <li>同一人物を回身/指導書/化</li> <li>間性間名の同一人物の可能</li> <li>並び環 生年月日(月)</li> <li>更新する (2)</li> <li>警告</li> </ul>                                                                                                    | <ul> <li>会員/スタッフの複数に同時<br/>能性がある該当者の氏名の</li> <li>() ◆</li> <li>氏名</li> <li>6日</li> <li>6日</li> </ul>                                                                                                    | 登録することはできません<br>左頃に警告マークが表示さ<br>親人                                                                                                 | い<br>れますので、再度ご確認ください<br>LID                                                                                                    | 生年月日                                     | 住別                  | 役割                             |              | 連絡先                                                                      | 更新区分                            |                                       |  |
| 同一人物を団員/指導者/化<br>間短間名の同一人物の可能<br>並び開 生年月日(見)<br>更新する ()<br>整者                                                                                                    | 会員/スタッフの複数に同時<br>続性がある該当番の氏名の<br>頃) ↓<br>氏名<br>役員 ー<br>ヤワインイチ<br>役画者                                                                                                    | <ul> <li>登録することはできませ、</li> <li>左頃に習由マークが表示さ</li> <li>(風)</li> <li>(風)</li> <li>(気)</li> </ul>                                      | い<br>enますので、再度ご確認ください<br>UD<br>AMYF                                                                                                    | 1<br>生年月日<br>2000-01-01                  | 住別                  | <b>级期</b><br>役員                |              | 連絡先<br>登録済                                                               | 更新区分                            |                                       |  |
| □一人物を団員/提導者/使<br>同姓同名の同一人物の司<br>並び編 生年月日(昇)<br>更新する 2<br>音客                                                                                                    | (日) スタッフの複数に同時<br>(日) スタッフの複数に同時<br>(日) ↓<br>(日) ↓)((1) ↓)((1) ↓)(( | 空時することはできません<br>左側に響曲マークが表示さ<br>ののの<br>の<br>の<br>の<br>の<br>の<br>の<br>の<br>の<br>の<br>の<br>の<br>の<br>の<br>の<br>の<br>の<br>の           | い<br>thますので、再度ご確認ください<br>LID AMYF AMYF AMYF                                                                                                    | 生年月日<br>2000-01-01<br>2002-02-22         | 性別                  | (役割<br>2.々ッフ                   |              | 建路先登却清                                                                   | 更新区分<br>新说<br>新说                |                                       |  |
| 同一人物を回具/指導着/化<br>間性間をの同一人物の可<br>並び環 生年月日(夏川<br>更新する 2)<br>警告                                                                                                    | (1) スタッフの複数に同時<br>(1) マンク(複数に同時)<br>(1) マンク(1)<br>(1) マンク(1)<br>(1) (1) (1) (1) (1) (1) (1) (1) (1) (1)                                                                                                    | 登録することはできません<br>左側に著座マークが表示さ<br>4000000000000000000000000000000000000                                                              | い<br>はれますので、再度ご確認ください<br>UID AMYF AMYF AMYS AMYS AMYS AMYS AMYS AMYS AMYS AMYS                                                                                                    |                                          | 住別<br>男<br>男        | <b>役刻</b><br>役員<br>スタッフ        |              | <b>連絡先</b><br>登録済<br>登録済                                                 | <b>更新区分</b><br>新規<br>新規         |                                       |  |
| 同一人物を図典/損募者/ℓ<br>間性間をの同一人物の司<br>並び頭 生年月日(昇加<br>更新する 2<br>警告 警告 更新しない 警告                                                                                                    | (日、スタッフの複数に同時<br>にながある該当者の氏名の<br>前) ▼<br>氏名<br>の日 -<br>マインイチ<br>マインイチ<br>スタッフ -<br>スタッフ -<br>スタッフ -<br>スタッフ -<br>スタッフ -<br>スタッフ -<br>スタッフ -<br>スタッフ -<br>スタッフ -<br>スタッフ -<br>スタッフ -<br>スタッフ -<br>(<br>(<br>(<br>(<br>(<br>(<br>(<br>(<br>(<br>(<br>(<br>(<br>(<br>(<br>(<br>(<br>(<br>(<br>(                                                                                                    | 登録することはできません<br>左側に習色マークが表示さ<br>観/<br>SS33<br>SS33                                                                                 | い<br>れますので、再業ご確認ください<br>LID<br>AMYF<br>LID                                                                                                    | 生年月日<br>2000-01-01<br>2002-02-22<br>生年月日 | (住別<br>男<br>男       | 役割<br>役員<br>スタッフ               |              | <b>建路先</b><br>登却译<br>登却译                                                 | <b>更新区分</b><br>新規<br>新規<br>更新区分 |                                       |  |
| □ - 人物を回回,推導者/<br>同性同名の同 - 人物の可<br>並び環 生年月日(日)<br>更新する ②<br>整告<br>更新しない<br>整告<br>管会3213                                                                                                    | (日、スタッフの複数に同時<br>にながある該当者の氏名の<br>部) マ                                                                                                    | 空時することはできません を開い替きマークが表示 を開い替きマークが表示 の の の の の の の の の の の の の の の の の の の                                                         | い<br>Intrastor, 再度ご確認ください<br>LID AMYF AMYF AMYF AMYF AMYF AMYF AMYF AMYF                                                                                                    | 生年月日<br>2000-01-01<br>2002-02-22<br>生年月日 | 住別<br>男<br>男<br>住別  | - 役割<br>- 役員<br>- スタッフ<br>- 役割 |              | <b>連絡先</b><br>登却済<br>登却済<br>登却済                                          | 更新设分<br>新規<br>新規<br>更新设分        |                                       |  |
| <ul> <li>□ 一人物を団員/提導者/使<br/>同姓同名の同一人物の可</li> <li>並び環 生年月日(月)</li> <li>更新する 3</li> <li>警告</li> <li>ごが知られてい</li> <li>警告</li> <li>ごが知られてい</li> <li>警告</li> <li>ごが知られてい</li> <li>ごが知られてい</li> <li>ごが知られてい</li> <li>ごかいのかられてい</li> <li>ごろうのかられてい</li> <li>ごろうのかられてい</li> <l< td=""><td>2月(スタッフの複数に同時<br/>1日ですうの複数に同時<br/>1日ですうの成立の<br/>1日ですうの成立の<br/>1日ですうのです。<br/>1日ですうのです。<br/>1日ですうのですうのです。<br/>1日ですうのです。<br/>1日ですうのです。<br/>1日ですうのです。<br/>1日ですうのです。<br/>1日ですうのです。<br/>1日ですうのです。<br/>1日ですうのです。<br/>1日ですうのです。<br/>1日ですうのです。<br/>1日ですうのです。<br/>1日ですうのです。<br/>1日ですうのです。<br/>1日ですうのです。<br/>1日ですうのです。<br/>1日ですうのです。<br/>1日ですうのです。<br/>1日ですうのです。<br/>1日ですうのですうのです。<br/>1日ですうのですうのです。<br/>1日ですうのです。<br/>1日ですうのです。<br/>1日ですうのです。<br/>1日ですうのです。<br/>1日ですうのです。<br/>1日ですうのです。<br/>1日ですうのです。<br/>1日ですうのですうのです。<br/>1日ですうのです。<br/>1日ですうのでする<br/>1日ですうのです。<br/>1日ですうのでする<br/>1日ですうのでする<br/>1日ですうのでする<br/>1日ですうのでする<br/>1日でする<br/>1日でする<br/>1日でする<br/>1日でする<br/>1日でする<br/>1日でする<br/>1日でする<br/>1日でする<br/>1日でする<br/>1日でする<br/>1日でする<br/>1日でする<br/>1日でする<br/>1日でする<br/>1日でする<br/>1日でする<br/>1日でする</td><td>登録することはできません<br/>左側に整直マークが表示さ<br/>の例<br/>の<br/>の<br/>の<br/>の<br/>の<br/>の<br/>の<br/>の<br/>の<br/>の<br/>の<br/>表示<br/>の<br/>の<br/>の<br/>の<br/>の<br/>の<br/>の</td><td>い<br/>enますので、再度ご確認ください<br/>LID AMYF AMYG3 AMYG3 AMYG AMYG3 AMYG AMYG4 AMYG5 AMYG5 AM</td><td>生年月日 2000-01-01 2002-02-22 生年月日</td><td>住別<br/>男<br/>男<br/>住別</td><td>役員<br/>スタッフ<br/>役前</td><td></td><td>連絡先<br/>登却济<br/>登却济<br/>登却济<br/>建建先</td><td><b>更新区分</b><br/>新規<br/>新規<br/>更新区分</td><td></td></l<></ul> | 2月(スタッフの複数に同時<br>1日ですうの複数に同時<br>1日ですうの成立の<br>1日ですうの成立の<br>1日ですうのです。<br>1日ですうのです。<br>1日ですうのですうのです。<br>1日ですうのです。<br>1日ですうのです。<br>1日ですうのです。<br>1日ですうのです。<br>1日ですうのです。<br>1日ですうのです。<br>1日ですうのです。<br>1日ですうのです。<br>1日ですうのです。<br>1日ですうのです。<br>1日ですうのです。<br>1日ですうのです。<br>1日ですうのです。<br>1日ですうのです。<br>1日ですうのです。<br>1日ですうのです。<br>1日ですうのです。<br>1日ですうのですうのです。<br>1日ですうのですうのです。<br>1日ですうのです。<br>1日ですうのです。<br>1日ですうのです。<br>1日ですうのです。<br>1日ですうのです。<br>1日ですうのです。<br>1日ですうのです。<br>1日ですうのですうのです。<br>1日ですうのです。<br>1日ですうのでする<br>1日ですうのです。<br>1日ですうのでする<br>1日ですうのでする<br>1日ですうのでする<br>1日ですうのでする<br>1日でする<br>1日でする<br>1日でする<br>1日でする<br>1日でする<br>1日でする<br>1日でする<br>1日でする<br>1日でする<br>1日でする<br>1日でする<br>1日でする<br>1日でする<br>1日でする<br>1日でする<br>1日でする<br>1日でする                                                                                                    | 登録することはできません<br>左側に整直マークが表示さ<br>の例<br>の<br>の<br>の<br>の<br>の<br>の<br>の<br>の<br>の<br>の<br>の<br>表示<br>の<br>の<br>の<br>の<br>の<br>の<br>の | い<br>enますので、再度ご確認ください<br>LID AMYF AMYG3 AMYG3 AMYG AMYG3 AMYG AMYG4 AMYG5 AMYG5 AM | 生年月日 2000-01-01 2002-02-22 生年月日          | 住別<br>男<br>男<br>住別  | 役員<br>スタッフ<br>役前               |              | 連絡先<br>登却济<br>登却济<br>登却济<br>建建先                                          | <b>更新区分</b><br>新規<br>新規<br>更新区分 |                                       |  |
| <ul> <li>□ - 人物を回見/描導者/使<br/>同性同名の同一人物の可<br/>並び預 生年月日(月)<br/>更新する 2<br/>警告</li> <li>■ 2<br/>要新しない<br/>警告</li> <li>● 2<br/>受 録 料</li> </ul>                                                                                                    | 2日/スタッフの接触に可能<br>後世がある該当者の氏名の<br>第) ◆                                                                                                    | 登録することはできません<br>左側に警由マークが表示さ<br>の<br>の<br>の<br>の<br>の<br>の<br>の<br>の<br>の<br>の<br>の<br>の<br>の                                      | V<br>KT)ますので、再度ご確認ください<br>AMYF                                                                                                    | 生年月日<br>2000-01-01<br>2002-02-22<br>生年月日 | 住別<br>男<br>男<br>(住別 | 役割<br>役員<br>スタッフ<br>役割         |              | 連絡先           登却济           登却济           登却济           建路先           有利 | <b>更新区分</b><br>新規<br>新規<br>更新区分 |                                       |  |

### 9-2. 登録されている指導者資格の確認方法

| > アカウント情報                 | 化送来                           |          |                         |                           |                                    |                              |              |
|---------------------------|-------------------------------|----------|-------------------------|---------------------------|------------------------------------|------------------------------|--------------|
| — 単位団                     | 指導有                           |          |                         |                           |                                    |                              |              |
| 単位団基本情報                   | 並び順 生年月日 (昇順) 🖌               |          |                         |                           |                                    |                              |              |
| メンバー登録する                  | <b>聖結</b> 元了 2                |          |                         |                           |                                    |                              |              |
| 登録履歴                      | 氏名                            | 個人ID     | 生年月日                    | 性別                        | 新規                                 | 資格                           | 理念           |
| よくある質問                    | 日本 指導一 (二ホン シドウイチ)            | SS3JAP9W | 2012-02-01              | 男                         | 新提 ***                             | 14K00011                     | 0            |
| マニュアル                     | <u>日本 指導二 (ニホン シドウ≠)</u><br>✔ | SS3JAP9X | 2012-02-02              | 男                         | 新規                                 | 14K00012                     | 0            |
|                           | 今年度未登録                        |          |                         |                           |                                    |                              |              |
|                           | 氏名 /                          | 個人ID     | (資格)                    |                           |                                    |                              |              |
|                           |                               |          | ・・左側の<br>択し、画配<br>る指導者資 | Dメニュ<br>ā下部の<br>┋格番号;<br> | ーから『!<br>指導者の <sup>.</sup><br>が表示さ | 単位団基本情<br>一覧には、保<br>れます。<br> | 報』を選<br>有してい |
| 【資格·資格検証状態】<br>・・登録者の【氏名】 | トレックすると、登録者                   |          |                         |                           |                                    |                              |              |
| の指導者資格の情報を                | 確認することができます。                  |          |                         |                           |                                    |                              |              |

#### 資格

| 資格名            | 認定(委嘱)番号        | 認定(委嘱)日       |              | 認定(委嘱)          | 期限  |   |
|----------------|-----------------|---------------|--------------|-----------------|-----|---|
| 認定員            | 14K00011        | 2022-12-06    |              | -               |     |   |
| 資格検証状態         |                 |               |              |                 |     |   |
| 理念             |                 |               | 0            |                 |     |   |
| 認定員資格          |                 |               |              |                 |     |   |
| 2019年度登録完了者    |                 |               |              |                 |     | 0 |
| 資格失効者(JSPO公認スス | ポーツリーダー資格保有者)   |               |              | 資               | 格番号 |   |
| 各種指導者資格        |                 |               |              |                 |     |   |
| 1900小辺フポーツ指済者  |                 | 指導者登録番号       |              |                 |     |   |
| 1250区的公伙一入现合但  |                 | 受講番号 (前年度JSPC | O公認指導者資格養成講習 | <b>留会受講修了者)</b> |     |   |
| JFA(日本サッカー協会)  | 公認指導者(C級以上)     | 指導者登録番号       |              |                 |     |   |
| JBA(日本バスケットボー  | ル協会)公認指導者(C級以上) | 指導者登録番号       |              |                 |     |   |